# brother

૾ૢૻૡૄ

# Podstawowy Podręcznik Użytkownika

FAX-2840 FAX-2845 FAX-2940

Nie wszystkie modele dostępne są we wszystkich krajach.

Wersja 0 POL

Ø

| W przypadku kontaktowania się z biurem<br>obsługi klienta                                                                                                    |
|----------------------------------------------------------------------------------------------------|
| Wypełnij poniższe informacje do użytku w przyszłości:                                                                                                    |
| Numer modelu: FAX-2840, FAX-2845 lub FAX-2940<br>(zakreśl numer modelu)                                                                                                    |
| Numer seryjny: <sup>1</sup>                                                                                                    |
| Data zakupu:                                                                                                    |
| Miejsce zakupu:                                                                                                    |
| <sup>1</sup> Numer seryjny znajduje się z tyłu urządzenia.<br>Zachowaj niniejszy Podręcznik użytkownika wraz z<br>paragonem jako trwały dowód zakupu na wypadek<br>kradzieży, pożaru lub korzystania z napraw<br>gwarancyjnych. |

Zarejestruj swój produkt przez Internet pod adresem

http://www.brother.com/registration/

# Podręczniki Użytkownika i ich lokalizacja

| Który podręcznik?                        | Co w nim się znajduje?                                                                                                    | Gdzie on się znajduje?                                                                                                    |
|------------------------------------------|----------------------------------------------------------------------------------------------------|----------------------------------------------------------------------------------------------------|
| Przewodnik<br>Bezpieczeństwa<br>Produktu | Najpierw przeczytaj ten Podręcznik. Przed<br>rozpoczęciem konfigurowania urządzenia<br>należy przeczytać Instrukcje dotyczące<br>bezpieczeństwa. W tym podręczniku<br>opisano znaki handlowe i ograniczenia<br>prawne. | W formie drukowanej / W<br>pudełku                                                                                                    |
| Podręcznik szybkiej<br>obsługi           | Należy przestrzegać instrukcji ustawiania<br>urządzenia oraz używanego typu<br>połączenia.                                                                                                    | W formie drukowanej / W<br>pudełku                                                                                                    |
| Podstawowy<br>Podręcznik<br>Użytkownika  | Uzyskaj podstawowe informacje na temat<br>faksowania i kopiowania oraz informacje<br>na temat wymiany materiałów<br>eksploatacyjnych. Patrz wskazówki<br>dotyczące rozwiązywania problemów.                            | W formie drukowanej /<br>W pudełku<br>Dla<br>Bułgarii,<br>Czech,<br>Chorwacji,<br>Polski,<br>Rumunii,<br>Słowacji,<br>Słowenii,<br>Węgier:<br>Plik PDF / CD-ROM /<br>W pudełku |
| Rozszerzony<br>Podręcznik<br>Użytkownika | Więcej zaawansowanych operacji:<br>Faksowanie, kopiowanie, funkcja<br>zabezpieczeń, drukowanie raportów i<br>wykonywanie konserwacji rutynowej.                                                                        | Plik PDF / CD-ROM /<br>W pudełku                                                                                                    |

## Pobieranie opcjonalnego oprogramowania z witryny Brother Solutions Center (tylko dla użytkowników FAX-2940)

Sterownik drukarki, sterownik skanera oraz oprogramowanie <sup>1</sup> PC-Fax Send można pobrać bezpłatnie z witryny Brother Solutions Center w celu korzystania z urządzenia Brother jak z drukarki lub faksu <sup>1</sup>lub wysyłania faksów z komputera. Odwiedź naszą stronę internetową http://solutions.brother.com/.

<sup>1</sup> Nie dla użytkowników Mac OS X 10.5.8

# Spis Treści (Podstawowy Podręcznik Użytkownika)

| 1 | Informacje ogólne                                    | 1  |
|---|------------------------------------------------------|----|
|   | Korzystanie z dokumentacji                           | 1  |
|   | Symbole i konwencje użyte w dokumentacji             | 1  |
|   | Rozszerzony Podręcznik Użytkownika – dostęp          | 2  |
|   | Przeglądanie dokumentacji                            | 2  |
|   | Przegląd panelu sterowania                           | 4  |
|   | Ustawienia głośności                                 | 7  |
|   | Głośność dzwonienia                                  | 7  |
|   | Głośność sygnalizatora                               | 7  |
|   | Głośność głośnika                                    | 7  |
| 2 | Wkładanie papieru                                    | 8  |
|   | Wkładanie papieru i nośników druku                   | 8  |
|   | Wkładanie papieru do standardowego podajnika papieru | 8  |
|   | Wkładanie papieru do gniazda ręcznego podawania      | 9  |
|   | Obszary nieskanowane i niezadrukowywane              | 13 |
|   | Ustawienia papieru                                   | 14 |
|   | Rodzaj papieru                                       | 14 |
|   | Format papieru                                       | 14 |
|   | Obsługiwany papier i inne nośniki wydruku            | 14 |
|   | Zalecany papier i nośniki wydruku                    | 14 |
|   | Typ i rozmiar papieru                                | 15 |
|   | Obsługa i używanie papieru specjalnego               | 16 |
| 3 | Wkładanie dokumentów                                 | 19 |
|   | Sposób wkładania dokumentów                          | 19 |
|   | Używanie automatycznego podajnika dokumentów (ADF)   | 19 |
| 4 | Wvsvłanie faksu                                      | 21 |
|   |                                                      |    |
|   | Jak wysłać faks                                      | 21 |
|   | Anulowanie w trakcie wysyłania faksu                 | 21 |
|   | Raport weryfikacji transmisji                        | 22 |
| 5 | Odbieranie faksu                                     | 23 |
|   | Tryby odbierania                                     | 23 |
|   | Wybór trybu odbierania                               | 23 |
|   | Korzystanie z trybów odbierania                      | 24 |
|   | Tylko faks                                           | 24 |
|   | Faks/telefon                                         | 24 |
|   | Ręczne                                               | 24 |
|   | Zewnętrzny TAD                                       | 24 |
|   | Ustawienia trybu odbioru                             | 25 |
|   | Opóźnienie dzwonienia                                | 25 |

iii

38

39

| Wyl       | krywanie faksu                                            | 26           |
|-----------|-----------------------------------------------------------|--------------|
| Telefon i | urządzenia zewnętrzne                                     | 27           |
| Operac    | je głosowe (tylko model FAX-2845)                         | 27           |
| Nav       | wiązywanie połączeń telefonicznych                        | 27           |
| Wy        | ciszenie                                                  | 27           |
| Usługi t  | telefoniczne                                              | 27           |
| Ūst       | awianie typu linii telefonicznej                          | 27           |
| Podłącz   | zanie zewnętrznego automatu zgłoszeniowego (TAD)          |              |
| Poła      | aczenia                                                   |              |
| Nag       | yrywanie wiadomości wychodzących (OGM)                    |              |
| Poł       | aczenia wieloliniowe (PBX)                                |              |
| Telefon   | v zewnetrzne i wewnetrzne                                 |              |
| Poo       | Jaczanie telefonu zewnetrznego lub wewnetrznego           |              |
| Obs       | sługa z telefonów wewnetrznych lub zewnetrznych           |              |
| Tvl       | ko dla trybu Tryb Faks/Tel                                |              |
| Użv       | /wanie zewnetrznei słuchawki bezprzewodowei innei marki n | iż Brother31 |
| Użv       | /wanie kodów zdalnych                                     |              |
| ,         | · · · · · · · · · · · · · · · · · · ·                     |              |

Czas dzwonienia faksu/telefonu (tylko Tryb Faks/Tel) ......25

## 7 Wybieranie i zapisywanie numerów

| Jak wybierać numer                                                 | . 33 |
|--------------------------------------------------------------------|------|
| Reczne wybieranie                                                  | . 33 |
| Jednoprzyciskowe wybieranie                                        | .33  |
| Szybkie wybieranie                                                 | . 33 |
| Wyszukiwanie                                                       | . 33 |
| ponowne wybieranie numeru faksu                                    | . 34 |
| Zapisywanie numerów                                                | .34  |
| Zapisywanie pauzy                                                  | .34  |
| Zapisywanie numerów wybierania jednoprzyciskowego                  | .34  |
| Zapisywanie numerów szybkiego wybierania                           | .35  |
| Zmienianie numerów wybierania jednoprzyciskowego i szybkiego       |      |
| wybierania                                                         | .35  |
| Usuwanie numerów wybierania jednoprzyciskowego i numerów szybkiego |      |
| wybierania                                                         | .36  |
| (Model FAX-2845) Tonowo lub impulsowo                              | .37  |
|                                                                    |      |

### 8 Wykonywanie kopii

6

| Jak kopiować             |  |
|--------------------------|--|
| Zatrzymywanie kopiowania |  |
| Ustawienia kopiowania    |  |

### A Rutynowa konserwacja

| Wymiana materiałów eksploatacyjnych            | 39 |
|------------------------------------------------|----|
| Wymiana kasety z tonerem                       | 40 |
| Wymiana jednostki bebna                        | 45 |
| Czyszczenie urzadzenia                         | 49 |
| Czyszczenie zewnetrznej powierzchni urządzenia | 50 |
|                                                |    |

#### 33

| Czyszczenie szyby skanera                          | 51 |
|----------------------------------------------------|----|
| Czyszczenie podajnika dokumentów                   | 51 |
| Czyszczenie drutu koronowego                       | 52 |
| Czyszczenie jednostki bębna                        | 54 |
| Czyszczenie rolek podających papier                | 58 |
| Sprawdzanie urządzenia                             | 60 |
| Sprawdzanie liczników stron                        | 60 |
| Sprawdzanie pozostałego okresu eksploatacji części | 60 |

#### Rozwiązywanie problemów В

#### 61

| Rozpoznawanie problemu                                             | 61   |
|--------------------------------------------------------------------|------|
| Komunikaty o błędach i konserwacyjne                               | 62   |
| Przesyłanie faksów lub raportu Dziennika faksów                    | 67   |
| Zacięcia dokumentów                                                | 68   |
| Dokument nie został włożony lub podany prawidłowo lub był zbyt dłu | gi68 |
| Zacięcia papieru                                                   | 68   |
| Papier zaciął się na standardowym podajniku papieru                | 68   |
| Papier zaciął się w tylnej części urządzenia                       | 69   |
| Papier zaciął się w urządzeniu                                     | 73   |
| Problemy z urządzeniem                                             | 77   |
| Ustawianie wykrywania tonu wybierania                              | 83   |
| Zakłócenia linii telefonicznej/VoIP                                | 83   |
| Poprawa jakości drukowania                                         | 84   |
| Informacje o urządzeniu                                            | 93   |
| Sprawdzanie numeru seryjnego                                       | 93   |
| Funkcje resetowania                                                | 93   |
| Resetowanie urządzenia                                             | 94   |

#### Menu i funkcje С

| Programowanie ekranowe |  |
|------------------------|--|
| Tabela menu            |  |
| Dostęp do trybu menu   |  |
| Tabela menu            |  |
| Wprowadzanie tekstu    |  |

#### Specyfikacje D

| Informacie ogólne       | 106        |
|-------------------------|------------|
| Rozmiar dokumentu       | 100<br>108 |
|                         | 100 109    |
| Faks                    |            |
| Kopia                   |            |
| Interfejsy              |            |
| Elementy eksploatacyjne |            |
|                         |            |

#### Ε Indeks

114

106

95

# Spis Treści (Rozszerzony Podręcznik Użytkownika)

Rozszerzony Podręcznik Użytkownika jest poświęcony objaśnieniu poniższych funkcji i operacji. Rozszerzony Podręcznik Użytkownika można znaleźć na płycie CD-ROM.

#### 1 Konfiguracja ogólna

WAŻNA UWAGA Pojemność pamięci Automatyczna zmiana czasu Funkcje oszczędzania Ustawienia toneru Kontrast wyświetlacza LCD Tryb zegara Czyszczenie urządzenia Sprawdzanie urządzenia Pakowanie i transport urządzenia

#### **B** Glosariusz

C Indeks

#### 2 Funkcje zabezpieczeń

Zabezpieczenie

#### 3 Wysyłanie faksu

Dodatkowe opcje wysyłania Dodatkowe operacje wysyłania Przegląd pollingu

#### 4 Odbieranie faksu

Opcje zdalnego faksu Dodatkowe operacje odbierania Przegląd pollingu

#### 5 Nawiązywanie połączeń i zapisywanie numerów

Dodatkowe działania związane z nawiązywaniem połączeń Dodatkowe sposoby zapisywania numerów

#### 6 Drukowanie raportów

Raporty faksów Raporty

#### 7 Wykonywanie kopii

Ustawienia kopiowania

#### A Rutynowa konserwacja

1

# Informacje ogólne

# Korzystanie z dokumentacji

Dziękujemy za zakup urządzenia Brother. Załączona dokumentacja zawiera informacje niezbędne do optymalnego wykorzystania produktu.

## Symbole i konwencje użyte w dokumentacji

W dokumentacji zostały użyte następujące symbole oraz konwencje.

# ▲ OSTRZEŻENIE

OSTRZEŻENIE wskazuje potencjalnie niebezpieczną sytuację, która może doprowadzić do śmierci lub poważnych obrażeń ciała.

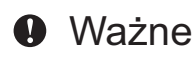

<u>Ważne</u> wskazuje potencjalnie niebezpieczną sytuację, która może doprowadzić do uszkodzenia mienia lub utraty funkcji urządzenia.

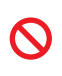

Ikony zakazu towarzyszą czynnościom, których nie należy wykonywać.

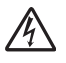

Ikony wskazujące na zagrożenie elektryczne ostrzegają o możliwym porażeniu prądem elektrycznym.

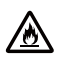

Ikony wskazujące na zagrożenie pożarem ostrzegają o możliwości wybuchu pożaru.

Ikony wskazujące na gorącą powierzchnię ostrzegają, aby nie dotykać gorących części urządzenia.

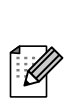

Te uwagi informują o tym, jak należy postępować w przypadku konkretnych sytuacji, lub dostarczają wskazówek dotyczących współpracy danej operacji z innymi funkcjami.

PogrubieniePogrubionym drukiem<br/>oznaczone są klawisze na<br/>panelu sterowania<br/>urządzenia lub przyciski na<br/>ekranie komputera.KursywaKursywa wskazuje ważny<br/>punkt lub powiązany temat.CourierCzcionką Courier New<br/>napisane sa komunikaty

napisane są komunikaty pokazywane na wyświetlaczu LCD urządzenia.

## 🖉 Informacja

Na większości ilustracji zamieszczonych w Podręczniku Użytkownika pokazano model FAX-2845.

## Rozszerzony Podręcznik Użytkownika – dostęp

Niniejszy Podstawowy Podręcznik Użytkownika nie zawiera wszystkich informacji dotyczących urządzenia, np. jak stosować zaawansowane techniki faksowania i kopiowania. Aby zapoznać się ze szczegółowymi informacjami na temat tych operacji, należy sięgnąć po Rozszerzony Podręcznik Użytkownika na płycie CD-ROM.

## Przeglądanie dokumentacji

- Włącz komputer. Włóż płytę CD-ROM do napędu CD.

#### Informacja

(Użytkownicy systemu Windows®) Jeśli ekran nie zostanie wyświetlony automatycznie, przejdź do Mój komputer (Komputer), kliknij dwukrotnie ikonę CD-ROM, a następnie kliknij dwukrotnie index.html.

- 2 (Użytkownicy komputerów Macintosh) Kliknij dwukrotnie ikonę płyty CD-ROM, a następnie kliknij dwukrotnie index.html.
- Kliknij kraj.

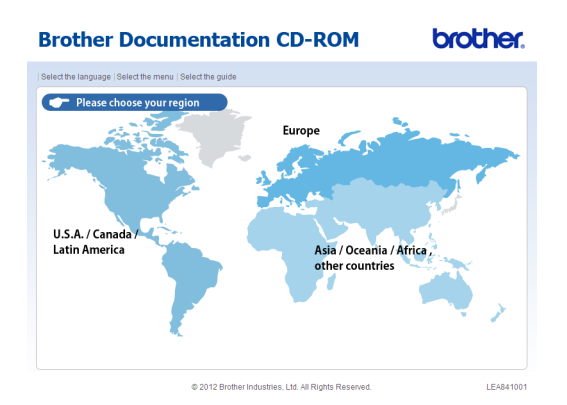

Wskaż język, wskaż pozycję Przeglądaj podręcznik, a następnie kliknij podręcznik, który chcesz przeczytać.

|                         | _    |           |   |                         | Service & Suppo |
|-------------------------|------|-----------|---|-------------------------|-----------------|
| Europe                  |      |           |   | Wybierz język.          |                 |
| nglish                  | ÷    |           |   |                         |                 |
| eutsch                  | Þ    |           |   |                         |                 |
| leutsch (Schweiz)       | Þ    |           |   |                         |                 |
| rançais                 | Þ    |           |   |                         | -               |
| rançais (Suisse/Belgiqu | a) Þ |           |   | Est                     |                 |
| lederlands              | Þ    | Русский   | , |                         |                 |
| lederlands (België)     | Þ    | Čeština   |   |                         |                 |
| aliano                  | Þ    | Magyar    |   |                         |                 |
| spañol                  | Þ    | Polski    | , | Kopiuj na lokalny dysk  |                 |
| ortuguês                | Þ    | Български | , | Przeglądaj podręcznik 🕨 |                 |
| lorsk                   | Þ    | Română    |   |                         |                 |
| venska                  | Þ    | Slovensky |   | <u> </u>                |                 |
| ansk                    | Þ    | Hrvatski  |   |                         |                 |
| uomi                    | Þ    | Slovensko |   |                         |                 |

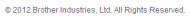

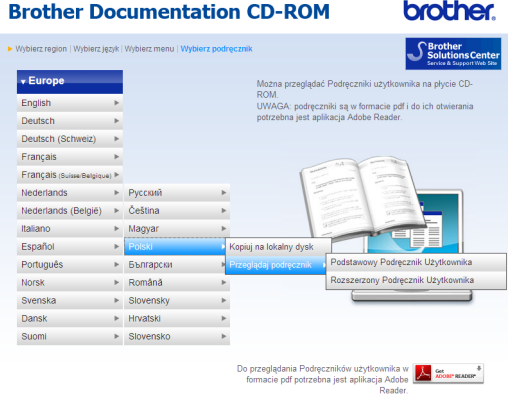

© 2012 Brother Industries, Ltd. All Rights Re

## 🖉 Informacja

 (Tylko użytkownicy systemu Windows<sup>®</sup>) Przeglądarka internetowa może w górnej części strony wyświetlić żółty pasek, zawierający ostrzeżenie bezpieczeństwa dotyczące kontrolek Active X. Aby strona była wyświetlana prawidłowo, należy kliknąć pasek, kliknąć opcję Zezwalaj na zablokowaną zawartość..., a następnie w oknie ostrzeżenia bezpieczeństwa kliknać opcję Tak.

- (Tylko użytkownicy systemu Windows<sup>®</sup>)<sup>1</sup> W celu uzyskania szybszego dostępu można skopiować całą dokumentację użytkownika w formacie PDF do lokalnego katalogu na komputerze. Wskaż język, a następnie kliknij przycisk Kopiuj na lokalny dysk.
  - Przeglądarka Microsoft<sup>®</sup> Internet Explorer<sup>®</sup>
     6.0 lub nowsza.

Rozdział 1

# Przegląd panelu sterowania

FAX-2845

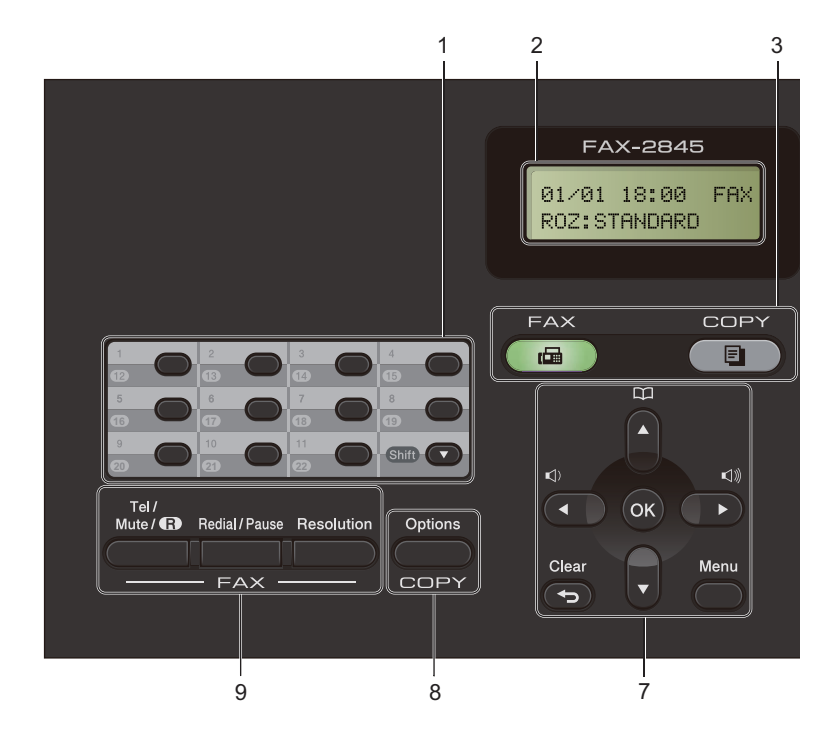

Informacje ogólne

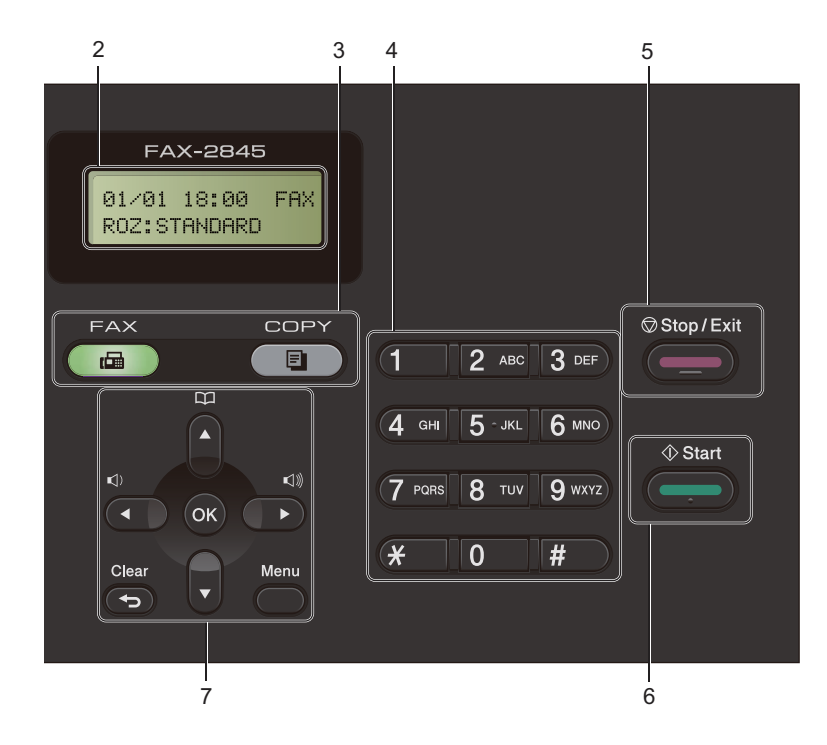

#### 1 Klawisze wybierania jednoprzyciskowego

Te 11 klawiszy umożliwia natychmiastowy dostęp do 22 uprzednio zapisanych numerów. **Shift** 

Po przytrzymaniu klawisza możliwy jest dostęp do numerów wybierania jednoprzyciskowego od 12 do 22.

#### 2 LCD

Wyświetla komunikaty pomocne przy konfigurowaniu i korzystaniu z urządzenia.

#### 3 Klawisze wyboru trybu:

#### FAX (FAKS)

Przełącza urządzenie w tryb faksu.

#### 

Przełącza urządzenie w tryb kopiowania.

#### 4 Klawiatura telefoniczna

Służy do wybierania numerów telefonów lub faksów oraz wprowadzania informacji do urządzenia.

#### (Model FAX-2845)

Klawisz # umożliwia tymczasowe przełączanie trybu wybierania numeru pomiędzy trybami impulsowym a tonowym podczas połączenia telefonicznego.

#### 5 Stop/Exit (Stop/Zakończ)

Zatrzymuje operację lub zamyka menu.

#### 6 Start

Umożliwia rozpoczęcie wysyłania faksów lub kopiowania.

#### 7 Klawisze menu:

#### Clear (Wyczyść)

Usuwa wprowadzone dane lub umożliwia anulowanie bieżących ustawień.

#### Menu

Umożliwia dostęp do menu w celu zaprogramowania ustawień urządzenia.

#### ок

Umożliwia zapisywanie ustawień oraz potwierdzanie komunikatów z poziomu urządzenia.

#### Przyciski głośności:

#### () < lub ► ())</p>

Naciśnij, aby przewijać opcje menu do tyłu lub do przodu. Naciśnij, aby zmienić głośność, gdy urządzenie znajduje się w trybie faksu lub w trybie czuwania.

#### **▲** lub **▼**

Naciśnij, aby przewijać menu i opcje.

### KSIĄŻKA ADRES.

Umożliwia bezpośredni dostęp do numerów szybkiego wybierania.

#### 8 COPY (KOPIUJ) klawisz:

#### **Options (Opcje)**

Pozwala szybko i łatwo wybrać tymczasowe ustawienia kopiowania.

#### 9 FAX (FAKS) klawisze:

Tel/R (Tel./R) lub Tel/Mute/R (Tel./Wycisz/R)

Jeśli urządzenie jest podłączone do PBX, możesz użyć tego klawisza w celu uzyskania dostępu do linii zewnętrznych, oddzwonienia do operatora lub przeniesienia połączenia do innego telefonu zewnętrznego.

Tego klawisza używa się do prowadzenia rozmów telefonicznych po podniesieniu zewnętrznej słuchawki podczas dzwonienia w trybie szybkich podwójnych dzwonków F/T.

(tylko model FAX-2845)

Umożliwia wstrzymywanie połączeń.

#### Redial/Pause (Powtórz wybieranie/Pauza)

Wybiera ponownie ostatnio wybierany numer. Klawisz ten również wprowadza przerwę podczas programowania szybkiego wybierania numerów lub podczas ręcznego wybierania numeru.

#### Resolution (Rozdzielczość)

Ustawia rozdzielczość podczas wysyłania faksu.

# Ustawienia głośności

## Głośność dzwonienia

Dostępny jest zakres głośności dzwonienia od GŁOŚNO do WYŁ..

Gdy urządzenie znajduje się w trybie faksu, naciśnij przycisk 🖏 lub 📢)), aby wyregulować poziom głośności. Wyświetlacz LCD pokaże bieżące ustawienie, a po każdym wciśnięciu klawisza poziom głośności zmieni się o jeden stopień. Nowe ustawienie urządzenia będzie obowiązywało do czasu wprowadzenia zmiany.

Głośność dzwonka można również zmienić za pośrednictwem menu:

1) Naciśnij przycisk Menu, 1, 3, 1.

- Przy użyciu przycisku ▲ lub ▼ wybierz opcję WYŁ., CICHO, ŚREDNIO lub GŁOŚNO. Naciśnij przycisk OK.
- 3 Naciśnij przycisk Stop/Exit (Stop/Zakończ).

## Głośność sygnalizatora

Jeśli sygnalizator jest włączony, urządzenie będzie generować sygnał po każdym naciśnięciu klawisza, popełnieniu błędu albo po wysłaniu lub odebraniu faksu. Dostępny jest zakres ustawień głośności od GŁOŚNO do WYŁ..

1 Naciśnij przycisk Menu, 1, 3, 2.

- Przy użyciu przycisku ▲ lub ▼ wybierz opcję WYŁ., CICHO, ŚREDNIO lub GŁOŚNO. Naciśnij przycisk OK.
- 3 Naciśnij przycisk Stop/Exit (Stop/Zakończ).

## Głośność głośnika

Dostępny jest zakres ustawień głośności głośnika od GŁOŚNO do WYŁ..

**FD** 

Naciśnij przycisk Menu, 1, 3, 3.

Przy użyciu przycisku ▲ lub ▼ wybierz opcję WYŁ., CICHO, ŚREDNIO lub GŁOŚNO. Naciśnij przycisk OK.

Naciśnij przycisk Stop/Exit (Stop/Zakończ).

2

# Wkładanie papieru

# Wkładanie papieru i nośników druku

Urządzenie może podawać papier ze standardowego podajnika papieru lub ręcznego gniazda podawania.

## Wkładanie papieru do standardowego podajnika papieru

Można włożyć do 250 arkuszy. Papier można układać do poziomu znaku maksymalnej ilości papieru (▼ ▼) z prawej strony tacy na papier. (Informacje na temat zalecanego papieru zawiera *Pojemność tac papieru* >> strona 15).

#### Drukowanie ze standardowego podajnika papieru na papierze zwykłym, cienkim lub z recyklingu

Wysuń całkowicie tacę papieru z urządzenia.

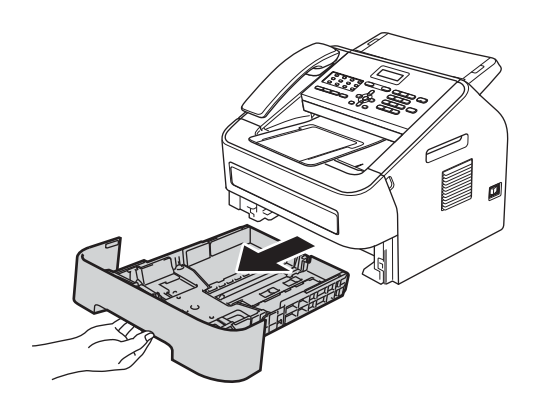

Naciskając zieloną dźwignię zwalniania prowadnic papieru, przesuń prowadnice papieru, dopasowując je do formatu wkładanego papieru. Upewnij się, czy prowadnice są mocno osadzone w szczelinach.

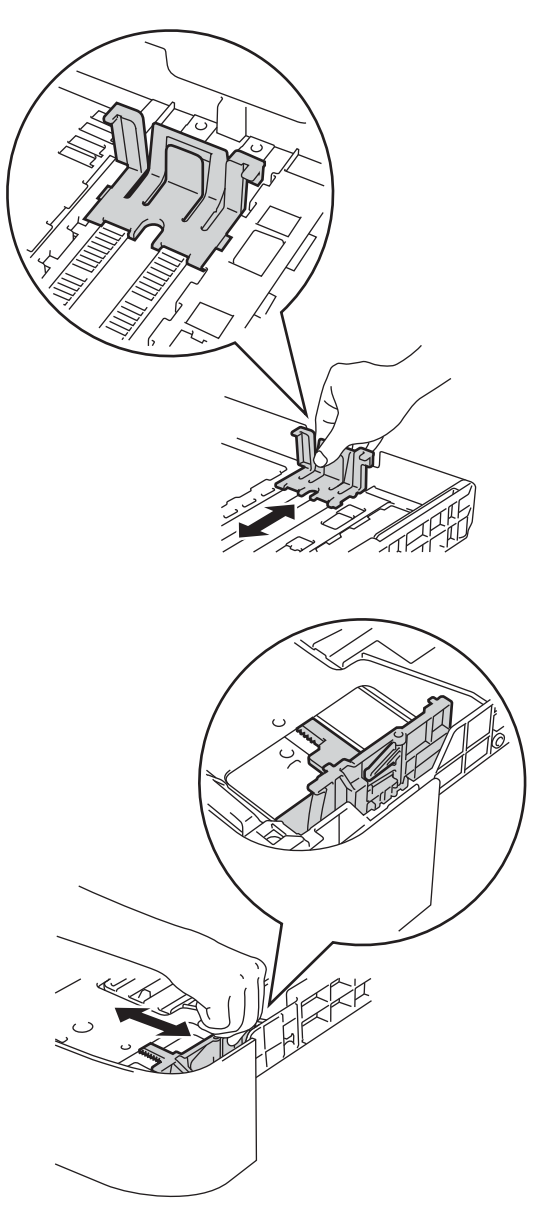

Przekartkuj dobrze stos papieru, aby zapobiec zacięciom papieru i nieprawidłowemu podawaniu.

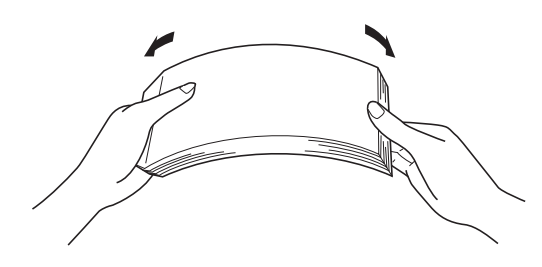

- Włóż papieru do tacy i upewnij się, że:
  - Papier znajduje się poniżej znaku maksymalnej ilości papieru (▼ ▼ ) (1).

Przepełnienie tacy papieru spowoduje zacięcie papieru.

- Strona do zadrukowania musi być zwrócona do dołu.
- Prowadnice papieru dotykają boków papieru, aby był prawidłowo podawany.

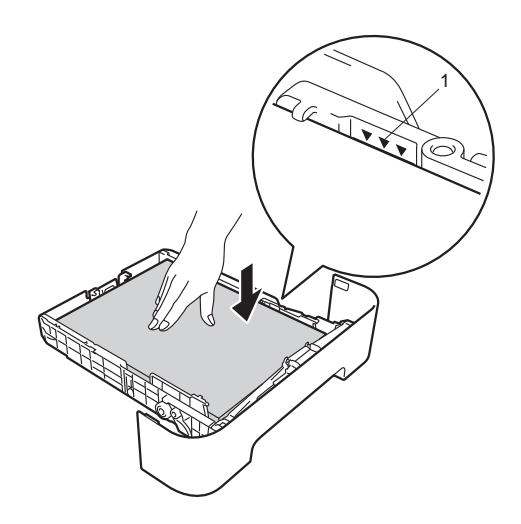

5 Wsuń tacę papieru do urządzenia. Upewnij się, że jest ona całkowicie wsunięta do urządzenia. 6 Podnieś podporę wydruków podajnika ADF (1) i rozwiń (2), aby uchronić papier przed ześlizgnięciem się z tacy wyjściowej.

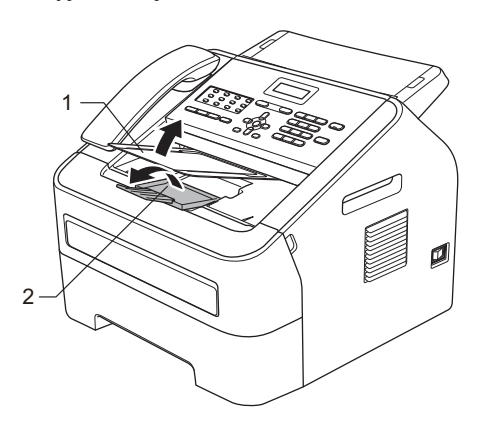

# Wkładanie papieru do gniazda ręcznego podawania

Do tego gniazda można wkładać pojedynczo koperty oraz specjalne nośniki wydruku. Gniazdo ręcznego podawania służy do drukowania lub kopiowania etykiet, kopert lub dokumentów na grubszym papierze.

## 🖉 Informacja

Po umieszczeniu papieru w gnieździe ręcznego podawania urządzenie automatycznie przechodzi w tryb podawania ręcznego.

#### Drukowanie z gniazda ręcznego podawania na papierze zwykłym, cienkim lub z recyklingu

Podnieś podporę wydruków podajnika ADF (1) i rozwiń (2), aby uchronić papier przed ześlizgnięciem się z tacy wyjściowej, lub zdejmuj poszczególne strony bezpośrednio po ich wydrukowaniu.

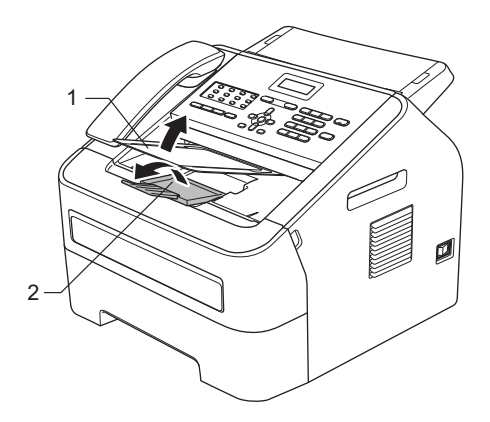

 Otwórz pokrywę gniazda ręcznego podawania.

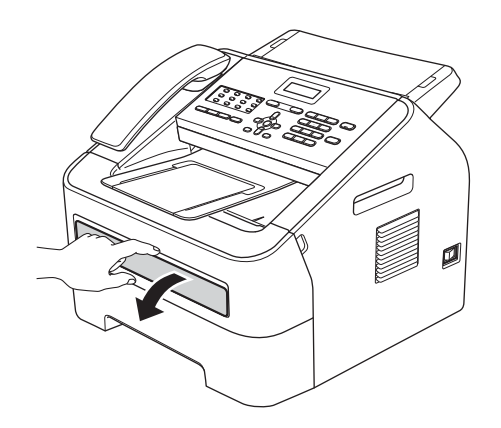

Obiema rękami przesuń prowadnice papieru w gnieździe ręcznego podawania, dostosowując je do szerokości papieru, który ma zostać użyty.

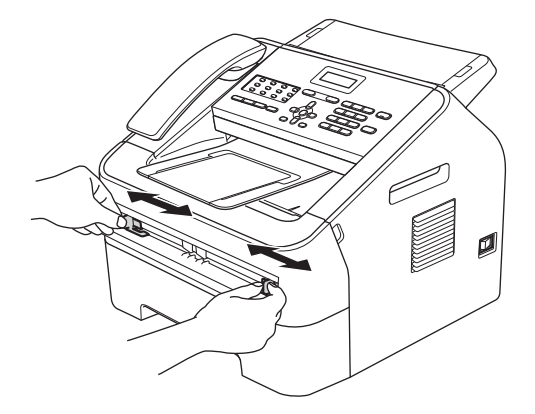

4 Obiema rękami umieść jeden arkusz papieru w gnieździe ręcznego podawania, aż przednia krawędź papieru dotknie rolki podawania papieru. Kiedy poczujesz, że urządzenie wciąga papier, puść go.

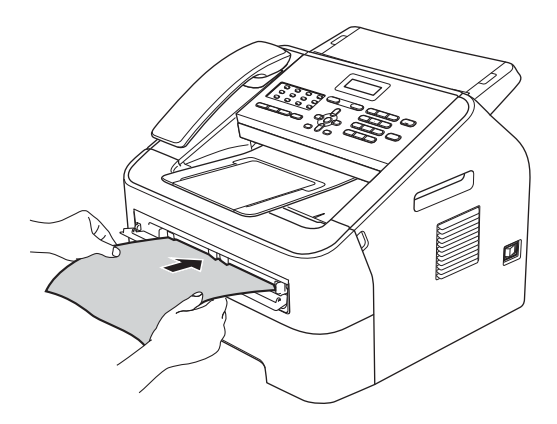

#### Drukowanie na grubym papierze, papierze bond, etykietach lub kopertach

Po wysunięciu tylnej tacy wyjściowej w urządzeniu tworzy się prosta ścieżka papieru od gniazda ręcznego podawania do tyłu urządzenia. Z tej metody drukowania można skorzystać w celu drukowania na grubym papierze, etykietach lub kopertach.

## 🖉 Informacja

Aby zapobiec zacięciu papieru, zdejmuj natychmiast każdy wydrukowany arkusz lub kopertę.

Otwórz pokrywę tylną (tylna taca wyjściowa).

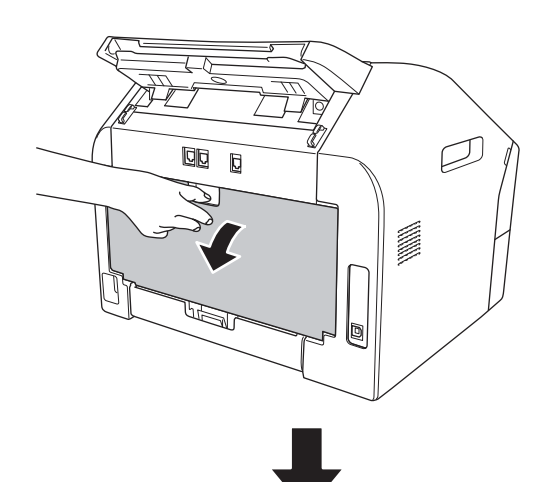

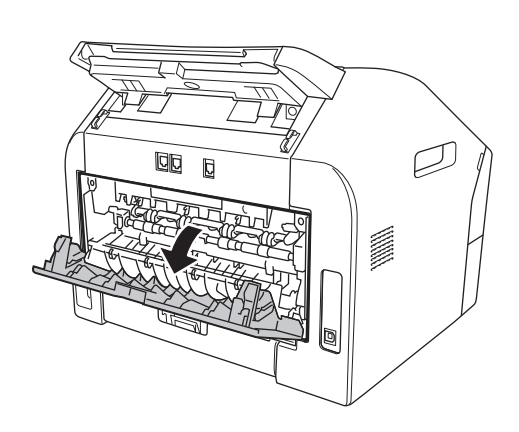

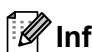

## 🕅 Informacja

<Tylko koperty> Pociągnij w dół dwie zielone dźwignie, jedną po lewej i jedną po prawej stronie, zgodnie z poniższa ilustracja.

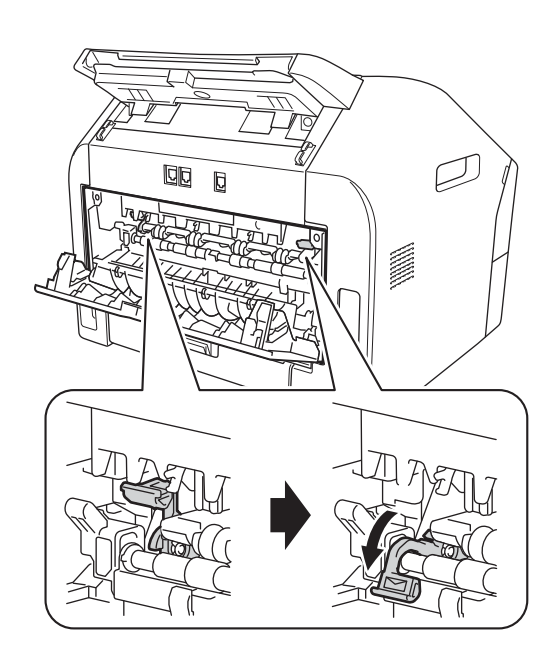

Otwórz pokrywę gniazda ręcznego podawania.

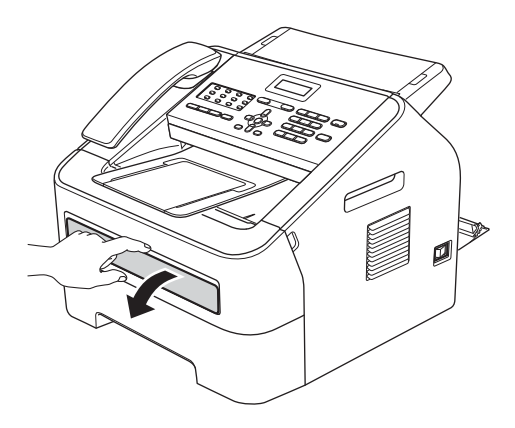

Obiema rękami przesuń prowadnice papieru w gnieździe ręcznego podawania, dostosowując je do szerokości papieru, który ma zostać użyty.

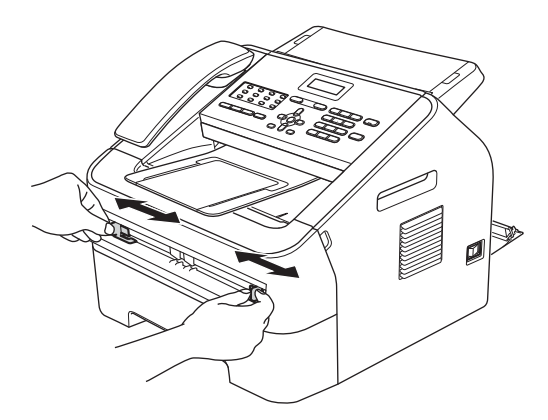

Obiema rękami umieść jeden arkusz papieru lub kopertę w gnieździe ręcznego podawania, aż przednia krawędź papieru lub koperty dotknie rolki podawania papieru. Kiedy poczujesz, że urządzenie wciąga papier, puść go.

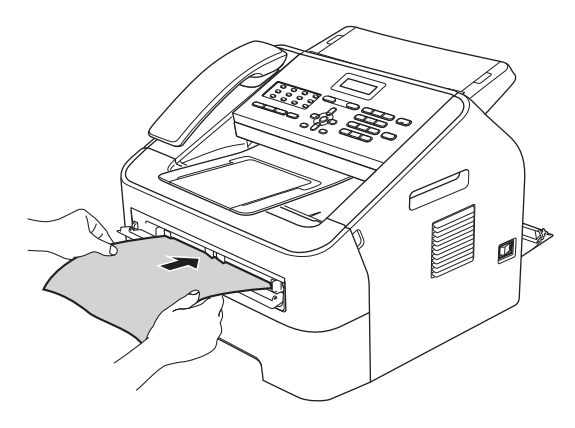

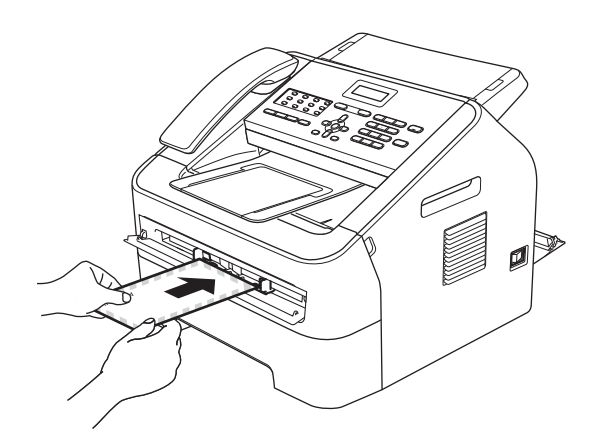

## Informacja

- Umieść papier w gnieździe ręcznego podawania stroną do zadrukowania skierowaną do góry.
- Upewnij się, że nośnik wydruku jest ułożony równo w gnieździe ręcznego podawania. W przeciwnym wypadku papier może nie zostać podany prawidłowo, skutkując krzywym wydrukiem lub zacięciem papieru.
- W gnieździe ręcznego podawania nie należy umieszczać więcej niż jednego arkusza na raz, ponieważ może to prowadzić do zacięcia papieru.
- W przypadku umieszczenia nośnika wydruku w gnieździe ręcznego podawania, zanim urządzenie przejdzie w tryb gotowości, nośnik może zostać wysunięty bez wykonania wydruku.

## Obszary nieskanowane i niezadrukowywane

Na poniższych rysunkach pokazano maksymalne obszary nieskanowane i niezadrukowywane. Obszary nieskanowane i niezadrukowywane mogą się różnić w zależności od rozmiaru papieru.

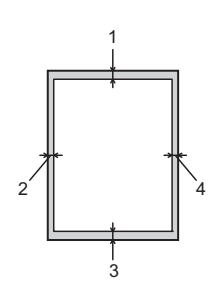

| Funkcja                               | Rozmiar<br>dokumentu | Góra (1) | Lewa strona (2)  |
|---------------------------------------|----------------------|----------|------------------|
|                                       |                      | Dół (3)  | Prawa strona (4) |
| Faks<br>(wysyłanie)                   | List                 | 3 mm     | 4 mm             |
|                                       | A4                   | 3 mm     | 1 mm             |
| Kopiowanie                            | List                 | 3 mm     | 4 mm             |
| *pojedyncza<br>kopia lub kopia<br>1/1 | A4                   | 3 mm     | 3 mm             |

# Ustawienia papieru

## Rodzaj papieru

Skonfiguruj urządzenie odpowiednio do papieru, jaki będzie używany. Zapewni to najwyższą jakość drukowania.

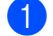

Naciśnij przycisk Menu, 1, 2, 1.

- Naciśnij przycisk ▲ lub ▼, aby wybrać opcję CIENKI, ZWYKŁY, GRUBY, GRUBSZY, PAPIER EKOLOG. lub ETYKIETA. Naciśnij przycisk OK.
- 3 Naciśnij przycisk Stop/Exit (Stop/Zakończ).

## Format papieru

Możesz drukować kopie na różnych formatach papieru: A4, listowy, Executive, A5, A5 L, A6, B5, lub B6, a dla faksów: A4 lub listowy.

W przypadku zmiany formatu papieru na tacy należy również zmienić ustawienie formatu papieru, tak aby urządzenie dopasowało dokument lub przychodzący faks do strony.

- 1) Naciśnij przycisk Menu, 1, 2, 2.
- 2 Naciśnij przycisk ▲ lub ▼, aby wybrać A4, LETTER, EXECUTIVE, A5, A5 L, A6, B5, lub B6. Naciśnij przycisk OK.
- 3 Naciśnij przycisk Stop/Exit (Stop/Zakończ).

# Obsługiwany papier i inne nośniki wydruku

Jakość drukowania może zależeć od typu używanego papieru.

Można używać następujących typów nośników: cienki papier, zwykły papier, gruby papier, papier bond, papier z recyklingu, etykiety lub koperty.

Aby uzyskać najlepsze wyniki, należy postępować według poniższych instrukcji:

- NIE należy układać równocześnie na tacy różnych typów papieru, ponieważ może to doprowadzić do zakleszczenia lub złego podawania papieru.
- Unikaj dotykania zadrukowanej powierzchni papieru tuż po drukowaniu.
- Przed zakupem dużej ilości papieru należy przetestować małą jego ilość, aby upewnić się, że jest odpowiedni.

## Zalecany papier i nośniki wydruku

| Rodzaj papieru         | Pozycja                                        |  |
|------------------------|------------------------------------------------|--|
| Papier zwykły          | Xerox Premier TCF 80 g/m <sup>2</sup>          |  |
|                        | Xerox Business 80 g/m <sup>2</sup>             |  |
| Papier z<br>recyklingu | Xerox Recycled Supreme 80 g/m <sup>2</sup>     |  |
| Etykiety               | Etykiety Avery do drukarek<br>laserowych L7163 |  |
| Koperta                | Seria Antalis River (DL)                       |  |

## Typ i rozmiar papieru

Urządzenie może drukować na papierze podawanym ze standardowego podajnika papieru lub ręcznego gniazda podawania.

#### Pojemność tac papieru

|                               | Rozmiar papieru                                                  | Rodzaje papieru                                                                                             | Liczba arkuszy                              |
|-------------------------------|------------------------------------------------------------------|----------------------------------------------------------------------------------------------------|---------------------------------------------|
| Standardowa taca<br>papieru   | A4, listowy, B5,<br>Executive, A5, A5 (długa<br>krawędź), A6, B6 | Papier zwykły, papier<br>cienki i papier z<br>recyklingu                                                    | Do 250 [80 g/m <sup>2</sup> ]               |
| Gniazdo ręcznego<br>podawania | Szerokość: 76,2–216<br>mm<br>Długość: 116–406,4 mm               | Papier zwykły, papier<br>cienki, papier gruby,<br>papier bond, papier z<br>recyklingu, koperty,<br>etykiety | Pojedynczy arkusz<br>[80 g/m <sup>2</sup> ] |

#### Specyfikacje dotyczące zalecanego papieru

Specyfikacje papieru stosowanego w tym urządzeniu.

| Gramatura                  | 75–90 g/m <sup>2</sup>                    |  |
|----------------------------|-------------------------------------------|--|
| Grubość                    | 80-110 μm                                 |  |
| Szorstkość                 | Ponad 20 s                                |  |
| Sztywność                  | 90–150 cm <sup>3</sup> /100               |  |
| Kierunek włókien           | Włókna długie                             |  |
| Rezystancja objętościowa   | 10e <sup>9</sup> -10e <sup>11</sup> om    |  |
| Rezystancja powierzchniowa | 10e <sup>9</sup> -10e <sup>12</sup> om-cm |  |
| Wypełniacz                 | CaCO <sub>3</sub> (obojętny)              |  |
| Zawartość popiołu          | Poniżej 23% wagi                          |  |
| Jasność                    | Ponad 80%                                 |  |
| Nieprzezroczystość         | Ponad 85%                                 |  |

- Używaj tylko papieru przeznaczonego do zwykłego kopiowania.
- Używaj tylko papieru o gramaturze od 75 do 90 g/m<sup>2</sup>.
- Używaj wyłącznie papieru długowłóknistego o obojętnym Ph i wilgotności ok. 5%.
- To urządzenie może korzystać z papieru z recyklingu, zgodnego ze specyfikacją DIN 19309.

## Obsługa i używanie papieru specjalnego

Urządzenie jest przeznaczone do pracy z większością typów papieru kserograficznego i papieru bond. Niemniej niektóre zmienne właściwości papieru mogą wpływać na jakość drukowania lub możliwości obsługi. Przed zakupem papieru najpierw należy przetestować kilka próbek, aby przekonać się, że uzyskiwane efekty są właściwe. Przechowuj papier w oryginalnym, szczelnym opakowaniu. Trzymaj papier ułożony płasko i z daleka od wilgoci, bezpośredniego światła słonecznego oraz ciepła.

Ważne wskazówki dotyczące wyboru papieru:

- NIE NALEŻY stosować papieru do drukarek atramentowych, ponieważ może to spowodować zacięcie papieru lub uszkodzenie urządzenia.
- Jeśli używany jest papier wstępnie zadrukowany, nadruk na nim powinien być wykonany atramentem, który wytrzyma temperaturę procesu nagrzewania urządzenia wynoszącą 200°C.
- Jeśli wybrano papier bond, papier o chropowatej powierzchni lub też papier pofałdowany lub pofalowany, jakość wydruku może ulec pogorszeniu.

#### Rodzaje papieru, jakich należy unikać

#### **W**ażne

Niektóre typy papieru mogą nie sprawdzać się lub uszkadzać urządzenie.

Papier, jakiego NIE należy używać:

- · silnie teksturowany
- bardzo gładki lub błyszczący
- · pomarszczony lub pozwijany

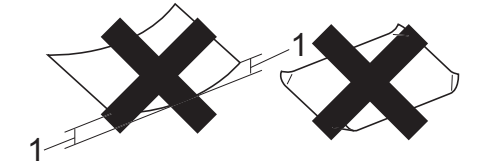

- 1 Zwinięcie 2 mm lub większe może spowodować zacięcie papieru.
- powlekany lub wykończony chemicznie
- uszkodzony, pofałdowany lub pozaginany
- o gramaturze większej niż określona w specyfikacji w niniejszym podręczniku
- z zakładkami i zszywkami
- z nagłówkami wykonanymi techniką barwników niskotemperaturowych lub termokopiowania
- wielowarstwowy lub bez zawartości węgla
- przeznaczony do drukowania za pomocą drukarki atramentowej

W przypadku użycia któregoś z wymieniowych powyżej typów papieru może dojść do uszkodzenia urządzenia. Tego typu uszkodzenie może nie być objęte żadną gwarancją firmy Brother ani umową serwisową.

#### Koperty

W urządzeniu można stosować większość kopert przystosowanych do pracy z drukarkami laserowymi. Niemniej w przypadku niektórych kopert mogą powstać problemy z podawaniem i jakością wydruku, wynikające ze sposobu ich wykonania. Odpowiednia koperta powinna mieć krawędzie proste, dobrze zagięte, a brzeg prowadzący nie powinien być grubszy niż dwa arkusze papieru. Koperta powinna leżeć płasko i nie powinna być luźna ani słaba. Należy kupować dobrej jakości koperty u dostawcy, który wie, że mają być one stosowane z drukarką laserową.

Gniazdo ręcznego podawania może podawać po jednej kopercie na raz. Przed rozpoczęciem drukowania lub zakupem większej liczby kopert zalecamy wydrukowanie koperty testowej, aby upewnić się, że druk jest zgodny z oczekiwaniem.

#### Rodzaje kopert, jakich należy unikać

## Ważne

Koperty, jakich NIE należy używać:

- uszkodzone, pozwijane, pomarszczone lub o nietypowym kształcie
- bardzo błyszczące lub silnie teksturowane
- z klamrami, zszywkami, zatrzaskami lub wiązaniami
- · z zamknięciami samoprzylepnymi
- · o luźnej budowie
- · które nie są ostro sprasowane
- które są wytłaczane (mają wypukły napis)
- które wcześniej były zadrukowane drukarką laserową
- które są wstępnie zadrukowane wewnątrz
- których nie daje się równo ułożyć

- wykonane z papieru o gramaturze wyższej, niż określona w specyfikacji urządzenia
- z nierównymi krawędziami lub krawędziami, które nie są idealnie prostokątne
- z okienkami, otworami, wycięciami lub perforacją
- z klejem na powierzchni (jak pokazano na rysunku poniżej)

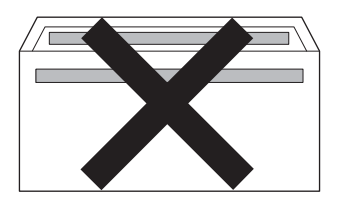

 z podwójnymi zakładkami (jak pokazano na rysunku poniżej)

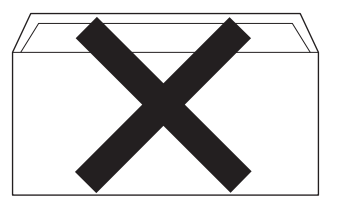

- z zakładkami zamykającymi, które nie były zagięte w chwili zakupu
- z zakładkami zamykającymi (jak pokazano na rysunku poniżej)

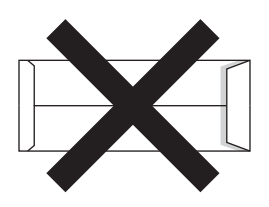

17

 z zakładkami po obu stronach (jak pokazano na rysunku poniżej)

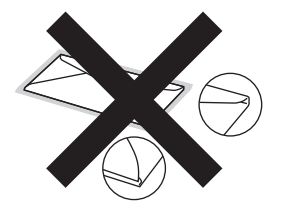

W przypadku użycia któregoś z wymieniowych powyżej typów kopert może dojść do uszkodzenia urządzenia. Tego typu uszkodzenie może nie być objęte żadną gwarancją firmy Brother ani umową serwisową.

### Etykiety

Urządzenie umożliwia drukowanie na większości etykiet przeznaczonych do użycia w drukarkach laserowych. Etykiety powinny być wykonane z wykorzystaniem kleju na bazie akrylu, ponieważ materiał ten jest bardziej stabilny przy wysokich temperaturach, jakie występują w nagrzewnicy. Klej nie powinien stykać się z żadną częścią urządzenia, ponieważ stos etykiet może przykleić się do jednostki bębna lub rolek i doprowadzić do zaciecia papieru lub pogorszenia jakości druku. Między etykietami nie powinien być widoczny klej. Etykiety powinny być ułożone tak, aby zakrywały cała długość i szerokość arkusza. Zostawianie pustych przestrzeni może doprowadzić do odklejania etykiet, zacięcia papieru lub nieprawidłowego drukowania.

Wszystkie etykiety używane w urządzeniu muszą wytrzymywać temperaturę 200 °C przez czas 0,1 s.

Do urządzenia można włożyć tylko jeden arkusz etykiet na raz.

#### Rodzaje etykiet, jakich należy unikać

Nie używaj etykiet uszkodzonych, pozwijanych, pomarszczonych lub o nietypowym kształcie.

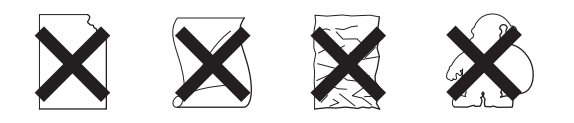

## Ważne

- NIE należy wkładać arkuszy, z których część etykiet została już zużyta. Odsłonięty arkusz nośnika może doprowadzić do uszkodzenia urządzenia.
- Gramatura etykiet nie powinna przekraczać specyfikacji zawartej w niniejszym Podręczniku użytkownika. Etykiety o właściwościach przekraczających specyfikację mogą nie być poprawnie podawane i zadrukowywane oraz mogą doprowadzić do uszkodzenia urządzenia.
- NIE WOLNO ponownie używać ani wkładać arkuszy, które były już używane lub w których brakuje etykiet.

3

# Wkładanie dokumentów

# Sposób wkładania dokumentów

Z podajnika ADF (automatyczny podajnik dokumentów) można wysyłać faksy i wykonywać kopie.

## Używanie automatycznego podajnika dokumentów (ADF)

Podajnik ADF może pomieścić do 20 stron i podaje każdy arkusz indywidualnie. Używaj standardowego papieru 80 g/m<sup>2</sup> i pamiętaj o przekartkowaniu stosu za każdym razem przed włożeniem go do podajnika ADF.

Podajnik ADF może pomieścić do 30 arkuszy, o ile stos zostanie ułożony schodkowo i zostaną spełnione następujące warunki:

Temperatura 20–30°C Wilgotność: 50%–70% Papier: 80 g/m<sup>2</sup>

### Obsługiwane rozmiary dokumentów

| Długość:   | 147,3–355,6 mm         |
|------------|------------------------|
| Szerokość: | 147,3–215,9 mm         |
| Ciężar:    | 64–90 g/m <sup>2</sup> |

## Ważne

- NIE używaj papieru, który jest skręcony, pomarszczony, zgięty, rozerwany, zszyty, spięty spinaczem, sklejony lub oklejony taśmą.
- NIE używaj tektury, gazet ani tkanin.
- Aby uniknąć uszkodzenia urządzenia podczas korzystania z podajnika ADF, NIE wyciągaj dokumentu w trakcie jego podawania.

## 🖉 Informacja

Upewnij się, że dokumenty z płynem korekcyjnym lub pisane atramentem są całkowicie suche.

#### Sposób wkładania dokumentów

Rozwiń podpórkę dokumentów podajnika ADF (1) oraz podporę wydruków podajnika ADF (2).

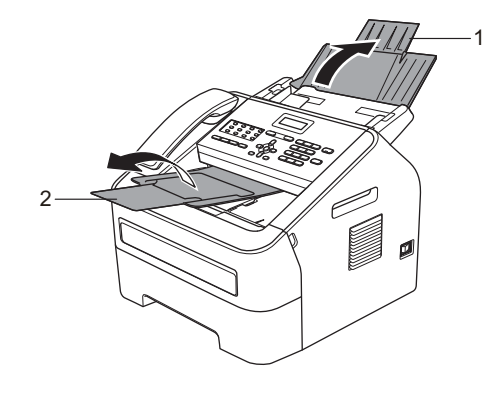

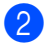

Dobrze przekartkuj strony.

3 Ułóż strony dokumentu w podajniku ADF schodkowo, ze stroną do zadrukowania skierowaną w dół oraz górną krawędzią skierowaną do przodu, aż poczujesz, że papier dotknął rolek podawania, a na wyświetlaczu LCD zmieni się komunikat.

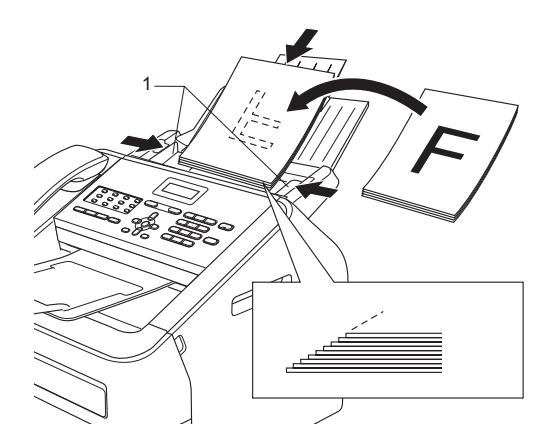

Wyreguluj prowadnice papieru (1), dopasowując je do szerokości dokumentu.

#### Ważne

Aby uniknąć uszkodzenia urządzenia podczas korzystania z podajnika ADF, NIE wyciągaj dokumentu w trakcie jego podawania.

# Wysyłanie faksu

# Jak wysłać faks

Poniżej przedstawiono sposób wysyłania faksu.

 Aby wysłać faks lub zmienić ustawienia wysyłania lub odbierania faksów, naciśnij klawisz (FAX (FAKS)), aby podświetlił się na zielono.

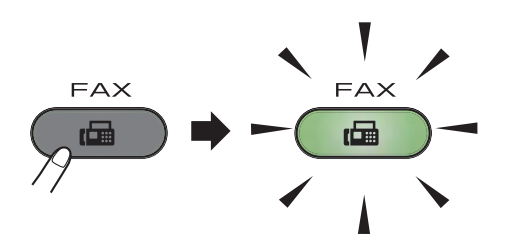

- 2 Umieść dokument zadrukowaną stroną w dół w podajniku ADF. (Patrz Używanie automatycznego podajnika dokumentów (ADF) ➤> strona 19).
- 3 Możesz ustawić rozdzielczość faksu lub kontrast.

Aby zapoznać się z bardziej zaawansowanymi operacjami wysyłania faksów i ustawieniami, patrz Rozszerzony Podręcznik Użytkownika: *Wysyłanie faksu*.

- K.SERYJNA
- KONTRAST
- ROZDZIELCZ. FX
- TIMER
- TRANS.PAKIET
- ND.-CZAS RZ.
- POLL.NAD.
- STR.TYT.WŁ/WYŁ
- STR.TYT.-TEKST
- TRYB MIĘDZYN.

- Wprowadź numer faksu za pomocą klawiatury telefonicznej, klawisza wybierania jednoprzyciskowego lub (KSIĄŻKA ADRES.), a następnie wprowadź numer trzycyfrowy szybkiego wybierania.
- 5 Naciśnij przycisk Start. Urządzenie rozpocznie skanowanie i wysyłanie dokumentu.

## 🖉 Informacja

Aby anulować, naciśnij klawisz **Stop/Exit** (Stop/Zakończ).

# Anulowanie w trakcie wysyłania faksu

Aby anulować wysyłanie faksu, naciśnij przycisk **Stop/Exit (Stop/Zakończ)**. Jeśli wciśniesz **Stop/Exit (Stop/Zakończ)** w trakcie kiedy urządzenie wybiera numer lub wysyła, na wyświetlaczu LCD pojawi się prośba o potwierdzenie.

| WYBIERANIE #XXX  |
|------------------|
| 1.ANULUJ 2.WYJŚĆ |
|                  |

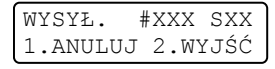

Aby anulować wysyłanie faksu, naciśnij przycisk 1.

## Raport weryfikacji transmisji

Raport weryfikacji transmisji może służyć jako dowód, że faks został wysłany. Raport ten zawiera nazwę odbiorcy lub jego numer faksu, godzinę i datę wysłania, czas trwania transmisji, liczbę wysłanych stron oraz informację, czy transmisja się powiodła.

Dostępnych jest kilka ustawień raportu weryfikacji transmisji:

- WŁ.: raport jest drukowany po każdym wysłanym faksie.
- WŁ.+OBRAZ: raport jest drukowany po każdym wysłanym faksie. Raport zawiera fragment pierwszej strony faksu.
- WYŁ.: raport jest drukowany, jeśli wystąpił błąd transmisji i wysyłanie się nie powiodło. Domyślnie opcja jest wyłączona.
- WYŁ.+OBRAZ: raport jest drukowany, jeśli wystąpił błąd transmisji i wysyłanie się nie powiodło. Raport zawiera fragment pierwszej strony faksu.
- 1 Naciśnij przycisk Menu, 2, 4, 1.
- Przy użyciu przycisku ▲ lub ▼ wybierz opcję WŁ., WŁ.+OBRAZ, WYŁ. lub WYŁ.+OBRAZ. Naciśnij przycisk OK.
- 3 Naciśnij przycisk Stop/Exit (Stop/Zakończ).

## 🖉 Informacja

• Jeśli wybrano opcję WŁ.+OBRAZ lub WYŁ.+OBRAZ, raport weryfikacji transmisji będzie zawierał obraz wyłącznie w przypadku ustawienia transmisji w czasie rzeczywistym na WYŁ.. (Patrz Rozszerzony Podręcznik Użytkownika: *Transmisja w czasie rzeczywistym*).  Jeśli transmisja się powiodła, na raporcie weryfikacji transmisji wydrukowane zostanie słowo OK obok słowa WYNIK. Jeśli transmisja się nie powiodła, BŁĄD pojawi się obok słowa WYNIK. 5

# **Odbieranie faksu**

# Tryby odbierania

## 🖉 Informacja

Możesz drukować faksy na dwóch formatach papieru: A4 lub listowy.

Należy wybrać tryb odbierania odpowiedni dla posiadanych urządzeń zewnętrznych oraz usług telefonicznych.

## Wybór trybu odbierania

Domyślnie urządzenie automatycznie odbierze faksy, które zostaną do niego wysłane. Poniższe schematy pomogą wybrać odpowiedni tryb. (Szczegółowe informacje na temat trybów odbierania zawiera temat *Korzystanie z trybów odbierania* **>>** strona 24).

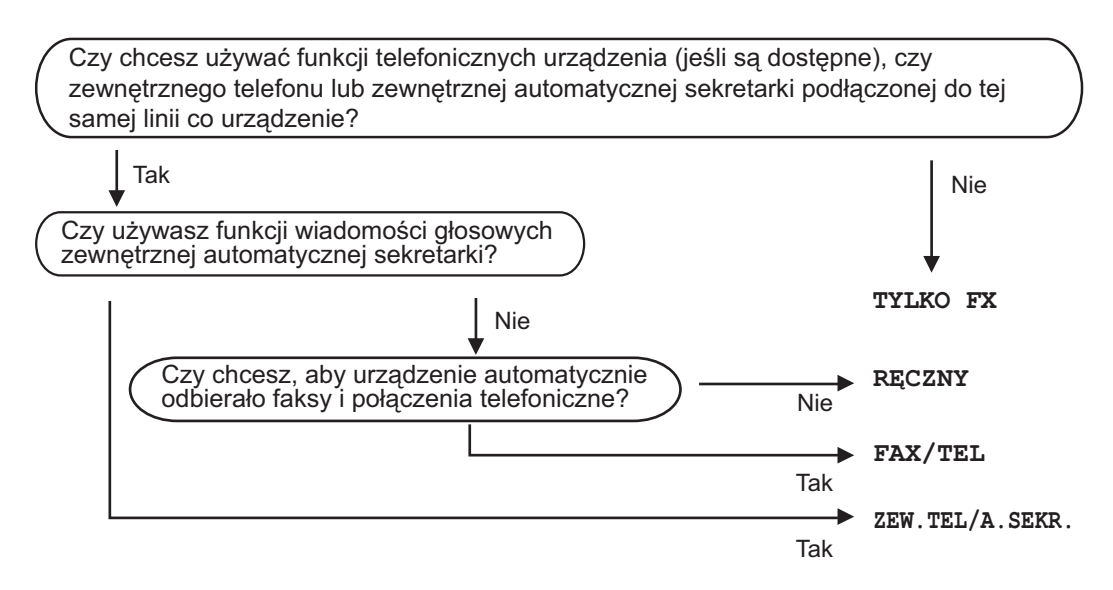

Aby ustawić tryb odbierania, wykonaj poniższe instrukcje:

- 1) Naciśnij przycisk Menu, 0, 1.
- Przy użyciu przycisku ▲ lub ▼ wybierz tryb odbierania faksu. Naciśnij przycisk OK.
- 3 Naciśnij przycisk Stop/Exit (Stop/Zakończ).

Na wyświetlaczu LCD pojawi się bieżący tryb odbierania.

# Korzystanie z trybów odbierania

Niektóre tryby odbierania automatycznie odbierają połączenia (TYLKO FX oraz FAX/TEL). W niektórych przypadkach przed ustawieniem tych trybów zalecana jest zmiana opóźnienia dzwonienia. (Patrz *Opóźnienie dzwonienia* ➤> strona 25).

## Tylko faks

Tryb TYLKO FX automatycznie odpowiada na każde połączenie jako faks.

## Faks/telefon

Tryb FAX/TEL pomaga w automatycznej obsłudze połączeń przychodzących, rozpoznając, czy są to połączenia faksowe czy głosowe, i reagując na nie w jeden z następujących sposobów:

- Faksy są automatycznie odbierane.
- W przypadku połączeń głosowych rozlegnie się dzwonek trybu F/T informujący o konieczności odebrania telefonu. Dzwonek F/T to szybki, podwójny sygnał emitowany przez urządzenie.

(Patrz także Opóźnienie dzwonienia
>> strona 25 i Czas dzwonienia faksu/telefonu (tylko Tryb Faks/Tel)
>> strona 25).

## Ręczne

Tryb RECZNY wyłącza wszystkie funkcje odbierania automatycznego.

Aby odebrać faks w trybie ręcznym, należy podnieś słuchawkę telefonu zewnętrznego lub urządzenia (FAX-2845).

Po usłyszeniu tonów faksu (krótkie, powtarzające się sygnały)

(Modele FAX-2840 i FAX-2940) naciśnij przycisk **Start**.

(Model FAX-2845) naciśnij przycisk **Tel/Mute/R** (**Tel./Wycisz/R**), a następnie **Start**, jeśli podnosisz słuchawkę telefonu zewnętrznego lub naciśnij przycisk **Start**, jeśli podnosisz słuchawkę urządzenia.

Ponadto można używać funkcji wykrywania faksu do dobierania faksów poprzez podnoszenie słuchawki na tej samej linii, do której jest podłączone urządzenie.

(Patrz także *Wykrywanie faksu* → strona 26).

## Zewnętrzny TAD

W trybie ZEW.TEL/A.SEKR. połączenia przychodzące mogą być obsługiwane przez zewnętrzne urządzenie zgłoszeniowe. Połączenia przychodzące są obsługiwane w następujący sposób:

- Faksy są automatycznie odbierane.
- Połączenia głosowe mogą zostać nagrane na zewnętrznym automacie zgłoszeniowym.

(Więcej informacji zawiera temat *Podłączanie zewnętrznego automatu zgłoszeniowego* (*TAD*) **>>** strona 29).

# Ustawienia trybu odbioru

## Opóźnienie dzwonienia

Opóźnienie dzwonienia określa liczbę dzwonków przed odebraniem połączenia w trybie TYLKO FX i FAX/TEL.

Jeśli na tej samej linii, do której jest podłączone urządzenie, znajdują się telefony zewnętrzne lub wewnętrzne, wybierz maksymalną liczbę dzwonków. (Patrz *Obsługa z telefonów wewnętrznych lub zewnętrznych* >> strona 31 i *Wykrywanie faksu* >> strona 26).

- Upewnij się, że urządzenie znajduje się w trybie faksu ( ).
- 2 Naciśnij przycisk Menu, 2, 1, 1.
- Przy użyciu przycisku ▲ lub ▼ wybierz, ile razy linia ma dzwonić, zanim urządzenie odbierze połączenie. Naciśnij przycisk OK.
- 4 Naciśnij przycisk Stop/Exit (Stop/Zakończ).

## Czas dzwonienia faksu/telefonu (tylko Tryb Faks/Tel)

Gdy ktoś zadzwoni na numer urządzenia, użytkownik i jego rozmówca będą słyszeć normalny dźwięk dzwonka telefonu. Liczba dzwonków jest ustawiona w opcji opóźnienia dzwonienia.

Jeśli połączenie okaże się faksem, urządzenie odbierze go. Jednak jeśli jest to połączenie głosowe, urządzenie będzie generowało dzwonek F/T (szybki podwójny sygnał) przez czas ustawiony dla dzwonka F/T. Dźwięk dzwonka F/T oznacza, że na linii oczekuje połączenie głosowe.

Dzwonek F/T jest generowany przez urządzenie, dlatego telefony zewnętrzne i wewnętrzne *nie* dzwonią; niemniej połączenie można odebrać z każdego telefonu. (Więcej informacji zawiera temat Używanie kodów zdalnych ➤➤ strona 31).

- Upewnij się, że urządzenie znajduje się w trybie faksu \_\_\_\_\_.
  - Naciśnij przycisk Menu, 2, 1, 2.
- 3 Przy użyciu przycisku ▲ lub ▼ wybierz, jak długo urządzenie ma dzwonić dla połączenia głosowego (20, 30, 40 lub 70 sekund). Naciśnij przycisk OK.

4 Naciśnij przycisk Stop/Exit (Stop/Zakończ).

## Wykrywanie faksu

#### Jeśli wykrywanie faksu jest wŁ.:

Urządzenie może automatycznie odbierać faksy, nawet w przypadku odebrania połączenia przez użytkownika. Gdy na wyświetlaczu LCD pojawi się komunikat PRZYJM. FAX lub w słuchawce używanej linii telefonicznej będzie słychać dźwięk stuknięcia, wystarczy odłożyć słuchawkę. Urządzenie wykona resztę zadania.

#### (Model FAX-2845) Jeśli wykrywanie faksu jest ustawione na Semi:

Urządzenie automatycznie odbierze faks, jeśli został on odebrany za pośrednictwem słuchawki urządzenia.

Jeśli połączenie zostało odebrane przez telefon wewnętrzny lub zewnętrzny, naciśnij przycisk **×51**. (Patrz *Obsługa z telefonów wewnętrznych lub zewnętrznych* **>>** strona 31).

#### Jeżeli dla funkcji wykrywanie faksu wybrana jest opcja ₩⊻Ł.:

Jeśli znajdujesz się przy urządzeniu i odbierzesz połączenie faksowe przez podniesienie słuchawki zewnętrznej lub słuchawki urządzenia (model FAX-2845)

(Modele FAX-2840 i FAX-2940) naciśnij przycisk **Start**.

(Model FAX-2845) naciśnij przycisk **Tel/Mute/R** (**Tel./Wycisz/R**), a następnie **Start**, jeśli podnosisz słuchawkę telefonu zewnętrznego lub naciśnij przycisk **Start**, jeśli podnosisz słuchawkę urządzenia.

Jeśli połączenie zostało odebrane przez telefon wewnętrzny, naciśnij przycisk **\*51**. (Patrz *Obsługa z telefonów wewnętrznych lub zewnętrznych* **>>** strona 31).

## 🖉 Informacja

- Jeśli dla tej funkcji ustawiona została opcja WŁ., ale urządzenie nie nawiązuje połączenia faksowego po podniesieniu słuchawki telefonu zewnętrznego lub wewnętrznego, wprowadź kod odbioru faksu \*51.
- Jeśli wyślesz faksy z komputera na tej samej linii telefonicznej, a urządzenie je przechwyci, ustaw funkcję wykrywanie faksu na WYŁ..
- Upewnij się, że urządzenie znajduje się w trybie faksu \_\_\_\_\_.
- 2 Naciśnij przycisk Menu, 2, 1, 3.
- 3 Przy użyciu przycisku ▲ lub ▼ wybierz wŁ., SEMI (model FAX-2845) lub WYŁ.. Naciśnij przycisk **OK**.
- 4 Naciśnij przycisk Stop/Exit (Stop/Zakończ).

6

# Telefon i urządzenia zewnętrzne

# **Operacje** głosowe (tylko model FAX-2845)

Za pośrednictwem słuchawki można wykonywać połączenia głosowe. W tym celu należy skorzystać z klawiatury, klawisza wybierania jednoprzyciskowego lub nacisnąć (KSIĄŻKA ADRES.) i wpisać trzycyfrowy

numer szybkiego wybierania.

## Nawiązywanie połączeń telefonicznych

Podnieś słuchawkę.

2 Po usłyszeniu tonu wybierania wprowadź numer za pomocą klawiatury, klawisza wybierania

> jednoprzyciskowego lub 🙀 (KSIĄŻKA ADRES.), a następnie wprowadź numer trzycyfrowy szybkiego wybierania.

3 Odłóż słuchawkę, aby zakończyć połączenie.

## Wyciszenie

- Naciśnij Tel/Mute/R (Tel./Wycisz/R), aby wstrzymać połączenie. Możesz odłożyć słuchawkę bez kończenia rozmowy.

2 Aby przerwać wstrzymywanie rozmowy, podnieś słuchawkę urządzenia.

#### M Informacja

Możesz podnieść słuchawkę telefonu wewnętrznego i kontynuować rozmowę bez przerywania trybu wstrzymywania w urządzeniu.

# Usługi telefoniczne

## Ustawianie typu linii telefonicznej

W przypadku podłączenia urządzenia do linii, która korzysta z łącza PBX lub ISDN do wysyłania i odbierania faksów, konieczna jest zmiana typu linii telefonicznej – w tym celu należy wykonać poniższe czynności. Jeśli korzystasz z linii z funkcją PBX, możesz skonfigurować swoje urządzenie w taki sposób, by zawsze miało dostęp do linii zewnętrznej (poprzez wprowadzony prefiks) lub uzyskiwało do niej dostęp po naciśnięciu przycisku Tel/R (Tel./R) lub równoczesnym naciśnięciu Tel/Mute/R (Tel./Wycisz/R) i Shift (tylko model FAX-2845).

- Naciśnij przycisk Menu, 0, 6.
- Przy użyciu przycisku ▲ lub ▼ wybierz PBX, ISDN (lub ZWYKŁA). Naciśnij przycisk OK.
- Wykonaj jedną z następujących czynności:
  - W przypadku wybrania opcji ISDN lub ZWYKŁA przejdź do czynności 7.
  - W przypadku wybrania opcji PBX przejdź do czynności (4).
- Wykonaj jedną z następujących czynności:
  - Aby zmienić aktualny prefiks, naciśnij przycisk 1 i przejdź do czynności 6.
  - Jeśli nie chcesz zmieniać aktualnego prefiksu, naciśnij przycisk 1, a następnie OK. Przejdź do czynności 6.

5 Wprowadź numer prefiksu (maks. 5 cyfr) za pomocą klawiatury. Naciśnij przycisk OK.

## 🖉 Informacja

 Można używać cyfr do 0 do 9, znaków #, \* oraz !.

Aby wyświetlić "!", naciśnij przycisk Tel/R (Tel./R) lub Tel/Mute/R (Tel./Wycisz/R) równocześnie z Shift (tylko model FAX-2845).

- Nie można używać znaku "!" z innymi cyframi lub znakami.
- W przypadku wybrania opcji WŁĄCZONE naciśnięcie przycisku Tel/R (Tel./R) lub Tel/Mute/R (Tel./Wycisz/R) równocześnie z Shift (tylko model FAX-2845) (na ekranie zostanie wyświetlony znak "!") umożliwi dostęp do zewnętrznej linii.
- W przypadku wybrania opcji ZAWSZE dostęp do zewnętrznej linii można uzyskać bez wciskania Tel/R (Tel./R) lub Tel/Mute/R (Tel./Wycisz/R) równocześnie z Shift (tylko model FAX-2845).
- 6 Przy użyciu przycisku ▲ lub ▼ wybierz opcję wŁączone lub zawsze. Naciśnij przycisk OK.
- 7 Naciśnij przycisk Stop/Exit (Stop/Zakończ).

#### **PBX i TRANSFER**

W urządzeniu wstępnie ustawiona jest opcja ZWYKŁA, która umożliwia łączenie ze standardowa linia PSTN (Public Switched Telephone Network). Jednak w wielu biurach korzysta się z centralnych systemów telefonicznych lub PBX. Urządzenie może łączyć się z większością typów systemów PBX. Funkcja oddzwaniania w urządzeniu obsługuje wyłącznie tryb TBR. Funkcja TBR działa z większością systemów PBX, umożliwiając dostęp do linii zewnętrznej lub przekazywanie połączeń do innych telefonów wewnętrznych. Funkcja działa po wciśnięciu Tel/R (Tel./R) lub równoczesnym wciśnięciu Tel/Mute/R (Tel./Wycisz/R) i Shift (tylko model FAX-2845).
# Podłączanie zewnętrznego automatu zgłoszeniowego (TAD)

Do linii, do której podłączone jest urządzenie, można podłączyć zewnętrzny automat zgłoszeniowy (TAD). Jeśli automat odbierze połączenie, urządzenie będzie nasłuchiwało tonów CNG (faks) wysyłanych przez urządzenie nadające faks. Jeśli usłyszy te tony, przejmie połączenie i odbierze faks. Jeśli nie usłyszy ich, pozwoli automatowi odebrać połączenie głosowe, a na wyświetlaczu pojawi się komunikat TELEFON dla modelu FAX-2840 i FAX-2940 lub LINIA ZAJĘTA dla modelu FAX-2845.

Zewnętrzny automat zgłoszeniowy musi odpowiedzieć najpóźniej po czterech dzwonkach (zaleca się ustawienie na dwa dzwonki). Jest to konieczne, ponieważ urządzenie nie usłyszy tonów CNG, dopóki zewnętrzny automat nie odbierze połączenia. Urządzenie wysyłające będzie wysyłało tony CNG tylko przez dodatkowy czas od 8 do 10 sekund. Nie zaleca się korzystania z funkcji oszczędzania w zewnętrznym automacie zgłoszeniowym, jeśli aktywacja automatu następuje po więcej niż czterech dzwonkach.

🖉 Informacja

Jeśli występują problemy związane z odbieraniem faksów, należy zmniejszyć ustawienie opóźnienia dzwonienia w zewnętrznym automacie zgłoszeniowym.

# Połączenia

Zewnętrzny automat zgłoszeniowy musi zostać podłączony w sposób pokazany na poniższej ilustracji.

Przed podłączeniem telefonu zewnętrznego należy zdjąć osłonę (2) z gniazda **EXT.** urządzenia.

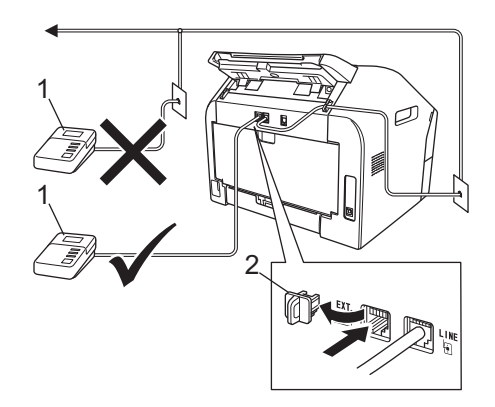

#### 1 TAD

#### 2 Osłona

- Ustaw zewnętrzny automat zgłoszeniowy na jeden lub dwa dzwonki. (Ustawienie opóźnienia dzwonienia nie działa).
- 2 Nagraj wiadomość na zewnętrzny automat zgłoszeniowy.
- 3 Ustaw automat zgłoszeniowy na odpowiadanie na połączenia.
- 4 Ustaw tryb odbioru na ZEW.TEL/A.SEKR.. (Patrz Wybór trybu odbierania ➤> strona 23).

## Nagrywanie wiadomości wychodzących (OGM)

- Nagraj 5 sekund ciszy na początku swojej wiadomości. Dzięki temu urządzenie będzie mogło nasłuchiwać tonów faksu.
- Ogranicz czas trwania wiadomości do 20 sekund.
- 3 Zakończ 20–sekundową wiadomość, podając kod zdalnej aktywacji dla osób ręcznie wysyłających faksy. Na przykład: "Po sygnale zostaw wiadomość lub naciśnij \*51 i Start, aby wysłać faks".

# 🖉 Informacja

- Aby możliwe było użycie kodu aktywacji faksu, włącz funkcję kodów zdalnych \*51. (Patrz Używanie kodów zdalnych
   > strona 31).
- Zalecamy rozpoczęcie wiadomości od nagrania 5 sekund ciszy, ponieważ jeśli będzie słychać głos, urządzenie nie będzie mogło nasłuchiwać tonów faksu. Jeśli nie nagrano ciszy i w urządzeniu występują problemy z odbieraniem, należy ponownie nagrać wiadomość z pięcioma sekundami ciszy.

## Połączenia wieloliniowe (PBX)

Zalecamy zlecenie podłączenia urządzenia firmie, która instalowała system PBX. W przypadku systemu wieloliniowego zalecane jest, aby monter podłączył urządzenie do ostatniej linii w systemie. Dzięki temu urządzenie nie będzie włączane za każdym razem, gdy system odbierze połączenie telefoniczne. Jeśli połączenia przychodzące są odbierane przez operatora, zalecamy ustawienie trybu odbioru RECZNY.

Producent nie może zagwarantować, że urządzenie będzie działało prawidłowo we wszystkich sytuacjach, jeśli podłączone jest do systemu PBX. Wszelkie trudności związane z wysyłaniem i odbieraniem faksów należy w pierwszej kolejności zgłaszać do firmy obsługującej centralę PBX.

# Telefony zewnętrzne i wewnętrzne

# Informacja

Aby możliwe było używanie kodu aktywacji zdalnej \*51 i kodu dezaktywacji zdalnej #51, włącz opcję kodów zdalnych. (Patrz Używanie kodów zdalnych ➤ strona 31).

## Podłączanie telefonu zewnętrznego lub wewnętrznego

Do urządzenia można podłączyć bezpośrednio osobny telefon w sposób przedstawiony na schemacie poniżej.

Przed podłączeniem zewnętrznej automatycznej sekretarki należy zdjąć osłonę (3) z gniazda **EXT.** urządzenia.

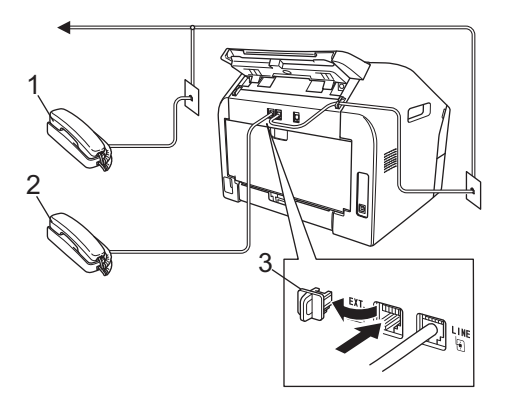

- 1 Telefon wewnętrzny
- 2 Telefon zewnętrzny
- 3 Osłona

W przypadku korzystania z telefonu zewnętrznego na wyświetlaczu LCD widoczny jest komunikat TELEFON dla modelu FAX-2840 i FAX-2940 lub LINIA ZAJĘTA dla modelu FAX-2845.

## Obsługa z telefonów wewnętrznych lub zewnętrznych

W przypadku odbierania faksu za pomocą telefonu wewnętrznego lub zewnętrznego, który jest prawidłowo podłączony do urządzenia poprzez połączenie trójnikowe (typu T), można odebrać to połączenie za pomocą urządzenia przy użyciu kodu aktywacji zdalnej. Po naciśnięciu kodu aktywacji zdalnej \***51** urządzenie zacznie odbierać faks.

# Jeśli połączenie zostanie odebrane, ale nie słychać rozmówcy:

W takim przypadku należy przyjąć, że odbierany jest faks wysyłany ręcznie.

Naciśnij \***51** i poczekaj na dźwięk "ćwierkania" lub do momentu, aż na wyświetlaczu LCD pojawi się komunikat PRZYJM. FAX, następnie odłóż słuchawkę.

## 🖉 Informacja

Jeśli urządzenie ma automatycznie odebrać połączenie, można użyć funkcji wykrywania faksu. (Patrz *Wykrywanie* faksu →→ strona 26).

# Tylko dla trybu Tryb Faks/Tel

Gdy urządzenie znajduje się w trybie Faks/Tel, używa czasu dzwonka F/T (szybki podwójny dzwonek) do powiadomienia o nadchodzącym połączeniu.

Podnieś słuchawkę telefonu zewnętrznego, a następnie naciśnij przycisk **Tel/R (Tel./R)** aby odebrać.

(Tylko dla modelu FAX-2845)

Aby odebrać, podnieś słuchawkę urządzenia.

W przypadku przebywania przy telefonie wewnętrznym należy podnieść słuchawkę przed upływem czasu dzwonka F/T i nacisnąć na telefonie wewnętrznym **#51** między szybkimi podwójnymi dzwonkami, aby wyłączyć dzwonek F/T. Jeżeli nikogo nie ma na linii lub inna osoba chce wysłać faks, uruchom połączenie zwrotne do urządzenia, naciskając \***51**.

## Używanie zewnętrznej słuchawki bezprzewodowej innej marki niż Brother

Jeśli telefon bezprzewodowy marki innej niż Brother jest podłączony do urządzenia przez połączenie trójnikowe (typu T) (patrz *Podłączanie telefonu zewnętrznego lub wewnętrznego* >> strona 30), a użytkownik zazwyczaj nosi telefon przy sobie, łatwiej jest odbierać połączenia w trybie opóźnienia dzwonienia.

Jeśli pozwolisz, aby urządzenie jako pierwsze odebrało połączenie, podnieś bezprzewodową słuchawkę i podejdź do urządzenia, aby nacisnąć przycisk Tel/R (Tel./R) lub Tel/Mute/R (Tel./Wycisz/R) i przekazać rozmowę do bezprzewodowej słuchawki.

# Używanie kodów zdalnych

### Zdalna aktywacja Kod

W przypadku odebrania połączenia faksowego z telefonu wewnętrznego można zlecić jego odbiór urządzeniu poprzez wprowadzenie kodu aktywacji zdalnej **\*51**. Poczekaj na dźwięk "ćwierkania", a następnie odłóż słuchawkę. (Patrz *Wykrywanie faksu* ➤ strona 26).

(Modele FAX-2840 i FAX-2940) W przypadku odebrania połączenia faksowego z telefonu zewnętrznego można zlecić urządzeniu odebranie faksu poprzez naciśnięcie przycisku **Start**.

#### (Model FAX-2845)

W przypadku odebrania połączenia faksowego z telefonu zewnętrznego można zlecić urządzeniu odebranie faksu poprzez naciśnięcie przycisków Tel/Mute/R (Tel./Wycisz/R), a następnie Start.

W przypadku odebrania połączenia faksowego z urządzenia można zlecić urządzeniu odebranie faksu poprzez naciśnięcie przycisku Start.

### Zdalna dezaktywacja Kod

W przypadku odebrania połączenia głosowego kiedy w urządzeniu został ustawiony tryb dzwonienia F/T, po upływie czasu opóźnienia dzwonka urządzenie wygeneruje dźwięk F/T (podwójny dzwonek). Po odebraniu połączenia za pomocą telefonu wewnetrznego można wyłaczyć dzwonek F/T, wprowadzając kod #51 (kod wprowadź między dzwonkami).

Jeśli urządzenie odbierze rozmowę głosowa i wyemituje szybki/podwójny dzwonek, informujac użytkownika, aby przejał rozmowę;

możesz odebrać rozmowę za pośrednictwem telefonu zewnętrznego, wciskając Tel/R (Tel./R).

(Tylko model FAX-2845)

możesz odebrać rozmowę za pośrednictwem urządzenia, podnosząc słuchawkę urządzenia.

### Włączanie kodów zdalnych

Aby możliwe było używanie kodu aktywacji zdalnej i kodu dezaktywacji zdalnej, włącz opcję kodów zdalnych.

- Upewnij się, że urządzenie znajduje się w trybie faksu ( 📠 ).
- 2 Naciśnij przycisk Menu 2, 1, 4.
- 3 Przy użyciu przycisku ▲ lub ▼ wybierz opcję WŁ.. Naciśnij przycisk OK.

- 4 Aby nie zmieniać kodu zdalnej aktywacji, naciśnij przycisk OK.
- 5 Aby nie zmieniać kodu zdalnej dezaktywacji, naciśnij przycisk OK.
- 6 Naciśnij przycisk Stop/Exit

(Stop/Zakończ).

#### Zmiana kodów zdalnych

Fabrycznie ustawiony kod zdalnej aktywacji to **\*51**. Fabrycznie ustawiony kod zdalnej dezaktywacji to #51. Jeśli przy próbie uzyskania połączenia z zewnętrznym automatem zgłoszeniowym zawsze dochodzi do rozłaczenia, można zmienić trzycyfrowe kody zdalne, na przykład na ### i 555.

- Upewnij się, że urządzenie znajduje się w trybie faksu ( 👜 ).
  - Naciśnij przycisk Menu, 2, 1, 4.
- 3 Przy użyciu przycisku ▲ lub ▼ wybierz WŁ. lub WYŁ.. Naciśnij przycisk OK.
- 4 Jeśli została wybrana opcja WŁ. w kroku wprowadź nowy kod zdalnej aktywacji. Naciśnij przycisk OK.
- 5 Wprowadź nowy kod zdalnej dezaktywacji. Naciśnij przycisk OK.
- 6 Naciśnij przycisk Stop/Exit (Stop/Zakończ).

# Wybieranie i zapisywanie numerów

# Jak wybierać numer

Numer można wybierać w dowolny z poniższych sposobów.

# Ręczne wybieranie

Za pomocą klawiatury numerycznej wprowadź wszystkie cyfry numeru telefonu lub faksu.

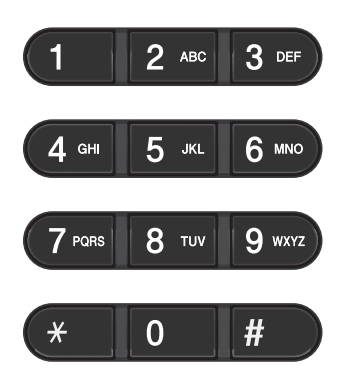

# Jednoprzyciskowe wybieranie

Naciśnij klawisz wybierania

jednoprzyciskowego, pod którym zapisany został numer, z którym ma być nawiązane połączenie. (Patrz *Zapisywanie numerów wybierania jednoprzyciskowego* ➤ strona 34).

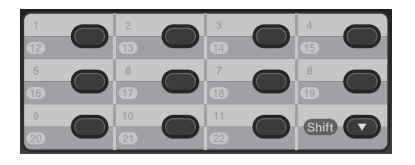

Aby wybrać numery wybierania jednoprzyciskowego od 12 do 22, przytrzymaj klawisz **Shift** i naciśnij klawisz wybierania jednoprzyciskowego.

# Szybkie wybieranie

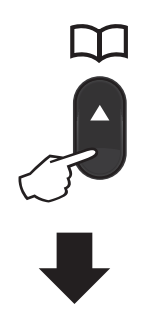

#### Trzycyfrowy numer

🖉 Informacja .

Jeśli podczas wybierania jednoprzyciskowego lub szybkiego wybierania na wyświetlaczu LCD pojawi się komunikat REJESTR. TERAZ?, oznacza to, że dany numer nie jest zapisany w pamięci.

# Wyszukiwanie

Urządzenie pozwala wyszukiwać nazwy, które zostały zapisane w pamięci wybierania jednoprzyciskowego i szybkiego wybierania. (Patrz Zapisywanie numerów wybierania jednoprzyciskowego ➤> strona 34 i Zapisywanie numerów szybkiego wybierania ➤> strona 35).

Naciśnij dwukrotnie przycisk 🕌 (KSIĄŻKA ADRES.).

- Przy użyciu klawiszy klawiatury wprowadź kilka pierwszych liter nazwy. (Patrz Wprowadzanie tekstu
   ➤ strona 105). Naciśnij przycisk OK.
- 3 Przy użyciu przycisku ▲ lub ▼ przewijaj listę, aż do wyświetlenia poszukiwanej nazwy. Naciśnij przycisk OK.

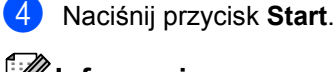

## 🖉 Informacja 🗉

- Jeśli nie została wprowadzona żadna litera i został naciśnięty przycisk OK w kroku ②, wyświetlone zostaną wszystkie zapisane nazwy. Przy użyciu przycisku ▲ lub ▼ przewijaj listę, aż do wyświetlenia poszukiwanej nazwy.
- Jeśli po wprowadzeniu kilku pierwszych liter nazwy na wyświetlaczu LCD pojawi się komunikat BRAK KONTAKTU, oznacza to, że w urządzeniu nie została zapisana żadna nazwa zaczynająca się od tych liter.

### ponowne wybieranie numeru faksu

Jeśli podczas automatycznego wybierania faksu linia jest zajęta, urządzenie będzie trzykrotnie automatycznie ponawiało wybieranie numeru z pięciominutowymi przerwami.

#### (Model FAX-2845)

Jeśli podczas ręcznego wybierania faksu linia jest zajęta, naciśnij przycisk **Redial/Pause** (**Powtórz wybieranie/Pauza**) i spróbuj ponownie. Możesz zadzwonić pod ostatni wybrany numer, wciskając **Redial/Pause** (**Powtórz wybieranie/Pauza**).

Redial/Pause (Powtórz wybieranie/Pauza) działa wyłącznie, jeśli numer wybierano z panelu sterowania.

# Zapisywanie numerów

Urządzenie można skonfigurować w taki sposób, aby wykonywało następujące operacje łatwego wybierania: jednoprzyciskowe, szybkie i grupy dla rozsyłania faksów. Po wybraniu numeru szybkiego wybierania na wyświetlaczu LCD pojawi się nazwa – jeśli została zapisana – lub numer.

W przypadku utraty zasilania elektrycznego numery szybkiego wybierania zapisane w pamięci nie zostaną utracone.

# Zapisywanie pauzy

Naciśnij przycisk **Redial/Pause (Powtórz** wybieranie/Pauza), aby wstawić 3,5-sekundową pauzę pomiędzy numerami. Przycisk **Redial/Pause (Powtórz** wybieranie/Pauza) można nacisnąć tyle razy, ile jest wymagane, aby wydłużyć pauzę.

## Zapisywanie numerów wybierania jednoprzyciskowego

Urządzenie jest wyposażone w 11 przycisków wybierania jednoprzyciskowego, dla których można zapisać 22 numerów faksów lub telefonów dla automatycznego nawiązywania połączenia. Aby uzyskać dostęp do numerów od 12 do 22, przytrzymaj przycisk **Shift**, naciskając jednocześnie odpowiedni klawisz wybierania jednoprzyciskowego.

| 1       | 2        | 3<br>14  | 4     |
|---------|----------|----------|-------|
| 5<br>16 | 6<br>17  | 7<br>18  | 8     |
| 9       | 10<br>21 | 11<br>22 | Shift |

Wybieranie i zapisywanie numerów

 Naciśnij klawisz wybierania jednoprzyciskowego, dla którego ma być zapisany numer. Jeśli nie jest pod nim zapisany żaden numer, na wyświetlaczu LCD pojawi się komunikat REJESTR. TERAZ?. Naciśnij przycisk 1, aby wybrać opcję TAK.

Wprowadź numer telefonu lub faksu (do 20 cyfr).
 Naciśnij przycisk OK.

- Wykonaj jedną z następujących czynności:
  - Wprowadź nazwę za pomocą klawiatury (do 15 znaków). Patrz Wprowadzanie tekstu
     > strona 105.

Naciśnij przycisk OK.

Naciśnij przycisk OK, aby zapisać numer bez nazwy.

4 Aby zapisać inny numer wybierania jednoprzyciskowego, przejdź do 1.

## Zapisywanie numerów szybkiego wybierania

Często używane numery można zapisać jako numery szybkiego wybierania, dzięki czemu przy ich wybieraniu wystarczy nacisnąć tylko kilka przycisków

( (KSIĄŻKA ADRES.), trzycyfrowy numer i przycisk Start). W urządzeniu można zapisać 200 numerów szybkiego wybierania (001–200).

 Naciśnij przycisk (KSIĄŻKA ADRES.) i wprowadź trzycyfrowy numer szybkiego wybierania (001–200). Jeśli nie jest pod nim zapisany żaden numer, na wyświetlaczu LCD pojawi się komunikat REJESTR. TERAZ?. Naciśnij przycisk 1, aby wybrać opcję TAK.

- Wprowadź numer telefonu lub faksu (do 20 cyfr).
   Naciśnij przycisk **OK**.
- Wykonaj jedną z następujących czynności:
  - Wprowadź nazwę za pomocą klawiatury (do 15 znaków). Patrz Wprowadzanie tekstu
     > strona 105.

Naciśnij przycisk OK.

- Naciśnij przycisk OK, aby zapisać numer bez nazwy.
- 4 Aby zapisać inny numer szybkiego wybierania, przejdź do 1.

## Zmienianie numerów wybierania jednoprzyciskowego i szybkiego wybierania

W przypadku próby zmiany numeru wybierania jednoprzyciskowego lub szybkiego wybierania na wyświetlaczu LCD zostanie wyświetlona nazwa lub numer aktualnie zapisany w pamięci. Jeżeli do istniejącego numeru wybierania jednoprzyciskowego lub szybkiego wybierania jest przypisane zaplanowane zadanie lub numer przekazywania faksu, na wyświetlaczu LCD zostanie wyświetlone pytanie, czy chcesz zmienić nazwę lub numer.

- Wykonaj jedną z następujących czynności:
  - Aby zmienić zapisany numer wybierania jednoprzyciskowego, naciśnij przyciski Menu, 2, 3, 1.

KSIĄŻKA ADRES. 1.WYB.1 PRZYCISK

Naciśnij klawisz wybierania jednoprzyciskowego, który ma zostać zmieniony.

35

Aby zmienić zapisany numer szybkiego wybierania, naciśnij przyciski Menu, 2, 3, 2.

#### KSIĄŻKA ADRES. 2.WYB.SKRÓCONE

Wprowadź numer szybkiego wybierania, który ma zostać zmieniony, a następnie naciśnij przycisk OK.

Wykonaj jedna z następujących czynności:

- Aby zmienić zapisane dane, naciśnij przycisk 1. Przejdź do czynności (3).
- Aby zamknąć bez dokonywania zmian, naciśnij przycisk Stop/Exit (Stop/Zakończ).

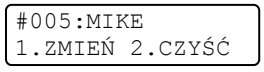

- 3 Edytuj numer i nazwę, wykonując poniższe czynności. Po zakończeniu edycji naciśnij przycisk OK.
  - W celu edycji zapisanej nazwy lub numeru naciśnij przycisk lub ▶, aby ustawić kursor pod znakiem, który chcesz zmienić, a następnie naciśnij klawisz Clear (Wyczyść). Następnie wprowadź właściwy znak.

Naciśnij przycisk Stop/Exit (Stop/Zakończ).

## Usuwanie numerów wybierania jednoprzyciskowego i numerów szybkiego wybierania

W przypadku próby usunięcia numeru wybierania jednoprzyciskowego lub szybkiego wybierania na wyświetlaczu LCD zostanie wyświetlona nazwa lub numer aktualnie zapisany w pamięci. Jeżeli do istniejącego numeru wybierania jednoprzyciskowego lub szybkiego wybierania jest przypisane zaplanowane zadanie lub numer przekazywania faksu, na wyświetlaczu LCD zostanie wyświetlone pytanie, czy chcesz zmienić nazwę lub numer.

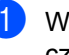

Wykonaj jedną z następujących czynności:

Aby usunąć zapisany numer wybierania jednoprzyciskowego, naciśnij przyciski Menu, 2, 3, 1.

KSIAŻKA ADRES. 1.WYB.1 PRZYCISK

> Naciśnij klawisz wybierania jednoprzyciskowego, który ma zostać usunięty.

Aby usunąć zapisany numer szybkiego wybierania, naciśnij przyciski Menu, 2, 3, 2.

KSIĄŻKA ADRES. 2.WYB.SKRÓCONE

> Wprowadź numer szybkiego wybierania, który ma zostać usuniety, a następnie naciśnij przycisk OK.

Aby usunąć zapisane dane, naciśnij przycisk 2.

#005:MIKE 1.ZMIEŃ 2.CZYŚĆ

- 3 Wykonaj jedną z następujących czynności:
  - Aby potwierdzić usunięcie zapisanych danych, naciśnij przycisk 1.
  - Aby wyjść bez usuwania zapisanych danych, naciśnij przycisk 2.

| SKASOV | IAĆ | DANE? |
|--------|-----|-------|
| 1.TAK  | 2.1 | JIE   |

4 Naciśnij przycisk Stop/Exit (Stop/Zakończ).

## (Model FAX-2845) Tonowo lub impulsowo

W przypadku korzystania z usługi wybierania impulsowego i konieczności wysłania sygnałów tonowych (np. przy bankowości telefonicznej), postępuj zgodnie z poniższymi instrukcjami. W przypadku korzystania z usługi wybierania tonowego, nie ma potrzeby korzystania z tej funkcji do wysyłania sygnałów tonowych.

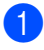

1 Podnieś słuchawkę urządzenia.

Naciśnij klawisz # na panelu sterowania urządzenia. Wszystkie cyfry wybrane po tej czynności będą wysyłały sygnały tonowe.

Po odłożeniu słuchawki urządzenie powróci do wybierania impulsowego. 8

# Wykonywanie kopii

# Jak kopiować

Poniższe kroki przedstawiają podstawowe czynności kopiowania. Aby uzyskać szczegółowe informacje na temat każdej z opcji, patrz Rozszerzony Podręcznik Użytkownika na płycie CD-ROM.

Aby wykonać kopię, naciśnij klawisz
 (COPY (KOPIUJ)), aby podświetlić go na zielono.

Upewnij się, że urządzenie znajduje się w trybie kopiowania.

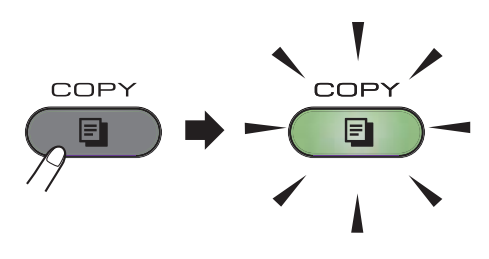

Na wyświetlaczu LCD zostanie wyświetlony komunikat:

| PLIK | KOPI | I:01 |
|------|------|------|
| 100% |      | AUTO |

# 🖉 Informacja

Ustawieniem domyślnym jest tryb faksu. Można zmienić czas, przez jaki urządzenie pozostaje w trybie kopiowania po wykonaniu ostatniej czynności kopiowania. (Patrz Rozszerzony Podręcznik Użytkownika: *Tryb zegara*).

2 Umieść dokument zadrukowaną stroną w dół w podajniku ADF. (Patrz Używanie automatycznego podajnika dokumentów (ADF) ➤> strona 19).

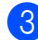

Naciśnij przycisk Start.

# Zatrzymywanie kopiowania

Aby zatrzymać kopiowanie, naciśnij przycisk Stop/Exit (Stop/Zakończ).

# Ustawienia kopiowania

Naciśnij klawisz **COPY (KOPIUJ) Options (Opcje)**, aby tymczasowo zmienić ustawienie kopiowania.

Aby dowiedzieć się więcej na temat zmieniania poniższych ustawień kopiowania oraz wykonywania kopii dwustronnych, patrz Rozszerzony Podręcznik Użytkownika: *Ustawienia kopiowania*.

Można zmienić następujące ustawienia kopiowania:

- JAKOŚĆ
- PLIK/SORT
- JASNOŚĆ
- KONTRAST
- POW. / ZMNIEJSZ
- UKŁAD STRONY
- Ręczne dwustronne

Rutynowa konserwacja

# Wymiana materiałów eksploatacyjnych

Urządzenie pokazuje, kiedy należy wymienić materiały eksploatacyjne. (Patrz Wymiana kasety z tonerem ➤> strona 40 i Wymiana jednostki bębna >> strona 45).

| Kaseta z tonerem                             | Zespół bębna                                |
|----------------------------------------------|---------------------------------------------|
| Patrz Wymiana kasety z tonerem ➤➤ strona 40. | Patrz Wymiana jednostki bębna ➤> strona 45. |
| Nazwa modelu: TN-2210, TN-2220               | Nazwa modelu: DR-2200                       |
|                                              |                                             |

## 🖉 Informacja

- Pod adresem <u>http://www.brother.com/original/index.html</u> zamieszczono instrukcje zwracania zużytych materiałów eksploatacyjnych firmie Brother na potrzeby programu recyklingu. Jeśli zużyte produkty nie będą zwracane, prosimy o zutylizowanie ich w sposób zgodny z lokalnymi przepisami, a nie wraz z odpadami komunalnymi. W razie pytań prosimy kontaktować się z lokalnym punktem utylizacji odpadów.(Patrz Przewodnik Bezpieczeństwa Produktu: *Informacje o recyklingu zgodnie z dyrektywą WEEE (2002/96/WE) oraz dyrektywą w sprawie baterii (2006/66/WE)*).
- Aby uniknąć przypadkowego rozlania lub rozsypania materiału, zaleca się położenie zużytych materiałów eksploatacyjnych na kartce papieru.
- Jeśli używany papier nie jest bezpośrednim odpowiednikiem zalecanego papieru, żywotność elementów eksploatacyjnych i części urządzenia może ulec skróceniu.
- Przewidywany okres eksploatacyjny kaset z tonerem został oszacowany w oparciu o normę ISO/IEC 19752. Częstotliwość wymiany będzie zależała od złożoności drukowanych stron, stopnia ich zadrukowania oraz typu używanego nośnika.

# Wymiana kasety z tonerem

Nazwa modelu: Aby sprawdzić nazwy modeli kaset z tonerem, patrz *Wymiana materiałów* eksploatacyjnych ➤➤ strona 39.

Przy użyciu standardowych kaset z tonerem można wydrukować ok. 1200 stron <sup>1</sup>. Przy użyciu wysokowydajnych kaset z tonerem można wydrukować ok. 2600 stron. <sup>1</sup>. Rzeczywista liczba stron zależy od rodzaju najczęściej drukowanych dokumentów. Gdy kończy się toner, na wyświetlaczu LCD wyświetlany jest komunikat MAŁO TONERU.

Kasetę z tonerem dostarczoną w zestawie z urządzeniem należy wymienić po ok. 1000 stron <sup>1</sup>.

<sup>1</sup> Przeciętna deklarowana wydajność kasety z tonerem została oszacowana zgodnie z normą ISO/IEC 19752.

# 🖉 Informacja

- Zaleca się przygotować nowy toner, gdy zostanie wyświetlone ostrzeżenie MAŁO TONERU.
- Aby zapewnić wysoką jakość druku, zalecamy używać wyłącznie oryginalnych kaset z tonerem marki Brother. W celu dokonania zakupu kasety z tonerem należy skontaktować się z działem obsługi klienta lub lokalnym dystrybutorem firmy Brother.
- Przy wymianie kasety z tonerem zalecamy wyczyszczenie urządzenia. Patrz Czyszczenie urządzenia
   > strona 49.
- Po zmianie ustawienia gęstości druku na mniejszą lub większą zmieni się ilość zużywanego toneru.
- Kasetę z tonerem należy rozpakować bezpośrednio przed umieszczeniem w urządzeniu.

#### Mało toneru

MAŁO TONERU

Jeśli na wyświetlaczu LCD zostanie wyświetlony komunikat MAŁO TONERU, należy zakupić nową kasetę z tonerem zanim pojawi się komunikat WYMIEŃ TONER.

#### Wymień toner

Gdy na wyświetlaczu LCD widoczny jest poniższy komunikat, konieczna jest wymiana kasety z tonerem:

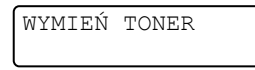

Urządzenie przestanie drukować do czasu wymiany kasety z tonerem. Nowa oryginalna kaseta z tonerem marki Brother spowoduje zresetowanie trybu wymiany toneru.

## 🖉 Informacja

Aby wymusić kontynuowanie drukowania po wyświetleniu na ekranie LCD komunikatu WYMIEŃ TONER, należy przełączyć urządzenie w tryb kontynuacji (**Menu, 1, 7**, a następnie wybrać opcję KONTYNUUJ). Urządzenie będzie kontynuowało drukowanie do momentu, aż na ekranie LCD zostanie wyświetlony komunikat BRAK TONERU. (Szczegółowe informacje o ustawieniach toneru zamieszczono w części Rozszerzony Podręcznik Użytkownika: Ustawienia toneru).

#### Brak toneru

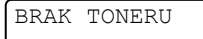

Urządzenie przestanie drukować do czasu wymiany kasety z tonerem na nową. (Patrz *Wymiana kasety z tonerem* ➤➤ strona 41).

#### Wymiana kasety z tonerem

 Otwórz przednią pokrywę i zostaw urządzenie włączone przez 10 minut, aby wbudowany wiatrak schłodził rozgrzane części wewnątrz urządzenia.

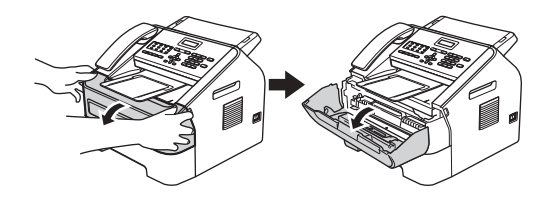

 Po ostudzeniu urządzenia wyłącz je przyciskiem zasilania.

## 🖉 Informacja

(Modele FAX-2840 i FAX-2845) Aby zabezpieczyć się przed utratą ważnych wiadomości, patrz *Przesyłanie faksów lub raportu Dziennika faksów* ➤ strona 67.

# ▲ OSTRZEŻENIE

# GORĄCA POWIERZCHNIA

Bezpośrednio po użyciu urządzenia niektóre wewnętrzne części mogą być bardzo gorące. Przed dotknięciem wewnętrznych części należy zaczekać, aż urządzenie ostygnie.

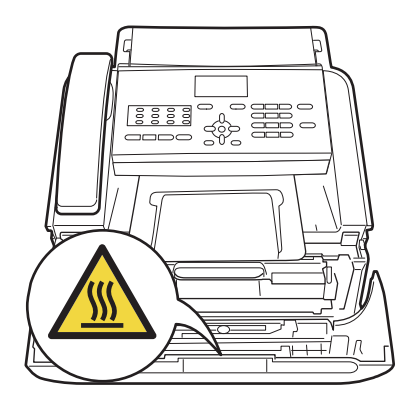

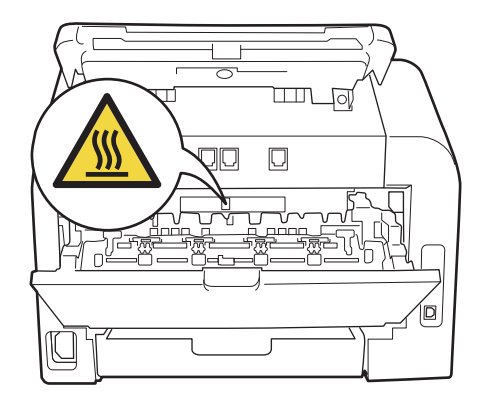

 Wyjmij zespół bębna i zespół kasety z tonerem.

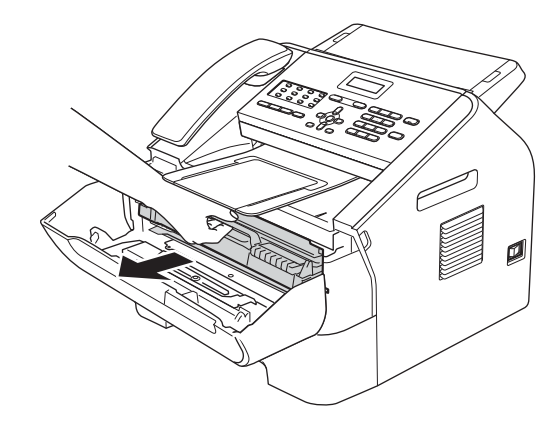

## Ważne

- Zalecamy położenie jednostki bębna i/lub kasety z tonerem na niepotrzebnym arkuszu papieru lub kawałku materiału, leżącym na czystej, płaskiej, poziomej i stabilnej powierzchni, na wypadek przypadkowego rozlania lub rozsypania tonera.
- Ostrożnie przenoś kasetę z tonerem. Jeśli toner rozsypie się na ręce lub odzież, natychmiast zetrzyj lub zmyj go zimną wodą.

 W celu uniknięcia uszkodzenia urządzenia na skutek wyładowania elektrostatycznego NIE WOLNO dotykać elektrod pokazanych na ilustracji.

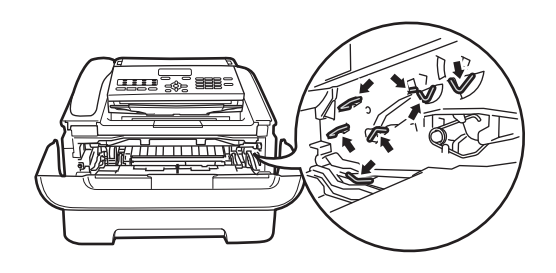

Naciśnij zieloną dźwignię blokującą i wyjmij kasetę z tonerem z zespołu bębna.

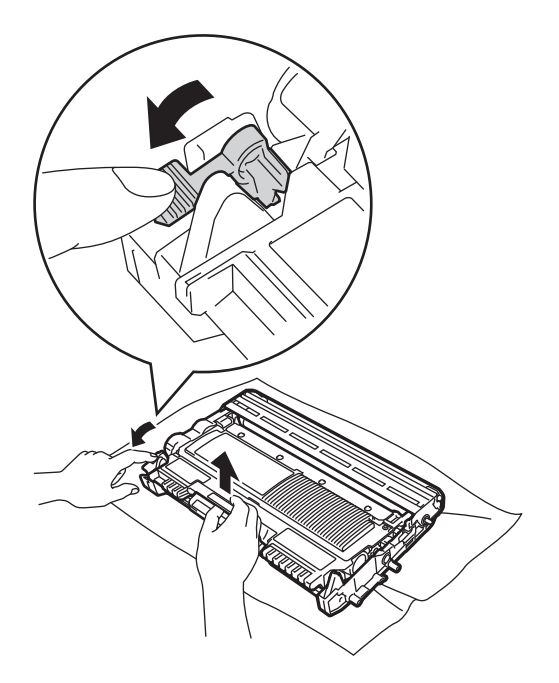

# ▲ OSTRZEŻENIE

NIE wrzucaj kasety z tonerem ani zespołu kasety z tonerem i jednostki bębna do ognia. Może eksplodować i spowodować obrażenia. NIE używaj żadnych palnych substancji, aerozoli ani rozpuszczalników/płynów organicznych zawierających alkohol lub amoniak do czyszczenia wewnętrznych lub zewnętrznych elementów urządzenia. Grozi to wybuchem pożaru. Używaj wyłącznie suchych, niestrzępiących się ściereczek.

(Patrz Przewodnik Bezpieczeństwa Produktu: *Ogólne środki ostrożności*).

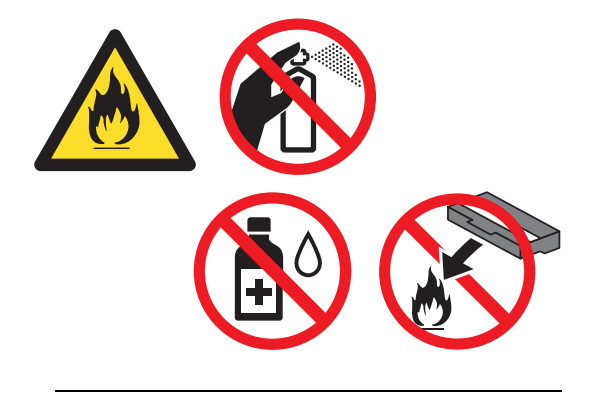

Nie wdychać toneru.

## Ważne

Aby uniknąć problemów z jakością wydruku, NIE należy dotykać zacieniowanych części pokazanych na ilustracjach.

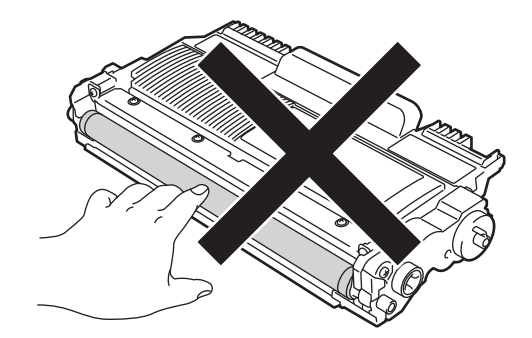

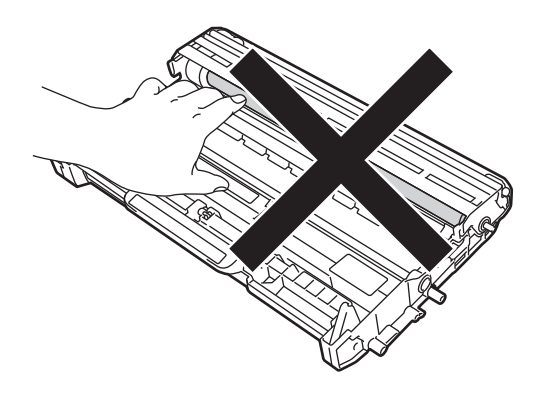

## 🖉 Informacja

 Pamiętaj o szczelnym zamknięciu kasety z tonerem w odpowiednim opakowaniu, aby proszek nie wysypał się z wkładu.

#### Pod adresem

http://www.brother.com/original/index.html zamieszczono instrukcje zwracania zużytych materiałów eksploatacyjnych firmie Brother na potrzeby programu recyklingu. Jeśli zużyte produkty nie będą zwracane, prosimy o zutylizowanie ich w sposób zgodny z lokalnymi przepisami, a nie wraz z odpadami komunalnymi. W razie pytań prosimy kontaktować się z lokalnym punktem utylizacji odpadów.(Patrz Przewodnik Bezpieczeństwa Produktu: *Informacje o recyklingu zgodnie z dyrektywą WEEE* (2002/96/WE) oraz dyrektywą w sprawie baterii (2006/66/WE)). Rozpakuj nową kasetę z tonerem. Przytrzymaj kasetę obiema rękami i ostrożnie nią potrząśnij na boki, aby równomiernie rozprowadzić toner wewnątrz kasety.

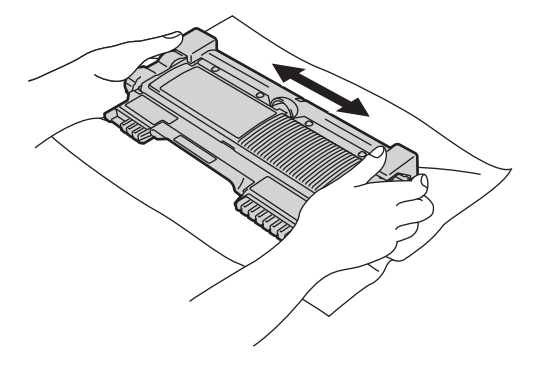

### Ważne

- Kasetę z tonerem należy rozpakować bezpośrednio przed włożeniem jej do urządzenia. Jeżeli kaseta z tonerem będzie przez dłuższy czas rozpakowana, jej żywotność ulegnie skróceniu.
- Nieopakowana jednostka bębna może ulec zniszczeniu pod wpływem światła słonecznego lub sztucznego.
- Urządzenia Brother są przeznaczone do obsługi tonerów o określonych parametrach. Ich działanie jest optymalne, gdy używane są oryginalne kasety z tonerem firmy Brother. Firma Brother nie może zagwarantować optymalnej wydajności urządzeń, jeżeli użytkownik będzie stosował toner lub kasety z tonerem o innych parametrach. W związku z tym firma Brother nie zaleca używania kaset innych niż oryginalne kasety Brother ani napełniania używanych kaset tonerem z innych źródeł. W razie uszkodzenia jednostki bębna lub innych części urządzenia w następstwie korzystania z tonerów lub kaset produkowanych przez inną firmę niż Brother, będących niewłaściwego typu lub nienadających się do stosowania w urządzeniu, wszelkie niezbędne naprawy mogą nie być objęte gwarancją.

6 Zdejmij osłonkę ochronną.

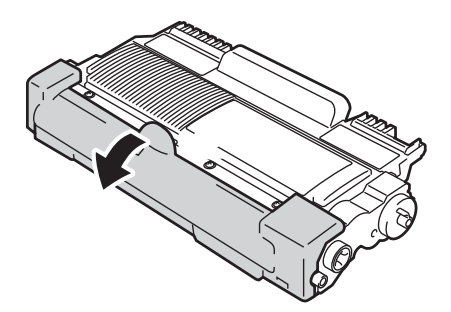

#### Ważne

Natychmiast po zdjęciu osłonki ochronnej umieść kasetę z tonerem w jednostce bębna. Aby zapobiec pogorszeniu się jakości druku, NIE dotykaj części zacienionych na ilustracjach.

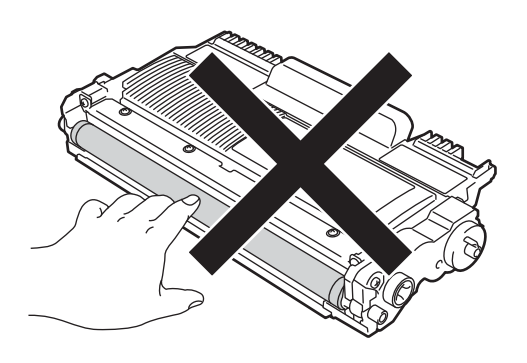

Włóż nową kasetę z tonerem do jednostki bębna. Usłyszysz charakterystyczne kliknięcie. Jeżeli kaseta zostanie włożona prawidłowo, zielona dźwignia blokującą podniesie się automatycznie.

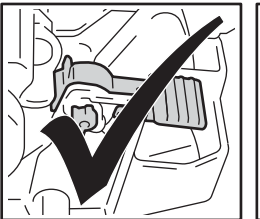

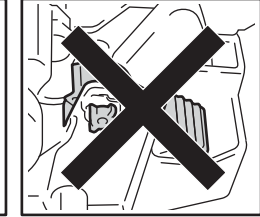

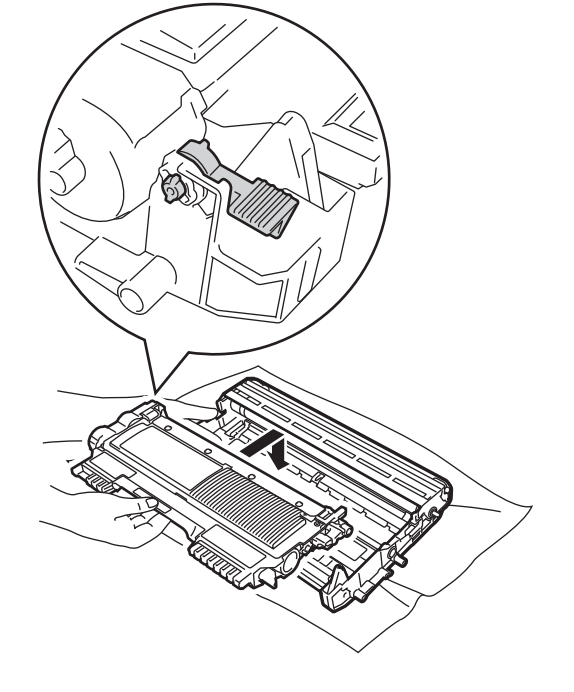

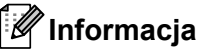

Upewnij się, że kaseta z tonerem jest włożona prawidłowo, gdyż w przeciwnym razie może wypaść z jednostki bębna. 8 Oczyść drut koronowy wewnątrz jednostki bebna poprzez kilkakrotne delikatne przesuwanie zielonego uchwytu z lewej strony do prawej i z powrotem.

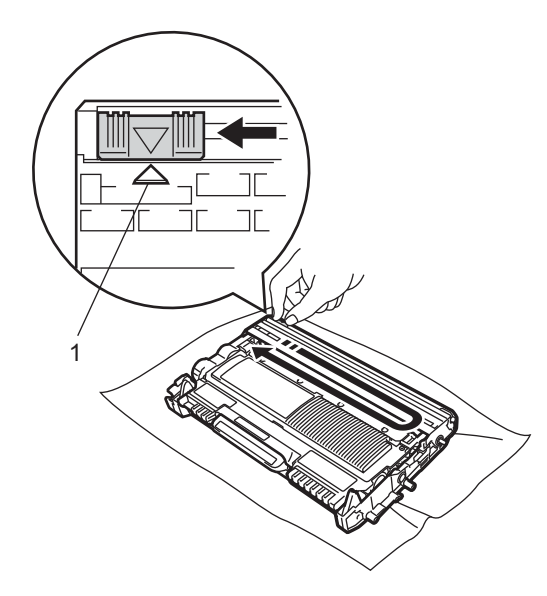

## 🖉 Informacja

Upewnij się, że uchwyt powrócił na swoją pozycję (**A**) (1). W przeciwnym razie na wydrukowanych stronach może występować pionowy pasek.

9 Włóż zespół jednostki bębna i kasety z tonerem z powrotem do urządzenia. Zamknij przednią pokrywę.

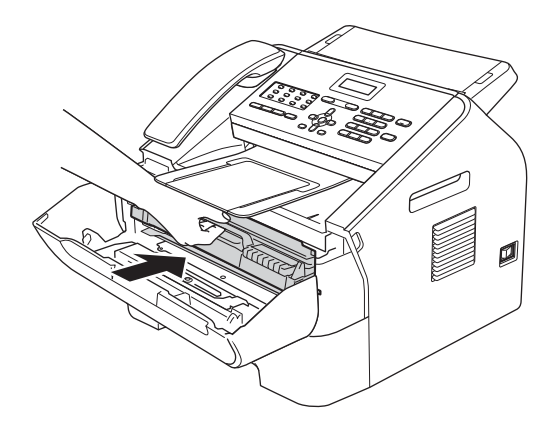

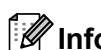

## 🖉 Informacja

Po wymianie kasety z tonerem NIE WOLNO wyłączać przycisku zasilania urządzenia ani otwierać przedniej pokrywy, dopóki z wyświetlacza LCD nie zniknie komunikat PROSZE CZEKAĆ i urządzenie nie wróci do trybu gotowości.

# Wymiana jednostki bebna

Nazwa modelu: DR-2200

Nowa jednostka bębna pozwala na wydrukowanie ok. 12 000 jednostronnych arkuszy w formacie A4 lub listowym.

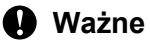

W celu uzyskania najlepszych wyników należy stosować wyłacznie oryginalne jednostki bębnów i tonery firmy Brother. Stosowanie jednostek bębnów lub tonerów innych producentów nie tylko obniża jakość druku, ale także jakość pracy i żywotność całego urządzenia. Gwarancja nie obejmuje problemów wynikających ze stosowania jednostki bębna lub toneru innego producenta.

### Błąd bębna

BŁAD BEBNA

Drut koronowy jest zabrudzony. Należy wyczyścić drut koronowy w jednostce bębna. (Patrz Czyszczenie drutu koronowego >> strona 52).

Jeżeli po wyczyszczeniu drutu koronowego komunikat BŁAD BEBNA nie zniknie, należy wymienić jednostkę bębna na nowy.

#### Wymień bęben

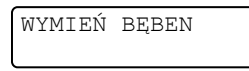

Jednostkę bębna należy wymienić na nową. Zalecamy, aby tym razem zainstalowana została oryginalna jednostka bebna firmy Brother.

Po wymianie należy wyzerować licznik bębna, wykonując instrukcje dołączone do nowej jednostki bebna.

#### Zatrzymanie bębna

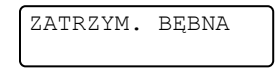

Nie możemy zagwarantować jakości drukowania. Jednostkę bębna należy wymienić na nową. Zalecamy, aby tym razem zainstalowana została oryginalna jednostka bebna firmy Brother.

Po wymianie należy wyzerować licznik bębna, wykonując instrukcje dołączone do nowej jednostki bebna.

#### Wymiana jednostki bębna

# Ważne

- Podczas wymiany zespołu bębna przenoś go ostrożnie, ponieważ może zawierać toner. Jeśli toner rozsypie się na ręce lub odzież, natychmiast zetrzyj lub zmyj go zimną wodą.
- Przy każdej wymianie jednostki bębna oczyść wnętrze urządzenia. (Patrz Czyszczenie urządzenia ►► strona 49).
- Jednostkę bębna należy rozpakować bezpośrednio przed włożeniem do urządzenia. Bezpośrednie działanie światła słonecznego lub sztucznego może spowodować zniszczenie jednostki bebna.

Otwórz przednia pokrywę i zostaw urządzenie włączone przez 10 minut, aby wbudowany wiatrak schłodził rozgrzane części wewnątrz urządzenia.

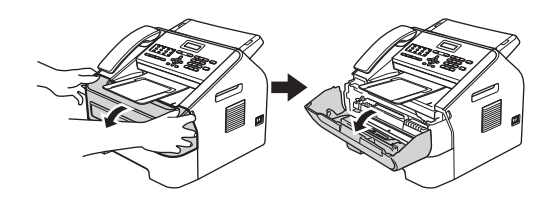

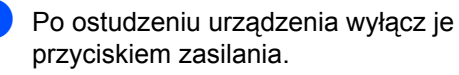

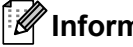

## 🖉 Informacja

(Modele FAX-2840 i FAX-2845) Aby zabezpieczyć się przed utratą ważnych wiadomości, patrz Przesyłanie faksów lub raportu Dziennika faksów >> strona 67.

# OSTRZEŻENIE

# **GORĄCA POWIERZCHNIA**

Bezpośrednio po użyciu urządzenia niektóre wewnętrzne części moga być bardzo gorace. Przed dotknieciem wewnętrznych części należy zaczekać, aż urządzenie ostygnie.

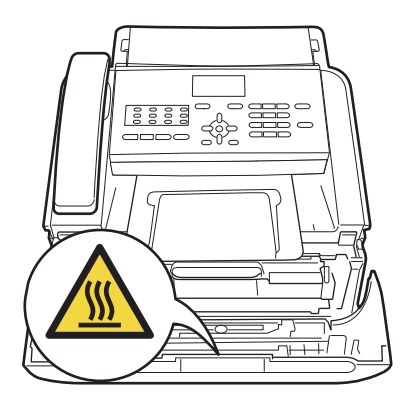

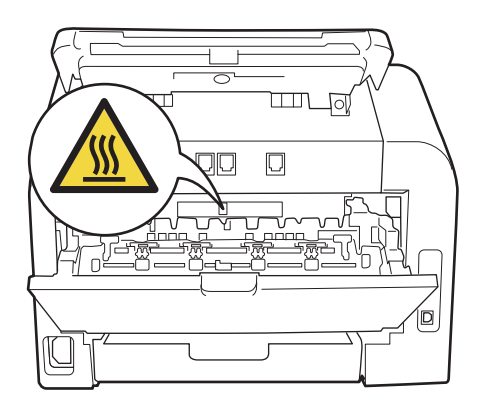

3 Wyjmij zespół bębna i zespół kasety z tonerem.

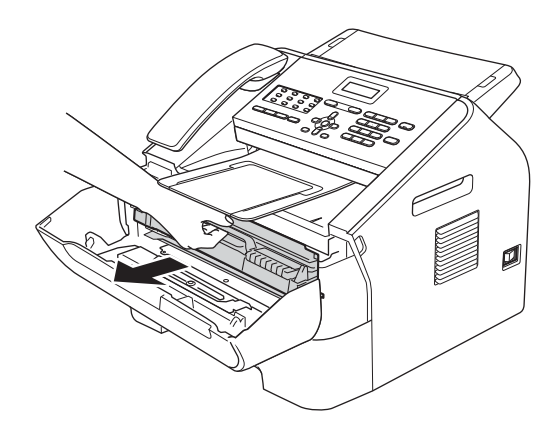

### Ważne

- Zalecamy położenie jednostki bębna i/lub kasety z tonerem na niepotrzebnym arkuszu papieru lub kawałku materiału, leżącym na czystej, płaskiej, poziomej i stabilnej powierzchni, na wypadek przypadkowego rozlania lub rozsypania tonera.
- Ostrożnie przenoś kasetę z tonerem. Jeśli toner rozsypie się na ręce lub odzież, natychmiast zetrzyj lub zmyj go zimną wodą.

 W celu uniknięcia uszkodzenia urządzenia na skutek wyładowania elektrostatycznego NIE WOLNO dotykać elektrod pokazanych na ilustracji.

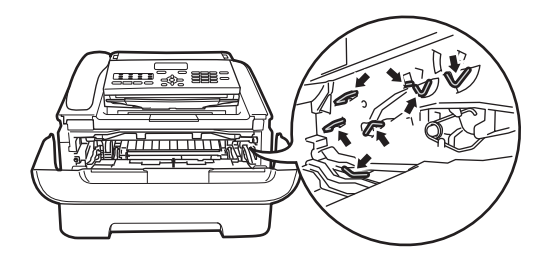

 Naciśnij zieloną dźwignię blokującą i wyjmij kasetę z tonerem z zespołu bębna.

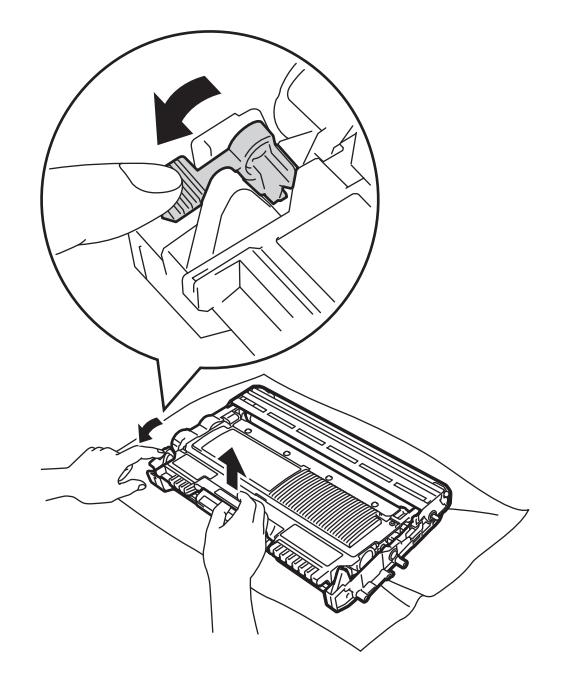

# ▲ OSTRZEŻENIE

NIE wrzucaj kasety z tonerem ani zespołu kasety z tonerem i jednostki bębna do ognia. Może eksplodować i spowodować obrażenia. NIE używaj żadnych palnych substancji, aerozoli ani rozpuszczalników/płynów organicznych zawierających alkohol lub amoniak do czyszczenia wewnętrznych lub zewnętrznych elementów urządzenia. Grozi to wybuchem pożaru. Używaj wyłącznie suchych, niestrzępiących się ściereczek.

(Patrz Przewodnik Bezpieczeństwa Produktu: *Ogólne środki ostrożności*).

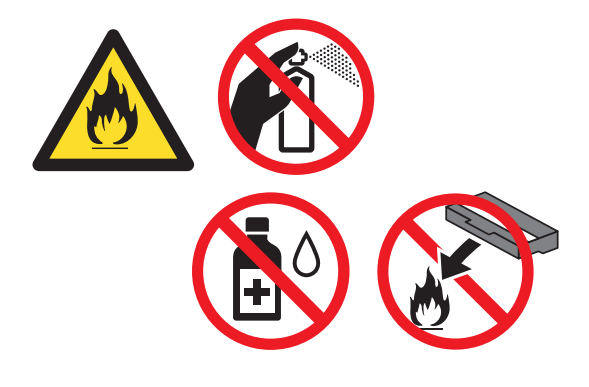

Nie wdychać toneru.

#### Ważne

Aby uniknąć problemów z jakością wydruku, NIE należy dotykać zacieniowanych części pokazanych na ilustracjach.

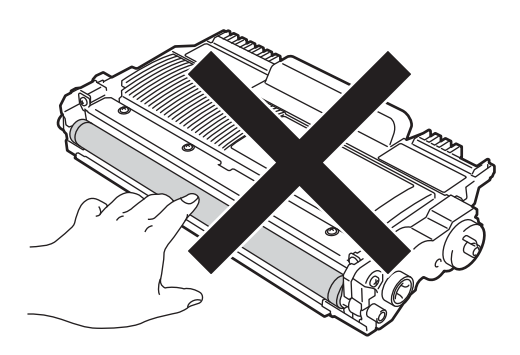

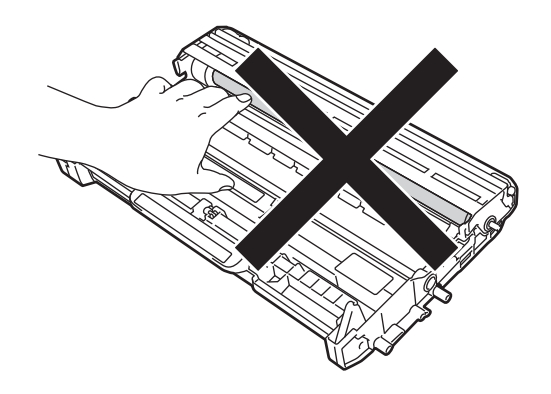

## 🖉 Informacja 🛛

- Pamiętaj o szczelnym zamknięciu zużytej jednostki bębna w odpowiednim opakowaniu, aby proszek nie wysypał się.
- Pod adresem http://www.brother.com/original/index.html zamieszczono instrukcje zwracania zużytych materiałów eksploatacyjnych firmie Brother na potrzeby programu recyklingu. Jeśli zużyte produkty nie będą zwracane, prosimy o zutylizowanie ich w sposób zgodny z lokalnymi przepisami, a nie wraz z odpadami komunalnymi. W razie pytań skontaktuj sie z lokalnym punktem utylizacji odpadów. (Patrz Przewodnik Bezpieczeństwa Produktu: Informacje o recyklingu zgodnie z dyrektywą WEEE (2002/96/WE) oraz dyrektywą w sprawie baterii (2006/66/WE)).
- 5 Rozpakuj nowy zespół bębna.

6 Włóż kasetę z tonerem do jednostki bębna, aż usłyszysz charakterystyczne kliknięcie. Jeżeli kaseta zostanie włożona prawidłowo, zielona dźwignia blokującą podniesie się automatycznie.

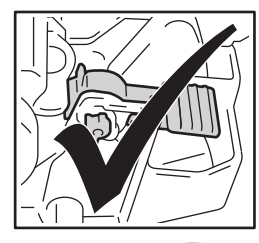

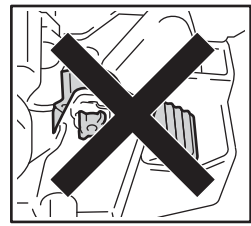

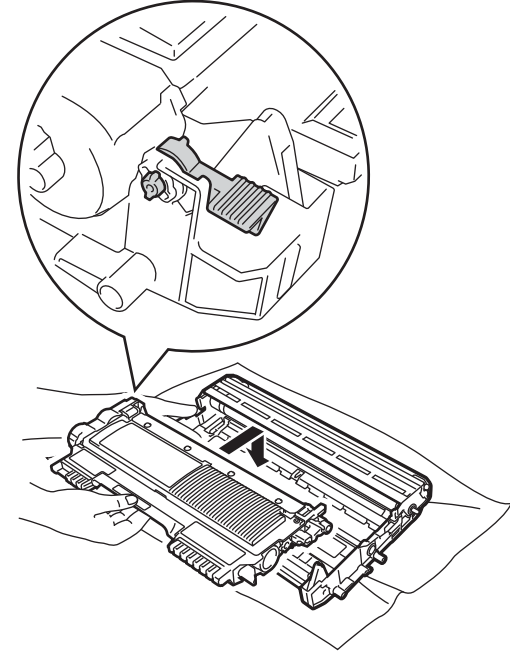

## 🖉 Informacja

Upewnij się, że kaseta z tonerem jest włożona prawidłowo, gdyż w przeciwnym razie może wypaść z jednostki bębna.

7 Włóż nowy zespół jednostki bębna i kasety z tonerem do urządzenia.

# Czyszczenie urządzenia

Zewnętrzne części i wnętrze urządzenia należy regularnie czyścić suchą, niestrzępiącą się ściereczką. Przy wymianie kasety z tonerem lub jednostki bębna należy pamiętać o wyczyszczeniu wnętrza urządzenia. Jeśli drukowane strony są poplamione tonerem, należy wyczyścić wnętrze urządzenia suchą, niestrzępiącą się ściereczką.

# ▲ OSTRZEŻENIE

NIE używaj żadnych palnych substancji, aerozoli ani rozpuszczalników/płynów organicznych zawierających alkohol lub amoniak do czyszczenia wewnętrznych lub zewnętrznych elementów urządzenia. Grozi to wybuchem pożaru. Używaj wyłącznie suchych, niestrzępiących się ściereczek.

(Patrz Przewodnik Bezpieczeństwa Produktu: *Ogólne środki ostrożności*).

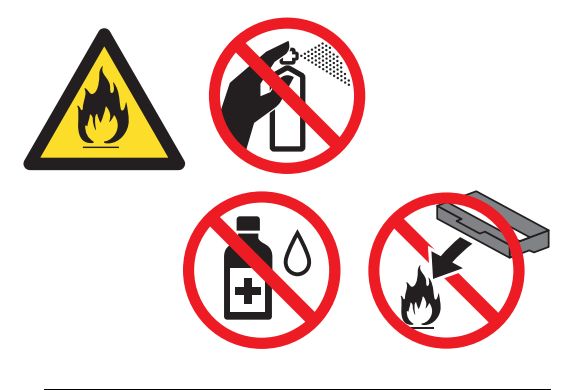

Nie wdychać toneru.

### Ważne

Używać obojętnych detergentów. Czyszczenie przy użyciu środków lotnych, takich jak rozcieńczalniki lub benzyna, może uszkodzić powierzchnię urządzenia.

# Czyszczenie zewnętrznej powierzchni urządzenia

Wyłącz urządzenie. W pierwszej kolejności odłącz przewód linii telefonicznej, odłącz wszystkie przewody, a następnie odłącz przewód zasilania od gniazdka elektrycznego.

#### Informacja

(Modele FAX-2840 i FAX-2845) Aby zabezpieczyć się przed utratą ważnych wiadomości, patrz *Przesyłanie faksów lub raportu Dziennika faksów* ➤> strona 67.

Wysuń całkowicie tacę papieru z urządzenia.

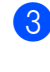

Wytrzyj zewnętrzną część urządzenia miękką, niestrzępiącą się ściereczką, aby usunąć kurz.

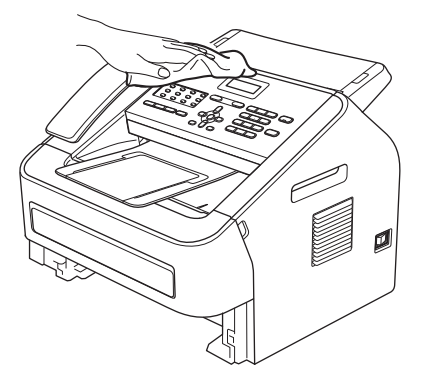

- Wyjmij cały papier znajdujący się w tacy papieru.
- 5 Wytrzyj wewnętrzną i zewnętrzną powierzchnie tacy papieru miękką, niestrzępiącą się ściereczką, aby usunąć kurz.

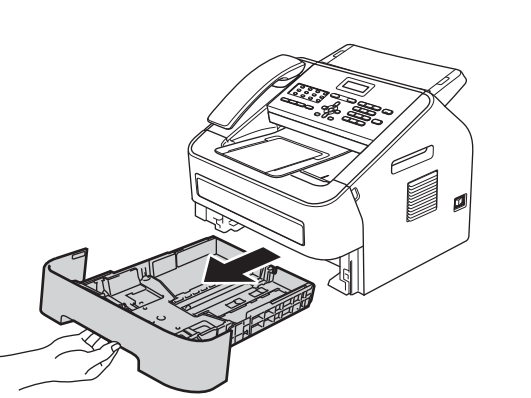

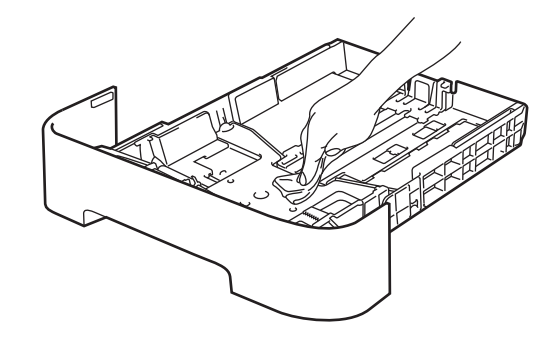

- 6 Połóż ponownie papier i wsuń mocno tacę papieru do urządzenia.
  - Ponownie podłącz przewód zasilający urządzenia do gniazda elektrycznego, podłącz wszystkie kable, a następnie podłącz przewód linii telefonicznej. Włącz urządzenie.

# Czyszczenie szyby skanera

 Wyłącz urządzenie przyciskiem zasilania. W pierwszej kolejności odłącz przewód linii telefonicznej, odłącz wszystkie przewody, a następnie odłącz przewód zasilania od gniazdka elektrycznego.

## Informacja

(Modele FAX-2840 i FAX-2845) Aby zabezpieczyć się przed utratą ważnych wiadomości, patrz Przesyłanie faksów lub raportu Dziennika faksów >> strona 67.

2 Podnieś osłonę panelu sterowania (1). Ostrożnie usuń brud z paska szyby (2) i znajdującego się nad nim białego paska (3) miękką, niestrzępiącą się ściereczką zwilżona woda.

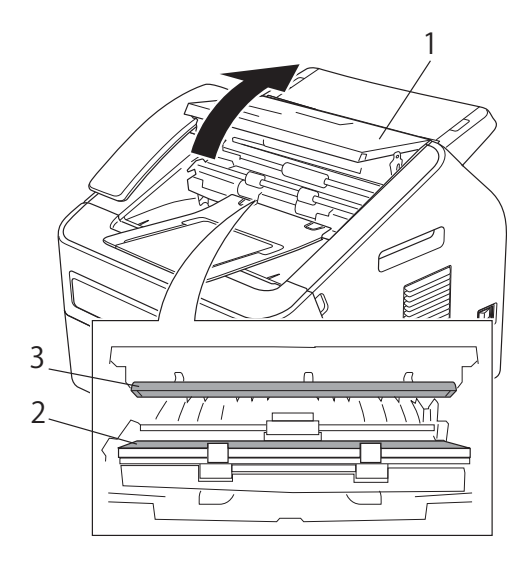

Zamknij pokrywę panelu sterowania.

## Informacja

Po wyczyszczeniu paska szyby niestrzępiącą się miękką ściereczką zwilżoną wodą przejedź palcem po szybie, sprawdzając, czy nie ma na niej żadnych zanieczyszczeń. W razie wykrycia zanieczyszczeń ponownie oczyść szybę w tym obszarze. Konieczne może być trzy- lub czterokrotne powtórzenie procesu czyszczenia. W celu sprawdzenia czystości wykonaj kopię po każdym czyszczeniu.

Ponownie podłącz przewód zasilający urządzenia do gniazda elektrycznego, podłącz wszystkie kable, a następnie podłącz przewód linii telefonicznej. Włącz urządzenie.

## Czyszczenie podajnika dokumentów

Wyłącz urządzenie przyciskiem zasilania. W pierwszej kolejności odłącz przewód linii telefonicznej, odłącz wszystkie przewody, a następnie odłącz przewód zasilania od gniazdka elektrycznego.

# 🖉 Informacja

(Modele FAX-2840 i FAX-2845) Aby zabezpieczyć się przed utratą ważnych wiadomości, patrz Przesyłanie faksów lub raportu Dziennika faksów >> strona 67.

Podnieś osłonę panelu sterowania (1). Ostrożnie usuń brud z podajnika dokumentów (2) miękką, niestrzępiącą się ściereczką.

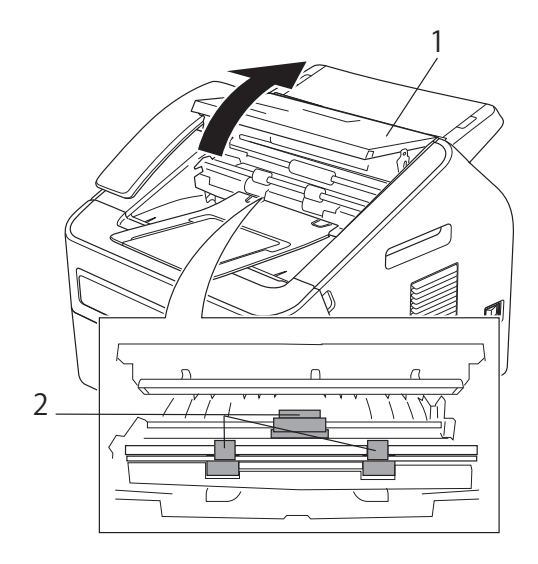

3

Zamknij pokrywę panelu sterowania.

## Czyszczenie drutu koronowego

W razie problemów z jakością drukowania należy wyczyścić drut koronowy w następujący sposób:

 Otwórz przednią pokrywę i zostaw urządzenie włączone przez 10 minut, aby wbudowany wiatrak schłodził rozgrzane części wewnątrz urządzenia.

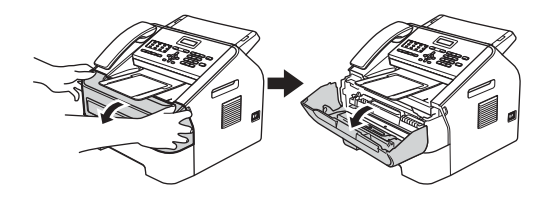

Po ostudzeniu urządzenia wyłącz je przyciskiem zasilania.

## 🖉 Informacja

(Modele FAX-2840 i FAX-2845) Aby zabezpieczyć się przed utratą ważnych wiadomości, patrz *Przesyłanie faksów lub raportu Dziennika faksów* ➤> strona 67.

# ▲ OSTRZEŻENIE

# GORĄCA POWIERZCHNIA

Bezpośrednio po użyciu urządzenia niektóre wewnętrzne części mogą być bardzo gorące. Przed dotknięciem wewnętrznych części należy zaczekać, aż urządzenie ostygnie.

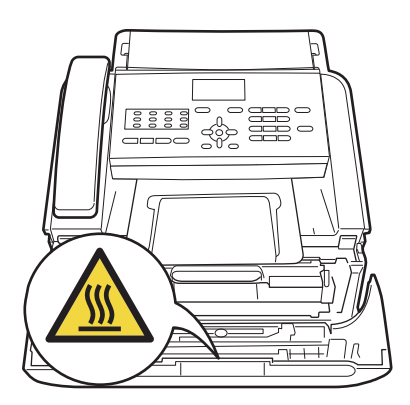

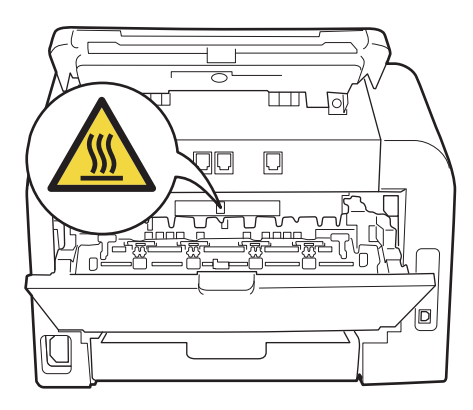

3 Powoli wyjmij zespół jednostki bębna i kasety z tonerem.

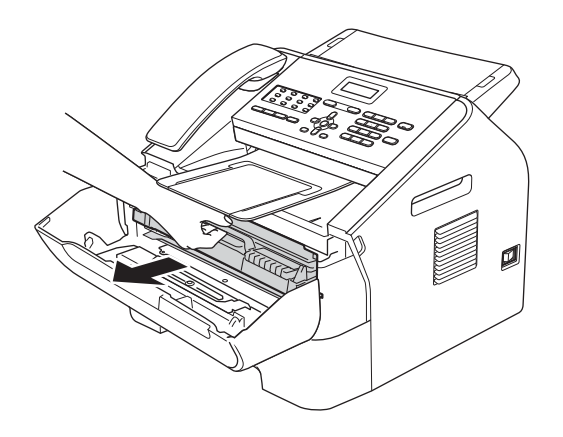

### Ważne

- Zalecamy położenie zespołu jednostki bębna i kasety z tonerem na arkuszu papieru lub kawałku materiału, umieszczonym na czystej, płaskiej powierzchni, na wypadek przypadkowego rozlania lub rozsypania się toneru.
- Ostrożnie przenoś kasetę z tonerem. Jeśli toner rozsypie się na ręce lub odzież, natychmiast go zetrzyj lub zmyj zimną wodą.
- W celu uniknięcia uszkodzenia urządzenia na skutek wyładowania elektrostatycznego NIE WOLNO dotykać elektrod pokazanych na ilustracji.

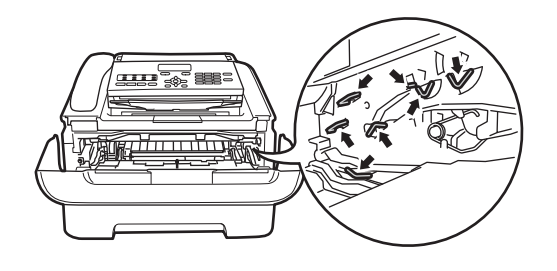

Oczyść drut koronowy wewnątrz zespołu bębna poprzez kilkakrotne delikatne przesuwanie zielonego uchwytu z prawej strony do lewej i z powrotem.

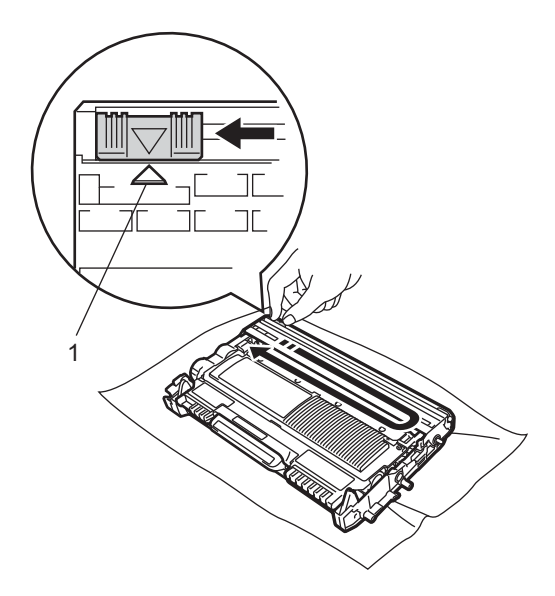

# 🖉 Informacja

Upewnij się, że zielony uchwyt powrócił na swoją pozycję (▲) (1). W przeciwnym razie na wydrukowanych stronach może występować pionowy pasek.

5 Włóż zespół jednostki bębna i kasety z tonerem z powrotem do urządzenia. Zamknij przednią pokrywę.

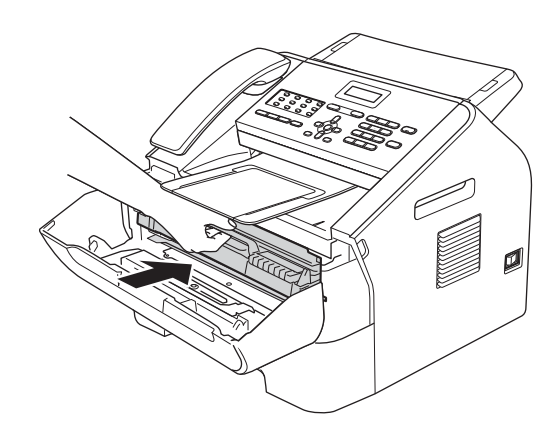

# Czyszczenie jednostki bębna

Jeśli wystąpią problemy z jakością wydruku, może to oznaczać, że bęben został zanieczyszczony ciałem obcym, na przykład klejem z etykiety, który utknął na powierzchni bębna. Wykonaj poniższe czynności w celu rozwiązania problemu.

Przygotuj kilka arkuszy papieru w formacie A4 lub listowym.

2 Upewnij się, że urządzenie jest w trybie gotowości.

Otwórz pokrywę tylną (taca wyjściowa).

- Otwórz pokrywę gniazda ręcznego podawania.

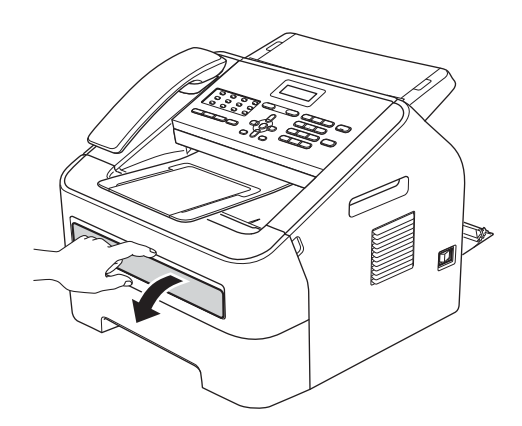

- 5 Naciśnij jednocześnie przyciski Clear (Wyczyść) i Menu. Na wyświetlaczu LCD pojawi się komunikat CZYŚĆ BEBEN.
- 6 Obiema rękami przesuń prowadnice papieru w gnieździe recznego podawania, dostosowując je do szerokości papieru, który ma zostać użyty.

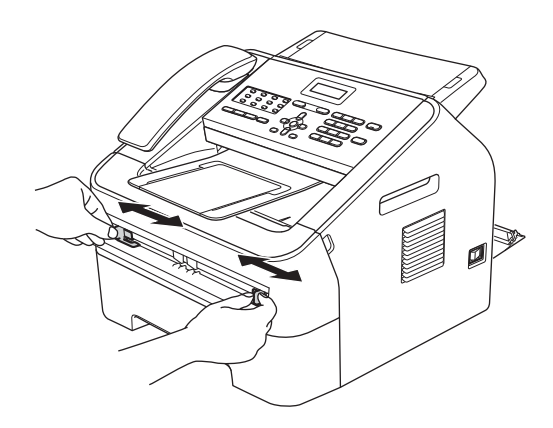

Obiema rekami umieść jeden arkusz papieru w formacie A4 lub listowym w gnieździe ręcznego podawania, aż przednia krawędź papieru dotknie rolki podawania papieru. Kiedy poczujesz, że urządzenie wciąga papier, puść go. Urządzenie rozpocznie proces czyszczenia bębna.

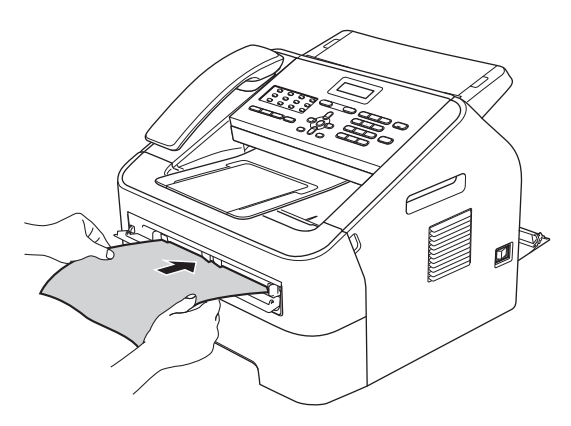

## 🖉 Informacja

- Podczas czyszczenia bębna z urządzenia dobiega hałas. Dzieje się tak dlatego, że bęben obraca się w przeciwnym kierunku. Hałas nie oznacza awarii urządzenia.
- W gnieździe ręcznego podawania NIE WOLNO umieszczać więcej niż jednego arkusza na raz, ponieważ może to prowadzić do zacięcia papieru.
- Jeżeli papier znajdujący się w gnieździe ręcznego podawania ma rozmiar inny niż A4 lub listowy, urządzenie przerwie czyszczenie bębna i wysunie papier.
- Upewnij się, że papier jest ułożony równo w gnieździe ręcznego podawania. W przeciwnym wypadku papier może nie zostać podany prawidłowy, skutkując zacięciem papieru.
- NIE WOLNO zamykać tylnej pokrywy (tacy wyjściowej) podczas czyszczenia bębna. Urządzenie przerwie czyszczenie bębna, co może spowodować zacięcie papieru.

8 Po zakończeniu czyszczenia urządzenie powraca do trybu gotowości.

- 9 Powtórz czynności od 6 do 8 jeszcze dwa razy, za każdym razem używając nowego czystego arkusza papieru. Po zakończeniu czyszczenia wyrzuć zużyty papier.
- Zamknij pokrywę tylną (tacę wyjściową) i pokrywę gniazda ręcznego podawania.

Jeśli problem występuje nadal, wykonaj następujące czynności:

Otwórz przednią pokrywę i zostaw urządzenie włączone przez 10 minut, aby wbudowany wiatrak schłodził bardzo gorące części wewnątrz urządzenia.

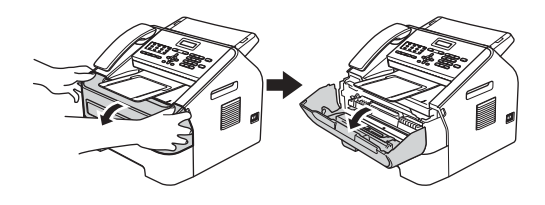

 Po ostudzeniu urządzenia wyłącz je przyciskiem zasilania.

### 🖉 Informacja

(Modele FAX-2840 i FAX-2845) Aby zabezpieczyć się przed utratą ważnych wiadomości, patrz *Przesyłanie faksów lub raportu Dziennika faksów* ➤ strona 67.

# OSTRZEŻENIE

# GORĄCA POWIERZCHNIA

Bezpośrednio po użyciu urządzenia niektóre wewnętrzne części mogą być bardzo gorące. Przed dotknięciem wewnętrznych części należy zaczekać, aż urządzenie ostygnie.

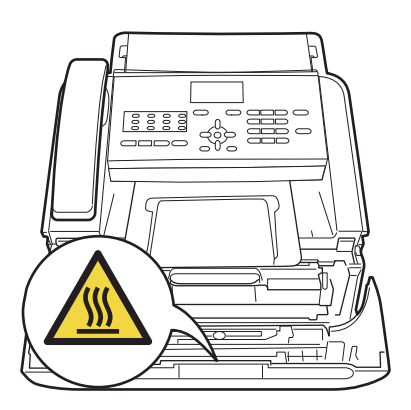

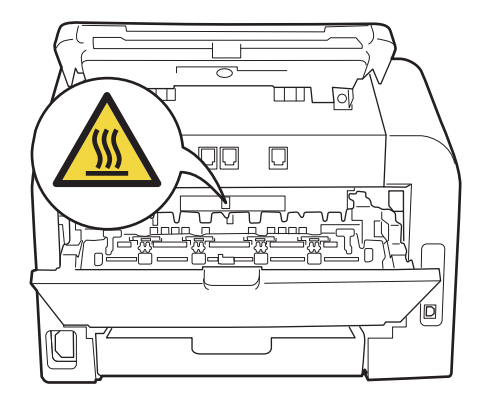

Owoli wyjmij zespół jednostki bębna i kasety z tonerem.

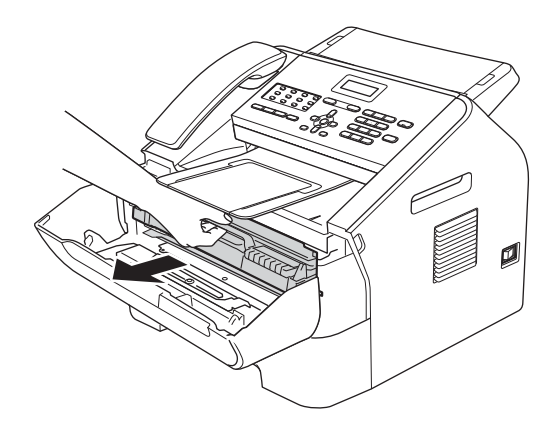

### Ważne

- Zalecamy położenie zespołu jednostki bębna i kasety z tonerem na arkuszu papieru lub materiału, umieszczonym na czystej, płaskiej powierzchni, na wypadek przypadkowego rozlania lub rozsypania się toneru.
- Ostrożnie przenoś kasetę z tonerem. Jeśli toner rozsypie się na ręce lub odzież, natychmiast zetrzyj lub zmyj go zimną wodą.

 W celu uniknięcia uszkodzenia urządzenia na skutek wyładowania elektrostatycznego NIE WOLNO dotykać elektrod pokazanych na ilustracji.

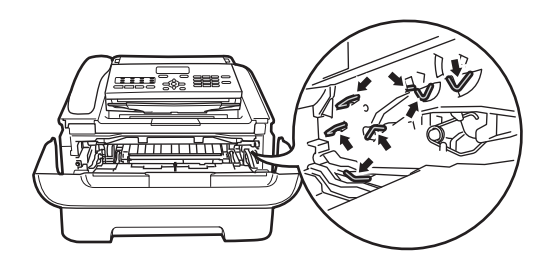

 Naciśnij zieloną dźwignię blokującą i wyjmij kasetę z tonerem z zespołu bębna.

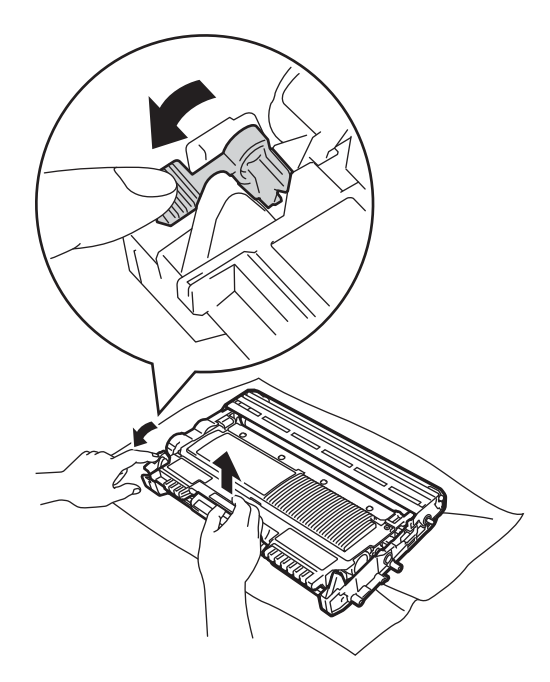

#### Ważne

Aby uniknąć problemów z jakością wydruku, NIE należy dotykać zacieniowanych części pokazanych na ilustracjach.

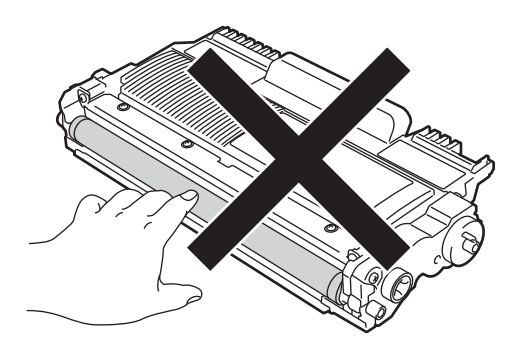

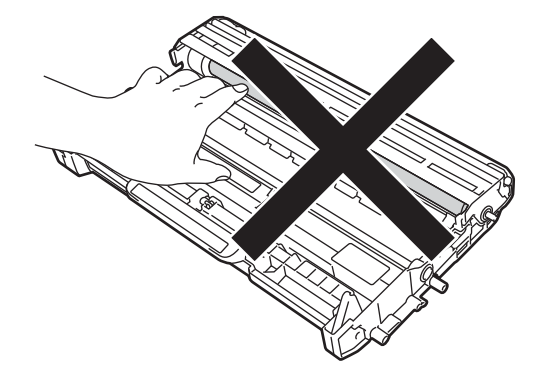

5 Połóż próbny wydruk przed zespołem bębna i znajdź dokładne miejsce, gdzie druk jest słaby.

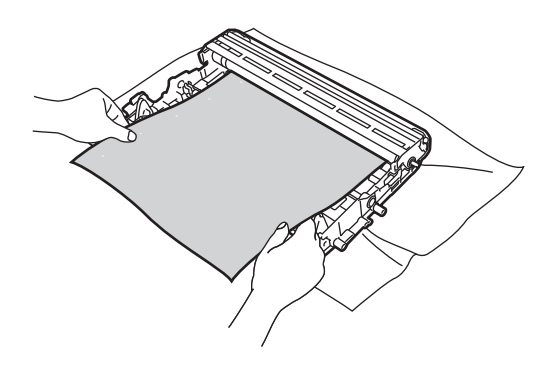

6 Obróć ręcznie moduł jednostki bębna, patrząc na powierzchnię wałka (1).

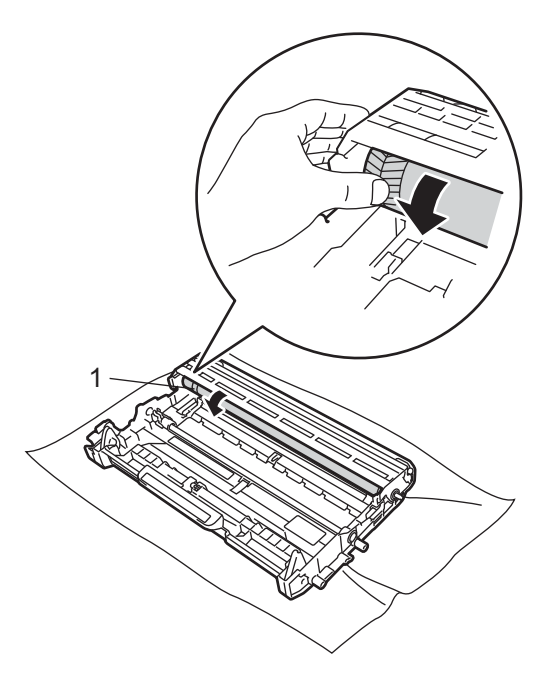

7 Gdy na powierzchni bębna znajdziesz znak, który pasuje do próbnego wydruku, delikatnie wytrzyj powierzchnię wałka bawełnianym wacikiem, aż do usunięcia kurzu lub kleju.

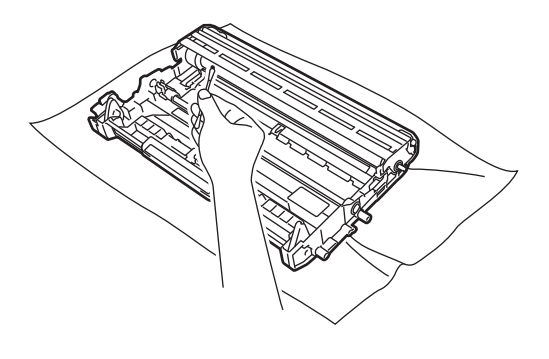

Ważne

NIE czyść powierzchni bębna światłoczułego ostrymi przedmiotami. 8 Włóż nową kasetę z tonerem z powrotem do zespołu bębna, aż usłyszysz charakterystyczne kliknięcie. Jeżeli kaseta zostanie włożona prawidłowo, zielona dźwignia blokującą podniesie się automatycznie.

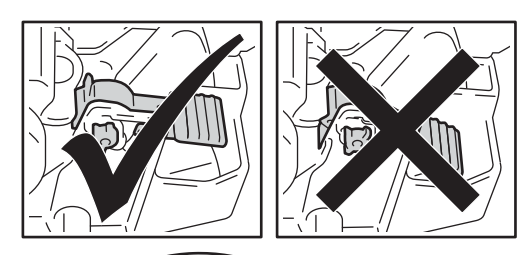

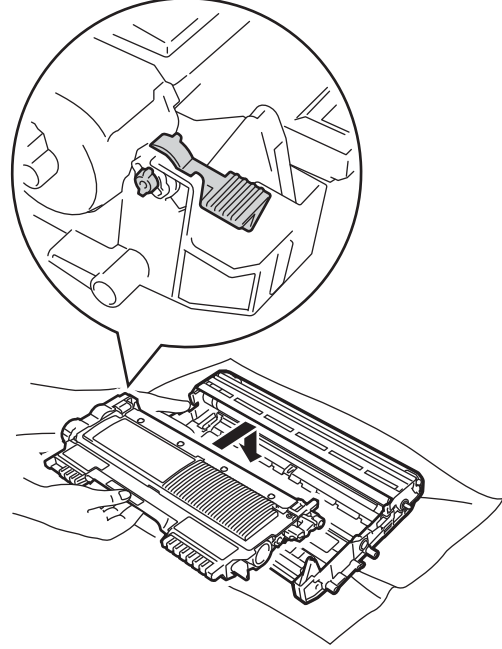

9 Włóż zespół jednostki bębna i kasety z tonerem z powrotem do urządzenia.

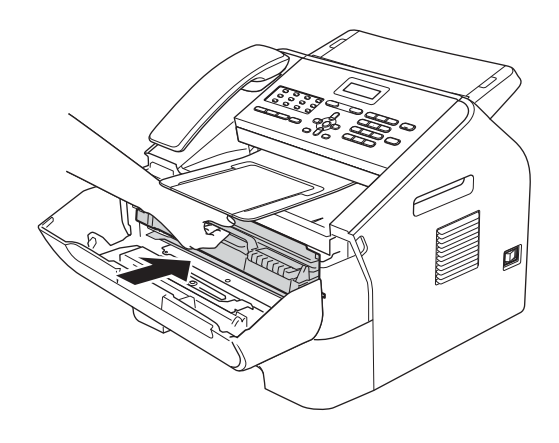

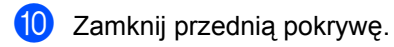

## Czyszczenie rolek podających papier

Jeśli występują problemy z podawaniem papieru, oczyść rolki podające papier w następujący sposób:

Wyłącz urządzenie. Odłącz przewód zasilający od gniazda elektrycznego.

## Informacja

(Modele FAX-2840 i FAX-2845) Aby zabezpieczyć się przed utratą ważnych wiadomości, patrz *Przesyłanie faksów lub raportu Dziennika faksów* ➤ strona 67. Wysuń całkowicie tacę papieru z urządzenia.

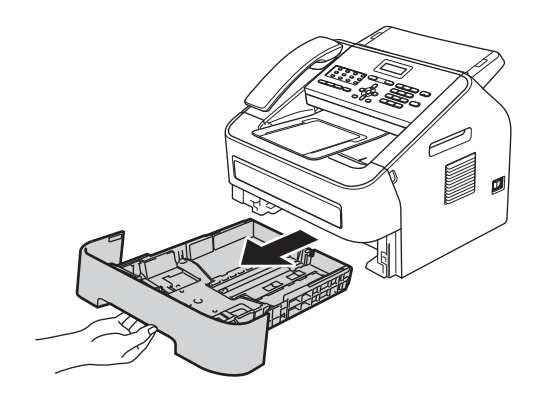

3 Namocz niestrzępiącą się ściereczkę w letniej wodzie i dokładnie wyciśnij, a następnie przetrzyj płytkę separatora (1) tacy papieru w celu usunięcia kurzu.

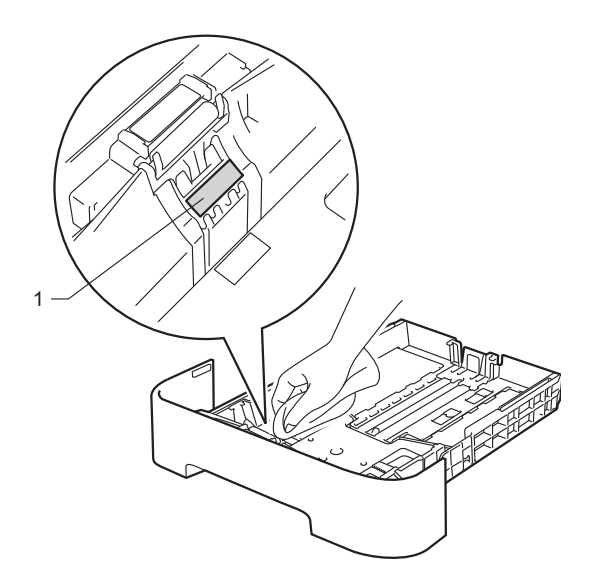

Przetrzyj obie rolki podające (1) wewnątrz urządzenia w celu usunięcia kurzu.

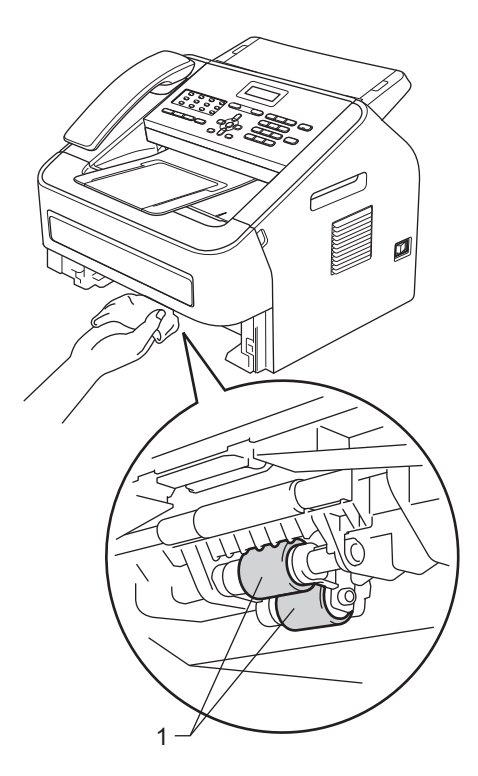

- 5 Włóż tacę papieru z powrotem do urządzenia.
- 6 Podłącz przewód zasilający urządzenia z powrotem do gniazda elektrycznego. Włącz urządzenie.

# Sprawdzanie urządzenia

# Sprawdzanie liczników stron

Istnieje możliwość wyświetlenia liczników stron dla stron kopiowanych, stron wydrukowanych, raportów, list i faksów lub podsumowania.

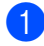

Naciśnij przycisk Menu, 5, 2.

- 2 Naciśnij przycisk ▲ lub ▼, aby zobaczyć CAŁOŚĆ, FAX/LISTY, KOPIA lub WYDRUKI.

3 Naciśnij przycisk **Stop/Exit** (Stop/Zakończ).

## Sprawdzanie pozostałego okresu eksploatacji części

Okres eksploatacji części urządzenia można wyświetlić na wyświetlaczu LCD.

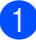

Naciśnij przycisk Menu, 5, 3.

2 Naciśnij przycisk Stop/Exit (Stop/Zakończ).

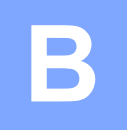

# Rozwiązywanie problemów

W przypadku problemów z urządzeniem w pierwszej kolejności zapoznaj się z poniższymi informacjami i postępuj według wskazówek rozwiązywania problemów.

Większość problemów można rozwiązać samodzielnie. W przypadku potrzeby dodatkowej pomocy, w witrynie Brother Solutions Center można znaleźć odpowiedzi na najczęściej zadawane pytania oraz wskazówki dotyczące rozwiązywania problemów. Zapraszamy na stronę

http://solutions.brother.com/.

# Rozpoznawanie problemu

W pierwszej kolejności należy sprawdzić:

- Czy przewód zasilania urządzenia jest prawidłowo podłączony, a samo urządzenie zostało włączone przyciskiem zasilania. Jeśli urządzenie nie włącza się po podłączeniu przewodu zasilania, patrz Inne trudności >> strona 82.
- Wszystkie elementy zabezpieczające zostały usunięte.
- Papier został prawidłowo włożony do tacy.
- Komunikaty LCD

(Patrz Komunikaty o błędach i konserwacyjne ➤> strona 62).

Jeśli powyższe czynności kontrolne nie rozwiążą problemów, należy zidentyfikować usterkę i przejść do strony sugerowanej poniżej.

Problemy z papierem i drukowaniem:

- Problemy z obsługą papieru >> strona 81
- Drukowanie odbieranych faksów >> strona 77

Problemy z telefonem i faksem:

- Linia telefoniczna lub połączenia >> strona 78
- Obsługa połączeń przychodzących >> strona 80
- Odbieranie faksów >> strona 78
- Wysyłanie faksów >> strona 80

Problemy z kopiowaniem:

■ Problemy z kopiowaniem >> strona 81

# Komunikaty o błędach i konserwacyjne

Jak w przypadku każdego zaawansowanego urządzenia biurowego, mogą pojawić się błędy, a zużyte części będą wymagać wymiany. Jeśli dojdzie do takiej sytuacji, urządzenie samoczynnie zidentyfikuje błąd lub wymaganą czynność konserwacyjną i wyświetli odpowiedni komunikat. Najczęściej występujące komunikaty o błędach i konserwacji zostały przedstawione poniżej.

Większość komunikatów można wyzerować samodzielnie, a opisywane w nich czynności konserwacyjne wykonać własnoręcznie. Jeśli jednak wymagana jest dodatkowa pomoc, w serwisie Brother Solutions Center można znaleźć aktualne odpowiedzi na często zadawane pytania i wskazówki dotyczące rozwiązywania problemów:

| Komunikat o błędzie | Przyczyna                                                                          | Działanie                                                                                                    |
|---------------------|------------------------------------------------------------------------------------|----------------------------------------------------------------------------------------------------|
| BLOKADA PAPIERU     | Papier zaciął się wewnątrz<br>urządzenia.                                          | (Patrz <i>Papier zaciął się w urządzeniu</i><br>➤> strona 73).                                                                                                    |
| BŁĄD BĘBNA          | Należy wyczyścić drut koronowy<br>jednostki bębna.                                 | Oczyść drut koronowy w jednostce bębna.<br>(Patrz <i>Czyszczenie drutu koronowego</i><br>➤> strona 52).                                                                                                    |
| BŁĄD EL             | Wystąpiła awaria mechaniczna<br>urządzenia.                                        | Otwórz i ponownie zamknij przednią<br>pokrywę.                                                                                                    |
| BŁĄD ŁĄCZA          | Słaba jakość połączenia na linii<br>telefonicznej spowodowała błąd<br>komunikacji. | Spróbuj wysłać faks jeszcze raz lub podłącz<br>urządzenie do innej linii telefonicznej. Jeżeli<br>problem występuje nadal, poproś firmę<br>telekomunikacyjną o sprawdzenie linii<br>telefonicznej.                                                                                                    |
| BŁĄD NAGRZE         | Jednostka nagrzewnicy nie<br>osiąga określonej temperatury w<br>wymaganym czasie.  | (Modele FAX-2840 i FAX-2845)<br>Wyłączenie urządzenia spowoduje utratę<br>zapisanych w pamięci odebranych faksów.                                                                                                    |
|                     | Jednostka nagrzewnicy jest zbyt<br>gorąca.                                         | Aby zabezpieczyć się przed utratą ważnych<br>wiadomości, przed odłączeniem urządzenia<br>patrz Przesyłanie faksów lub raportu<br>Dziennika faksów ➤➤ strona 67. Następnie<br>wyłącz urządzenie przyciskiem zasilania,<br>odczekaj kilka sekund i włącz ponownie.<br>Zostaw urządzenie włączone na 15 minut. |
|                     |                                                                                    | (Model FAX-2940)<br>Wyłącz urządzenie przyciskiem zasilania,<br>odczekaj kilka sekund i włącz ponownie.<br>Zostaw urządzenie włączone na 15 minut.                                                                                                    |
| BŁĄD WKŁADU         | Kaseta z tonerem nie została<br>zainstalowana prawidłowo.                          | Wyciągnij jednostkę bębna i wyjmij kasetę z<br>tonerem, następnie ponownie zainstaluj<br>kasetę w jednostce bębna.                                                                                                    |

Zapraszamy na stronę http://solutions.brother.com/.

| Komunikat o błędzie | Przyczyna                                                                 | Działanie                                                                                                    |
|---------------------|---------------------------------------------------------------------------|----------------------------------------------------------------------------------------------------|
| BRAK PAMIĘCI        | Pamięć urządzenia jest pełna.                                             | Operacja wysyłania faksu lub<br>kopiowania w toku.                                                                                                    |
|                     |                                                                           | Wykonaj jedną z następujących czynności:                                                                                                    |
|                     |                                                                           | <ul> <li>Naciśnij przycisk Start, aby wysłać lub<br/>skopiować zeskanowane strony.</li> </ul>                                                                                                    |
|                     |                                                                           | Naciśnij przycisk Stop/Exit<br>(Stop/Zakończ) i zaczekaj na<br>ukończenie innych operacji w toku.<br>Następnie spróbuj ponownie.                                                                                                    |
|                     |                                                                           | Usuń faksy z pamięci.                                                                                                    |
|                     |                                                                           | Wydrukuj faksy przechowywane w<br>pamięci, aby odzyskać 100% jej<br>pojemności. Następnie wyłącz<br>zapisywanie faksów, aby zapobiec<br>dalszemu przechowywaniu faksów w<br>pamięci. (Patrz Rozszerzony Podręcznik<br>Użytkownika: <i>Drukowanie faksu z</i><br><i>pamięci</i> i <i>Zapisywanie faksów</i> ). |
| BRAK PAPIERU        | W urządzeniu nie ma papieru lub                                           | Wykonaj jedną z następujących czynności:                                                                                                    |
|                     | papier nie został prawidłowo<br>włożony do tacy.                          | <ul> <li>Uzupełnij zapas papieru na tacy i<br/>naciśnij Start.</li> </ul>                                                                                                    |
|                     |                                                                           | <ul> <li>Wyjmij i ponownie załaduj papier.</li> <li>Następnie naciśnij Start.</li> </ul>                                                                                                    |
|                     |                                                                           | <ul> <li>Jeśli problem nie ustępuje, rolka<br/>podająca papier może być zabrudzona.<br/>Oczyść rolkę podającą papier. (Patrz<br/><i>Czyszczenie rolek podających papier</i></li> <li>&gt; strona 58).</li> </ul>                                                                                              |
| BRAK TONERU         | Kaseta z tonerem nie została zainstalowana prawidłowo.                    | Wyciągnij jednostkę bębna. Wyjmij kasetę z<br>tonerem z jednostki bębna i włóż ponownie.                                                                                                    |
| BRAK TONERU         | Należy wymienić kasetę z<br>tonerem.                                      | Wymień kasetę z tonerem na nową. (Patrz<br><i>Wymiana kasety z tonerem</i> ➤➤ strona 40).                                                                                                    |
|                     | Jeśli dostępne jest wolne miejsce<br>w pamięci, faksy będą<br>zapisywane. |                                                                                                    |

| Komunikat o błędzie                                                                                                    | Przyczyna                                                                                                    | Działanie                                                                                                    |
|----------------------------------------------------------------------------------------------------|----------------------------------------------------------------------------------------------------|----------------------------------------------------------------------------------------------------|
| CHŁODZENIE<br>PROSZE CZEKAĆ                                                                                                    | Temperatura jednostki bębna lub<br>kasety z tonerem jest zbyt<br>wysoka. Urządzenie wstrzyma<br>wykonywanie bieżącego zadania<br>drukowania i przejdzie do trybu<br>chłodzenia. W trybie chłodzenia<br>będziesz słyszeć pracę wiatraka,<br>a na wyćwietlaczu I CD pojawi cie                                                                | Upewnij się, że słychać pracę wiatraka, a otwór wentylacyjny nie jest zablokowany.                                                                                                    |
| wysoka. Urządzenie wstrzyma<br>wykonywanie bieżącego zadania<br>drukowania i przejdzie do trybu<br>chłodzenia. W trybie chłodzenia<br>będziesz słyszeć pracę wiatraka,<br>a na wyświetlaczu LCD pojawi się<br>CHŁODZENIE I PROSZĘ CZEKAĆ. |                                                                                                    | Jeśli wiatrak się obraca, usuń wszelkie<br>przedmioty znajdujące się w pobliżu otworu<br>wentylacyjnego, następnie zostaw<br>urządzenie włączone, ale nie używaj go<br>przez kilka minut.                                                                                                    |
|                                                                                                    | (Modele FAX-2840 i FAX-2845)<br>Aby zabezpieczyć się przed utratą ważnych<br>wiadomości, przed odłączeniem urządzenia<br>patrz Przesyłanie faksów lub raportu<br>Dziennika faksów >> strona 67. Następnie<br>wyłącz urządzenie przyciskiem zasilania,<br>odczekaj kilka sekund i włącz ponownie.<br>Zostaw urządzenie włączone na 15 minut. |                                                                                                    |
|                                                                                                    |                                                                                                    | (Model FAX-2940)<br>Wyłącz urządzenie przyciskiem zasilania,<br>następnie odczekaj kilka sekund i ponownie<br>włącz. Zostaw urządzenie włączone na 15<br>minut.                                                                                                    |
| MAŁO TONERU                                                                                                    | Jeśli na ekranie LCD wyświetlany<br>jest komunikat MAŁO TONERU,<br>możesz dalej drukować, ale toner<br>w kasecie niedługo się skończy.                                                                                                    | Możliwie najszybciej zamów zamiennik,<br>zanim na wyświetlaczu LCD pojawi się<br>komunikat WYMIEŃ TONER lub BRAK<br>TONERU.                                                                                                    |
| NIE MOŻ. DR. XX                                                                                                    | Wystąpiła awaria mechaniczna<br>urządzenia.                                                                                                    | <ul> <li>Wykonaj jedną z następujących czynności:</li> <li>(Modele FAX-2840 i FAX-2845)<br/>Aby zabezpieczyć się przed utratą<br/>ważnych wiadomości, przed<br/>odłączeniem urządzenia patrz<br/><i>Przesyłanie faksów lub raportu</i><br/><i>Dziennika faksów &gt;&gt;</i> strona 67.<br/>Następnie wyłącz urządzenie<br/>przyciskiem zasilania, odczekaj kilka<br/>sekund i włącz ponownie. Zostaw<br/>urządzenie włączone na 15 minut.</li> <li>(Model FAX-2940)<br/>Wyłącz urządzenie przyciskiem<br/>zasilania, odczekaj kilka sekund i włącz<br/>ponownie. Zostaw urządzenie włączone<br/>na 15 minut.</li> <li>Jeśli problem nie ustępuje, zadzwoń do<br/>działu obsługi klienta lub lokalnego</li> </ul> |
| Komunikat o błędzie | Przyczyna                                                   | Działanie                                                                                                    |
|---------------------|-------------------------------------------------------------|----------------------------------------------------------------------------------------------------|
| NIE MOŻ. INIC XX    | Wystąpiła awaria mechaniczna<br>urządzenia.                 | <ul> <li>(Modele FAX-2840 i FAX-2845)</li> <li>Wyłączenie urządzenia spowoduje<br/>utratę zapisanych w pamięci<br/>odebranych faksów. Aby zabezpieczyć<br/>się przed utratą ważnych wiadomości,<br/>przed odłączeniem urządzenia patrz<br/>Przesyłanie faksów lub raportu<br/>Dziennika faksów &gt;&gt; strona 67.</li> <li>Następnie wyłącz urządzenie<br/>przyciskiem zasilania, odczekaj kilka<br/>sekund i włącz ponownie. Zostaw<br/>urządzenie włączone na 15 minut.</li> </ul> |
|                     |                                                             | (Model FAX-2940)<br>Wyłącz urządzenie przyciskiem<br>zasilania, następnie odczekaj kilka<br>sekund i ponownie włącz. Zostaw<br>urządzenie włączone na 15 minut.                                                                                                    |
|                     |                                                             | działu obsługi klienta lub lokalnego<br>dystrybutora firmy Brother.                                                                                                    |
| NIE MOŻ. SKAN XX    | Wystąpiła awaria mechaniczna<br>urządzenia.                 | <ul> <li>(Modele FAX-2840 i FAX-2845)<br/>Aby zabezpieczyć się przed utratą<br/>ważnych wiadomości, przed<br/>odłączeniem urządzenia patrz<br/>Przesyłanie faksów lub raportu<br/>Dziennika faksów &gt;&gt; strona 67.<br/>Następnie wyłącz urządzenie<br/>przyciskiem zasilania, odczekaj kilka<br/>sekund i włącz ponownie. Zostaw<br/>urządzenie włączone na 15 minut.</li> </ul>                                                                                                  |
|                     |                                                             | (Model FAX-2940)<br>Wyłącz urządzenie przyciskiem<br>zasilania, odczekaj kilka sekund i włącz<br>ponownie. Zostaw urządzenie włączone<br>na 15 minut.                                                                                                    |
|                     |                                                             | <ul> <li>Jeśli problem nie ustępuje, zadzwoń do<br/>działu obsługi klienta lub lokalnego<br/>dystrybutora firmy Brother.</li> </ul>                                                                                                    |
| NIE ODP./ZAJĘTE     | Wybrany numer nie odpowiada<br>lub jest zajęty.             | Sprawdź numer i spróbuj ponownie.                                                                                                    |
| NIEPRAW. ROZMIAR    | Nieprawidłowy format papieru w tacy.                        | Włóż do tacy papier odpowiedniej wielkości,<br>następnie wyzeruj "Format papieru" ( <b>Menu</b> ,<br><b>1</b> , <b>2</b> , <b>2</b> ). (Patrz <i>Format papieru</i><br>➤> strona 14).                                                                                                    |
| OTWARTA POKRYWA     | Pokrywa panelu sterowania nie została całkowicie zamknięta. | Zamknij pokrywę panelu sterowania urządzenia.                                                                                                    |
| OTWARTA POKRYWA.    | Przednia pokrywa nie została<br>całkowicie zamknięta.       | Zamknij pokrywę przednią urządzenia.                                                                                                    |

| Komunikat o błędzie | Przyczyna                                                                                                    | Działanie                                                                                                    |
|---------------------|----------------------------------------------------------------------------------------------------|----------------------------------------------------------------------------------------------------|
| OTWARTA POKRYWA.    | Pokrywa panelu sterowania była<br>otwarta podczas ładowania<br>dokumentu.                                                                                                    | Zamknij pokrywę panelu sterowania<br>urządzenia, następnie naciśnij <b>Stop/Exit</b><br><b>(Stop/Zakończ)</b> .                                                                                                    |
| POKRYWA OTWARTA     | Pokrywa nagrzewnicy nie została<br>całkowicie zamknięta lub w chwili<br>włączenia zasilania w urządzeniu<br>był zacięty papier.                                                            | <ul> <li>Zamknij pokrywę nagrzewnicy<br/>urządzenia.</li> <li>Upewnij się, że z tyłu urządzenia nie<br/>zaciął się papier, następnie zamknij<br/>pokrywę nagrzewnicy i naciśnij Start.</li> </ul>                                                                                                    |
| ROZŁĄCZONE          | Połączenie zostało przerwane<br>przez drugiego uczestnika<br>komunikacji lub jego faks.                                                                                                    | Spróbuj wysłać lub odebrać ponownie.                                                                                                    |
| SPRAWDŻ ORYGINAŁ    | Dokument nie został włożony lub<br>podany prawidłowo lub dokument<br>zeskanowany z podajnika ADF<br>był zbyt długi.                                                                        | Patrz Dokument nie został włożony lub<br>podany prawidłowo lub był zbyt długi<br>➤> strona 68 lub Używanie<br>automatycznego podajnika dokumentów<br>(ADF) ➤> strona 19.                                                                                                    |
| WYMIEŃ BĘBEN        | Należy wymienić jednostkę<br>bębna.                                                                                                    | Wymień jednostkę bębna.<br>(Patrz <i>Wymiana jednostki bębna</i><br>➤➤ strona 45).                                                                                                    |
| WYMIEŃ TONER        | Toner w kasecie prawie<br>wyczerpany. Urządzenie<br>przestanie drukować do czasu<br>wymiany kasety z tonerem.<br>Jeśli dostępne jest wolne miejsce<br>w pamięci, faksy będą<br>zapisywane. | Jeśli wybrano opcję STOP dla ustawienia<br>toneru, należy wymienić kasetę na nową,<br>nieużywaną kasetę firmy Brother.<br>Spowoduje to wyzerowanie trybu wymiany<br>toneru. (Patrz <i>Wymiana kasety z tonerem</i><br>➤> strona 40).<br>Jeśli wybrano opcję KONTYNUUJ dla<br>ustawienia toneru, urządzenie będzie dalej<br>drukowało dane do momentu pojawienia się<br>na wyświetlaczu LCD komunikatu BRAK<br>TONERU. Aby dowiedzieć się, jak<br>obsługiwać urządzenie w trybie<br>kontynuowania, patrz Rozszerzony<br>Podręcznik Użytkownika: Ustawienia<br>toneru. |
| ZACIĘCIE TACY       | Papier zaciął się w tacy<br>urządzenia.                                                                                                    | (Patrz Papier zaciął się na standardowym<br>podajniku papieru ➤➤ strona 68).                                                                                                    |
| ZATOR TYLNY         | Papier zaciął się z tyłu<br>urządzenia.                                                                                                    | (Patrz Papier zaciął się w tylnej części<br>urządzenia ➤➤ strona 69).                                                                                                    |
| ZATRZYM. BĘBNA      | Należy wymienić jednostkę<br>bębna.                                                                                                    | Wymień jednostkę bębna. (Patrz Wymiana<br>jednostki bębna ≻≻ strona 45).                                                                                                    |
| ZERWANE POŁĄCZ.     | Próba pollingu miała miejsce w<br>momencie, kiedy urządzenie nie<br>znajdowało się w trybie<br>oczekiwania na polling.                                                                     | Sprawdź ustawienia pollingu faksu<br>odbierającego.                                                                                                    |

## Przesyłanie faksów lub raportu Dziennika faksów

Jeśli wyświetlacz LCD pokazuje:

- NIE MOŻ. INIC XX
- NIE MOŻ. DR. XX
- NIE MOŻ. SKAN XX

(Modele FAX-2840 i FAX-2845) Jeżeli wymagane jest odłączenie urządzenia od gniazda zasilania, zalecamy przesłanie wiadomości do innego faksu lub komputera przed odłączeniem urządzenia. (Patrz Przesyłanie faksów do innego urządzenia faksowego >> strona 67).

Możesz również przesłać raport Dziennika faksów, aby sprawdzić, czy istnieją faksy, które należy przesłać. (Patrz Przesyłanie raportu Dziennika faksów do innego faksu >> strona 67).

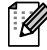

#### Informacja

Jeśli po przesłaniu faksów na wyświetlaczu LCD urządzenia pojawi się komunikat o błędzie, odłącz urządzenie od źródła zasilania na kilka minut, a następnie ponownie je podłącz.

#### Przesyłanie faksów do innego urządzenia faksowego

Jeżeli identyfikator stacji nie został skonfigurowany, nie można wprowadzać trybu przesyłania faksów. (Patrz Podręcznik szybkiej obsługi: Wprowadzanie informacji osobistych (identyfikatora stacji)).

- Naciśnij przycisk Menu, 9, 0, 1.
- Wykonaj jedną z następujących czynności:
  - Jeśli na wyświetlaczu LCD widoczny jest komunikat BRAK DANYCH, oznacza to, że w pamięci urządzenia nie ma faksów. Naciśnij przycisk Stop/Exit (Stop/Zakończ).

Wprowadź numer faksu, na który mają być przekazywane faksy. Naciśnij przycisk Start.

#### Przesyłanie raportu Dziennika faksów do innego faksu

Jeżeli identyfikator stacji nie został skonfigurowany, nie można wprowadzać trybu przesyłania faksów. (Patrz Podręcznik szybkiej obsługi: Wprowadzanie informacji osobistych (identyfikatora stacji)).

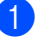

Naciśnij przycisk Menu, 9, 0, 2.

- Wprowadź numer faksu, na który raport Dziennika faksów ma być przesłany.
- Naciśnij przycisk Start.

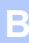

# Zacięcia dokumentów

## Dokument nie został włożony lub podany prawidłowo lub był zbyt długi

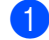

Otwórz pokrywę panelu sterowania.

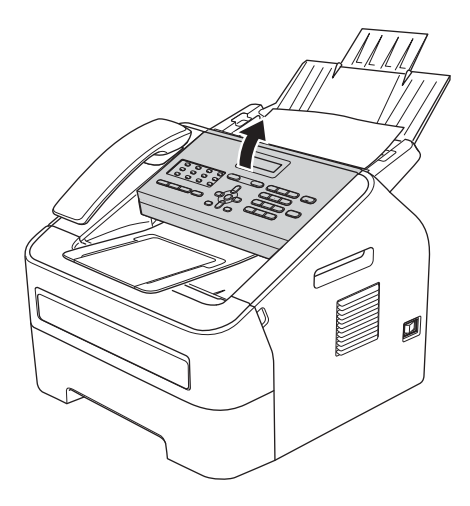

 Ostrożnie wyciągnij zacięty dokument w kierunku przodu urządzenia.

# Zacięcia papieru

Jeśli chcesz uzupełnić zapas papieru w tacy, pamiętaj, aby wyjąć i wyrównać cały stos. Zapobiegnie to podawaniu do urządzenia kilku arkuszy równocześnie i zacinaniu papieru.

## Papier zaciął się na standardowym podajniku papieru

Jeśli na wyświetlaczu LCD widoczny jest komunikat ZACIĘCIE TACY, wykonaj następujące czynności:

Wysuń całkowicie tacę papieru z urządzenia.

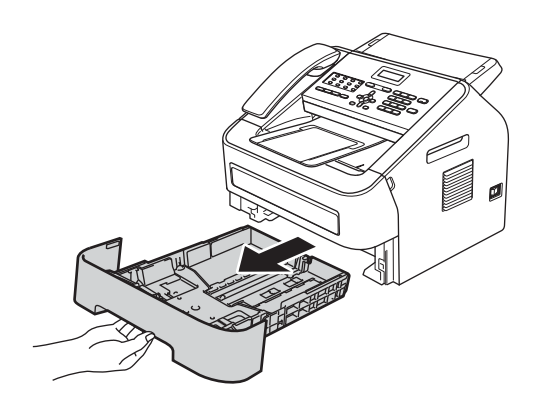

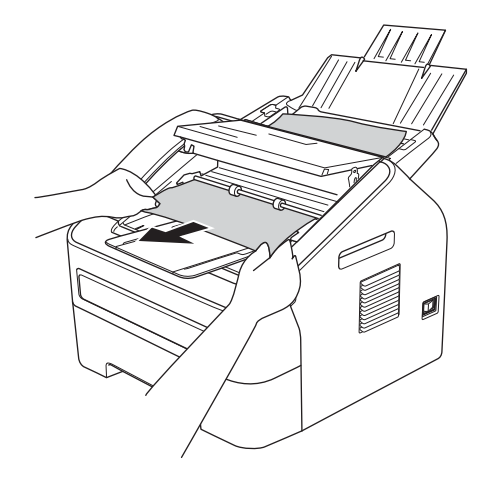

3 Zamknij pokrywę panelu sterowania.

4 Naciśnij przycisk Stop/Exit (Stop/Zakończ). Obiema rękami powoli wyciągnij zacięty papier.

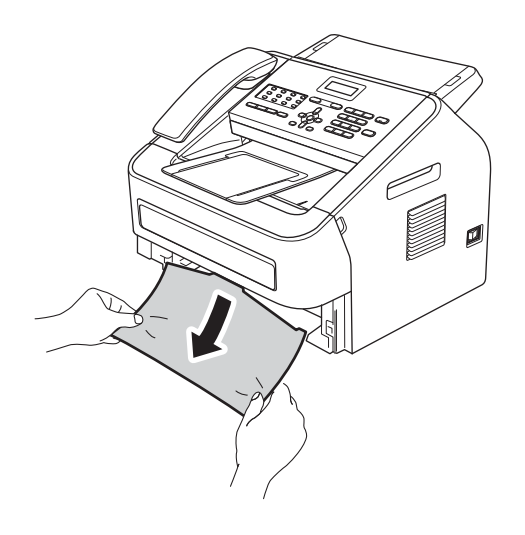

3 Upewnij się, że papier nie wykracza powyżej znaku maksymalnej ilości papieru (▼▼) (1) w tacy. Wciskając zieloną dźwignię zwalniania prowadnic papieru, przesuń prowadnice papieru, dopasowując je do formatu arkuszy. Upewnij się, czy prowadnice są mocno osadzone w szczelinach. (Patrz Wkładanie papieru do standardowego podajnika papieru ≻> strona 8).

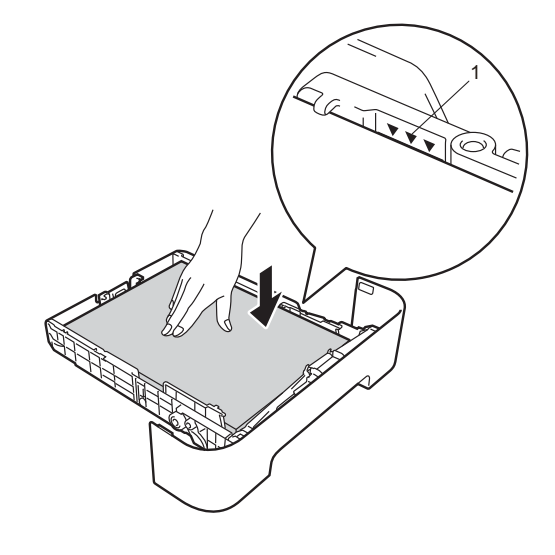

# 🖉 Informacja

Ciągnięcie zaciętego papieru w dół ułatwia jego łatwiejsze usunięcie.

4 Wsuń tacę papieru do urządzenia.

## Papier zaciął się w tylnej części urządzenia

Jeśli na wyświetlaczu LCD wyświetlany jest komunikat ZATOR TYLNY, papier zaciął się za tylną pokrywą. Wykonaj następujące czynności: Otwórz przednią pokrywę i zostaw urządzenie włączone przez 10 minut, aby wbudowany wiatrak schłodził rozgrzane części wewnątrz urządzenia.

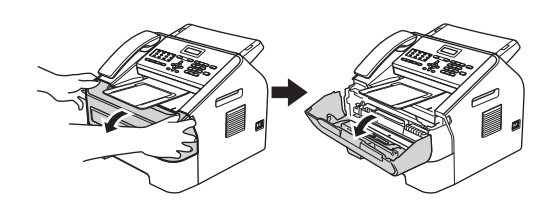

2 Po ostudzeniu urządzenia wyłącz je przyciskiem zasilania.

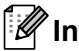

#### 🖉 Informacja

(Modele FAX-2840 i FAX-2845) Aby zabezpieczyć się przed utratą ważnych wiadomości, patrz Przesyłanie faksów lub raportu Dziennika faksów >> strona 67.

# ▲ OSTRZEŻENIE

# GORĄCA POWIERZCHNIA

Bezpośrednio po użyciu urządzenia niektóre wewnętrzne części mogą być bardzo gorące. Przed dotknięciem wewnętrznych części należy zaczekać, aż urządzenie ostygnie.

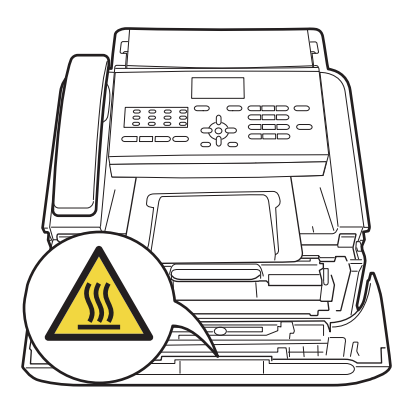

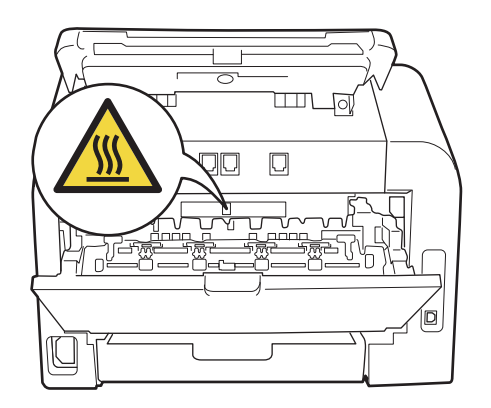

Powoli wyjmij zespół jednostki bębna i kasety z tonerem. Zacięty papier można wysunąć razem z zespołem bębna i zespołem kasety z tonerem. Ewentualnie spowoduje to uwolnienie papieru, tak że można będzie go wyjąć z wnętrza urządzenia.

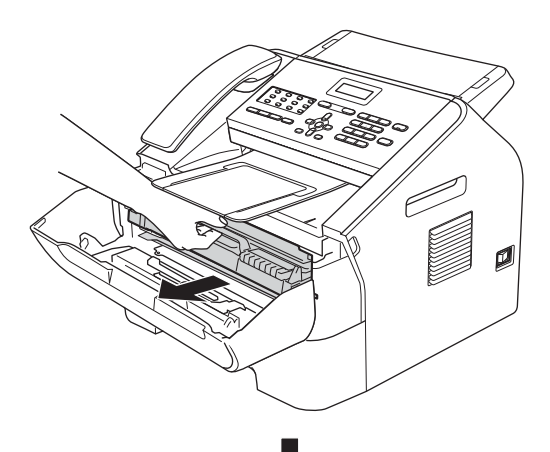

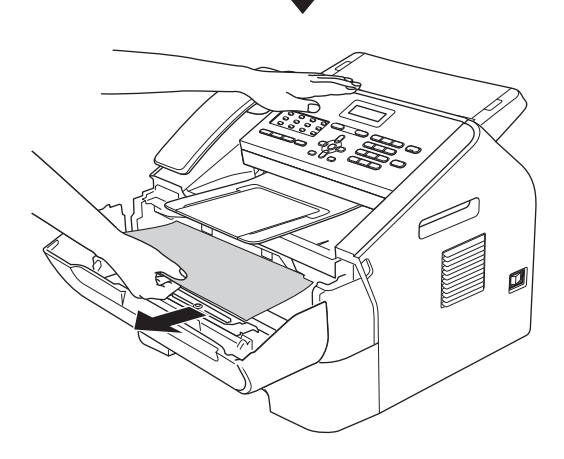

#### Ważne

 Zalecamy położenie zespołu bębna i kaset z tonerem na arkuszu papieru lub kawałku materiału, umieszczonym na czystej, płaskiej powierzchni, na wypadek przypadkowego rozlania lub rozsypania się toneru.

- Ostrożnie przenoś kasetę z tonerem. Jeśli toner rozsypie się na ręce lub odzież, natychmiast zetrzyj lub zmyj go zimną wodą.
- W celu uniknięcia uszkodzenia urządzenia na skutek wyładowania elektrostatycznego NIE WOLNO dotykać elektrod pokazanych na ilustracji.

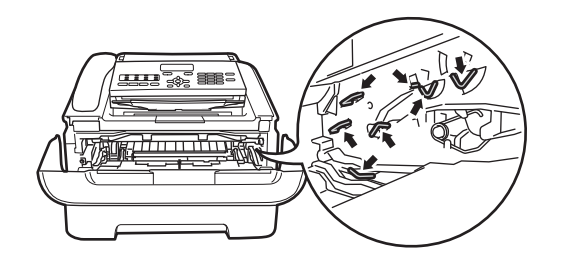

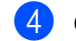

Otwórz pokrywę tylną (taca wyjściowa).

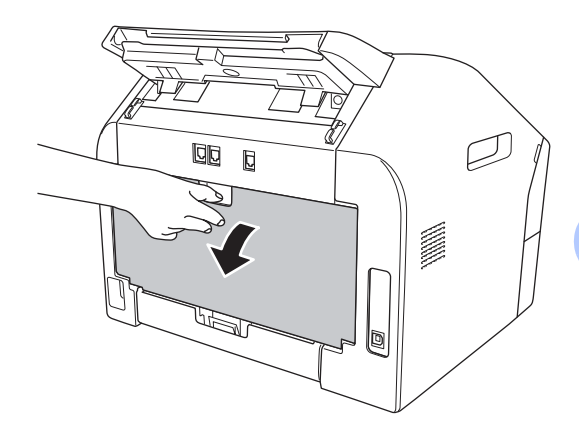

5 Pociągnij w dół uchwyty po lewej i prawej stronie, aby otworzyć pokrywę nagrzewnicy (1).

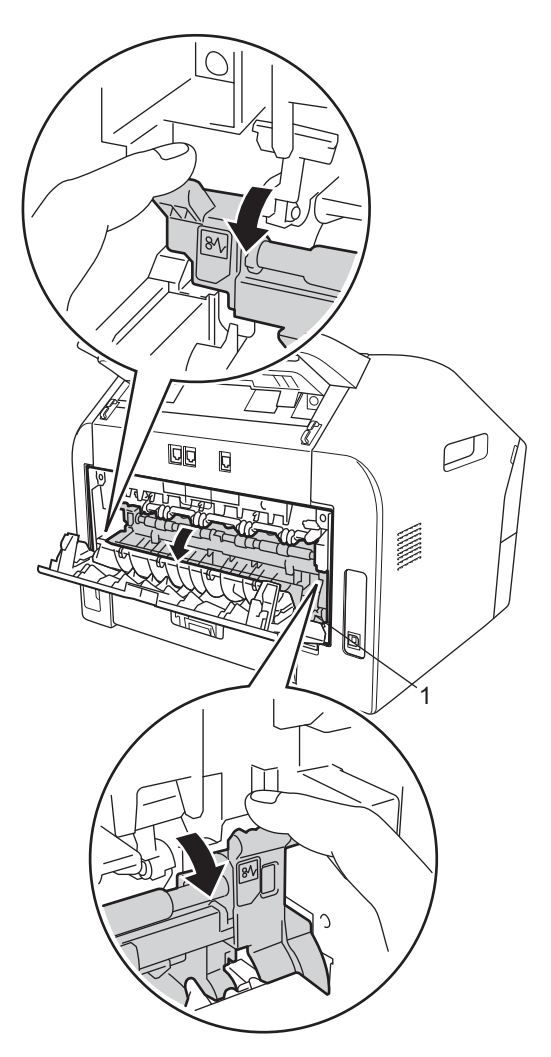

6 Obiema rękami delikatnie wyciągnij zacięty papier z zespołu nagrzewnicy.

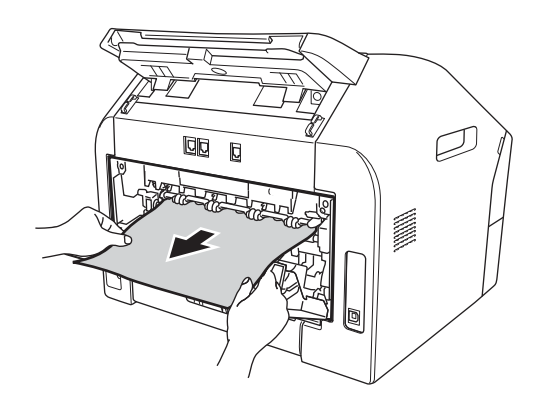

- 7 Zamknij pokrywę nagrzewnicy i pokrywę tylną (tacę wyjściową).
- 8 Włóż zespół jednostki bębna i kasety z tonerem z powrotem do urządzenia.

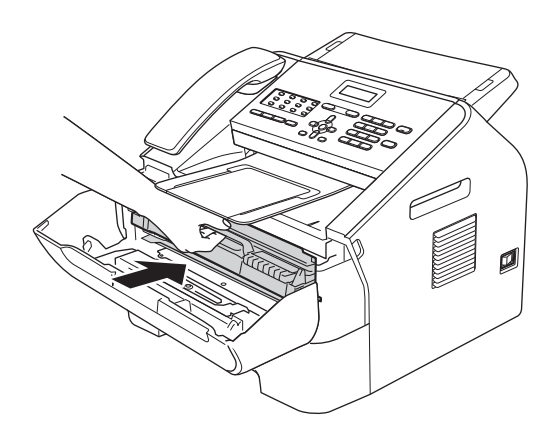

9 Zamknij przednią pokrywę. Jeżeli urządzenie nie rozpocznie automatycznie drukowania, naciśnij przycisk Start.

# Papier zaciął się w urządzeniu

Jeśli na wyświetlaczu LCD widoczny jest komunikat BLOKADA PAPIERU, wykonaj następujące czynności:

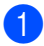

Otwórz przednią pokrywę i zostaw urządzenie włączone przez 10 minut, aby wbudowany wiatrak schłodził rozgrzane części wewnątrz urządzenia.

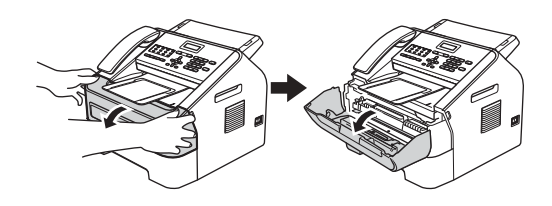

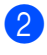

Po ostudzeniu urządzenia wyłącz je przyciskiem zasilania.

#### 🖉 Informacja

(Modele FAX-2840 i FAX-2845) Aby zabezpieczyć się przed utratą ważnych wiadomości, patrz *Przesyłanie faksów lub raportu Dziennika faksów* ➤ strona 67.

# ▲ OSTRZEŻENIE

# GORĄCA POWIERZCHNIA

Bezpośrednio po użyciu urządzenia niektóre wewnętrzne części mogą być bardzo gorące. Przed dotknięciem wewnętrznych części należy zaczekać, aż urządzenie ostygnie.

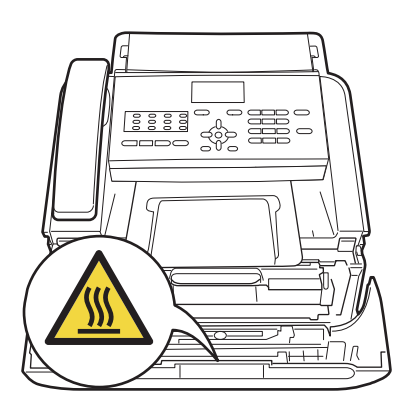

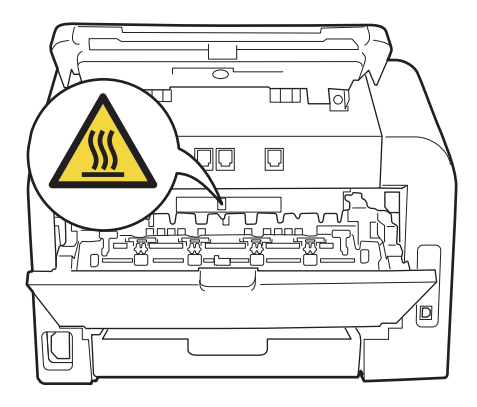

Powoli wyjmij zespół jednostki bębna i kasety z tonerem. Zacięty papier można wysunąć razem z zespołem bębna i zespołem kasety z tonerem. Ewentualnie spowoduje to uwolnienie papieru, tak że można będzie go wyjąć z wnętrza urządzenia.

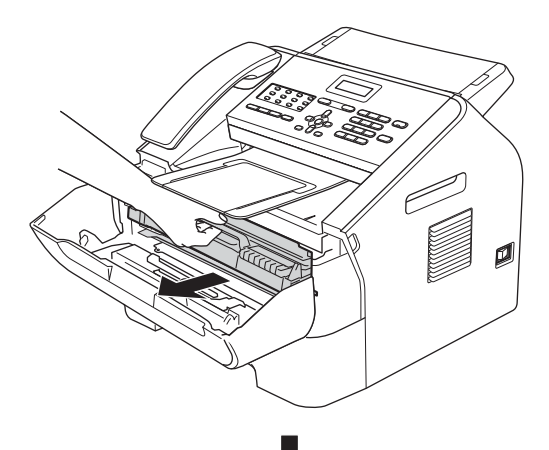

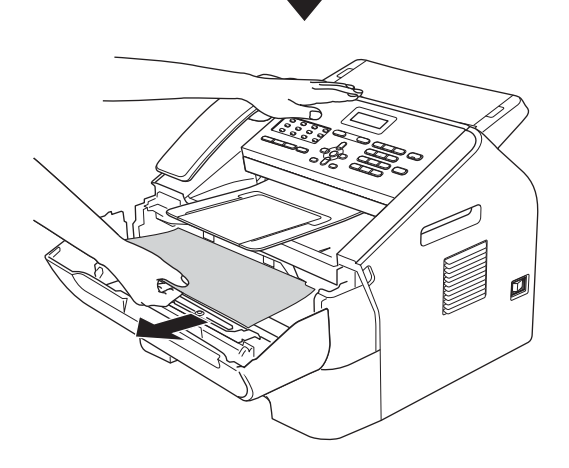

#### Ważne

- Zalecamy położenie zespołu jednostki bębna i kasety z tonerem na arkuszu papieru lub materiału na wypadek przypadkowego rozlania lub rozsypania się toneru.
- Ostrożnie przenoś kasetę z tonerem. Jeśli toner rozsypie się na ręce lub odzież, natychmiast zetrzyj lub zmyj go zimną wodą.

 Aby uniknąć uszkodzenia urządzenia na skutek wyładowania elektrostatycznego, NIE dotykaj elektrod pokazanych na ilustracji.

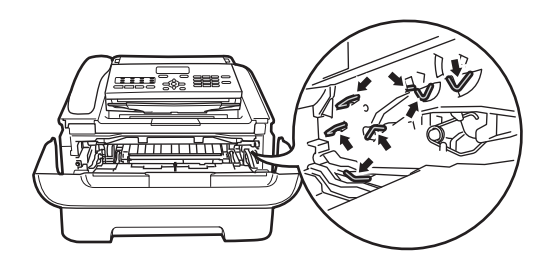

4 Naciśnij zieloną dźwignię blokującą i wyjmij kasetę z tonerem z zespołu bębna. Usuń zacięty papier, jeżeli znajduje się on wewnątrz jednostki bębna.

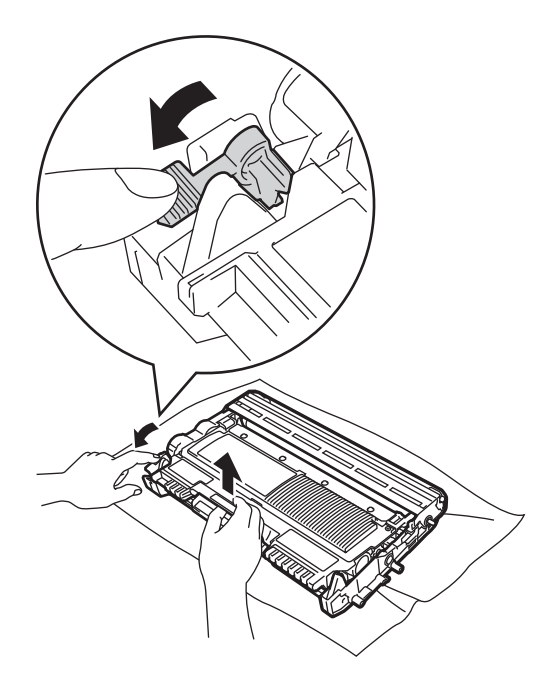

#### Ważne

Aby uniknąć problemów z jakością wydruku, NIE należy dotykać zacieniowanych części pokazanych na ilustracjach.

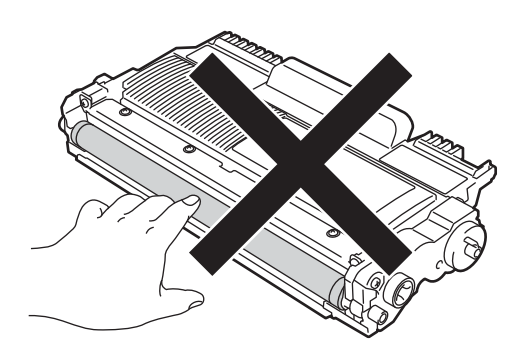

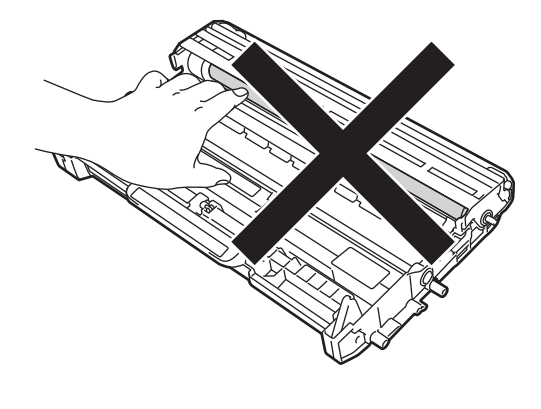

5 Włóż nową kasetę z tonerem z powrotem do zespołu bębna, aż usłyszysz charakterystyczne kliknięcie. Jeżeli kaseta zostanie włożona prawidłowo, zielona dźwignia blokującą podniesie się automatycznie.

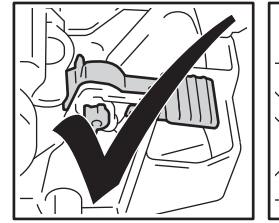

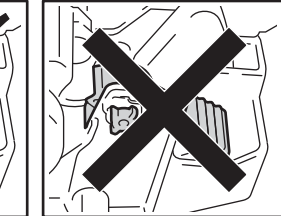

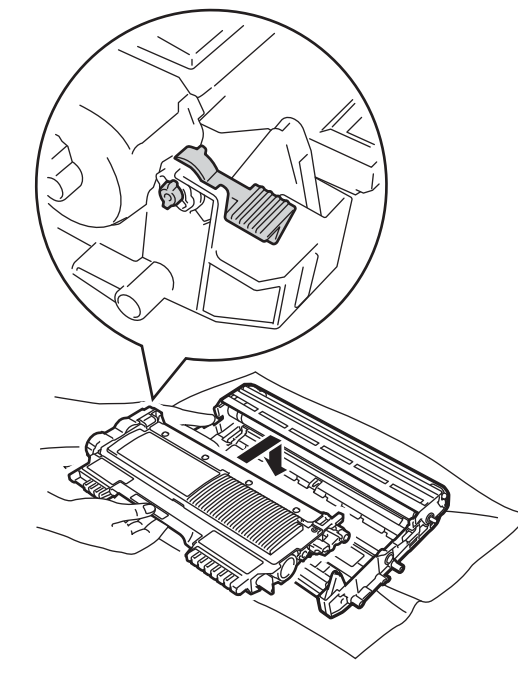

6 Jeżeli nie udało się wyjąć zaciętego papieru z wnętrza urządzenia, wyciągnij z urządzenia całą tacę na papier.

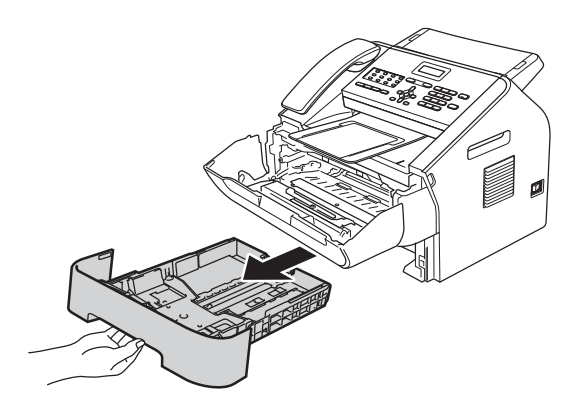

9 Włóż zespół jednostki bębna i kasety z tonerem z powrotem do urządzenia.

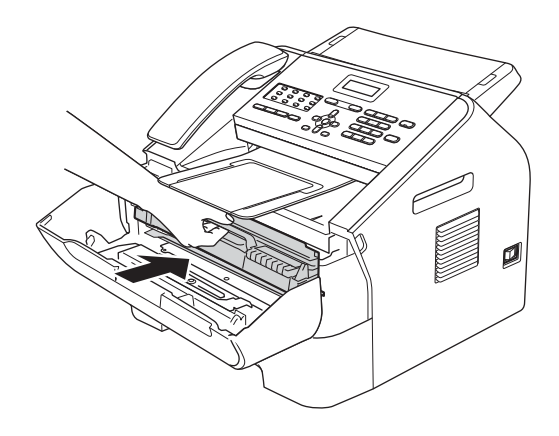

Wyciągnij zacięty papier przez otwór w tacy wyjściowej.

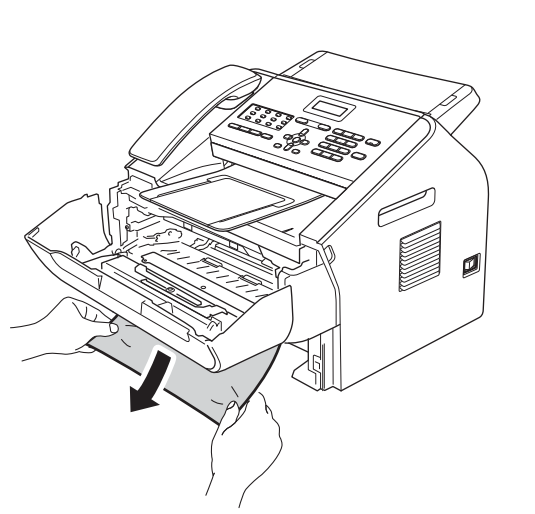

10 Zamknij pokrywę przednią urządzenia. Jeżeli urządzenie nie rozpocznie automatycznie drukowania, naciśnij przycisk **Start**.

## 🖉 Informacja

Ciągnięcie zaciętego papieru w dół ułatwia jego łatwiejsze usunięcie.

8 Włóż tacę papieru z powrotem do urządzenia.

# Problemy z urządzeniem

#### Ważne

- W przypadku problemów z urządzeniem zapoznaj się z poniższą tabelą i postępuj według wskazówek rozwiązywania problemów. Większość problemów można rozwiązać samodzielnie.
- W przypadku potrzeby dodatkowej pomocy, w witrynie Brother Solutions Center można znaleźć odpowiedzi na najczęściej zadawane pytania oraz wskazówki dotyczące rozwiązywania problemów.
   Zapraszamy na stronę http://solutions.brother.com/.
- Jeżeli wygląd wydrukowanych faksów nie jest zadowalający, należy najpierw wykonać kopię dowolnego dokumentu. Jeśli kopia wygląda prawidłowo, źródłem problemu prawdopodobnie nie jest urządzenie. Zapoznaj się z poniższą tabelą i zastosuj się do wskazówek dotyczących rozwiązywania problemów.
- Korzystanie z materiałów innych producentów niż Brother może wpływać na jakość druku oraz niezawodność urządzenia.

| Problemy                                                       | Sugestie                                                                                                    |
|----------------------------------------------------------------|----------------------------------------------------------------------------------------------------|
| Wydruk zagęszczony                                             | Zwykle jest to spowodowane złym połączeniem telefonicznym. Jeżeli kopia<br>wygląda prawidłowo, prawdopodobnie występowały zakłócenia na linii<br>telefonicznej. Poproś drugą stronę o ponowne wysłanie faksu.                                             |
| Smugi poziome                                                  |                                                                                                    |
| <ul> <li>Zdania na górze i na dole są<br/>ucięte</li> </ul>    |                                                                                                    |
| Brakujące wiersze                                              |                                                                                                    |
| Niska jakość druku                                             | PatrzPoprawa jakości drukowania >> strona 84.                                                                                                    |
| Pionowe czarne linie podczas<br>odbioru                        | Drut koronowy do drukowania może być zabrudzony. Oczyść drut koronowy w jednostce bębna. (Patrz Czyszczenie drutu koronowego ➤> strona 52).                                                                                                    |
|                                                                | Skaner nadawcy może być zabrudzony. Poproś nadawcę, aby zrobił kopię w celu sprawdzenia, czy nie ma problemu w urządzeniu wysyłającym. Spróbuj odebrać innym urządzeniem faksowym.                                                                        |
|                                                                | Jeśli problem występuje nadal, skontaktuj się ze sprzedawcą w celu naprawy urządzenia.                                                                                                    |
| Odbierane faksy mają postać<br>podzielonych lub pustych stron. | Jeżeli odbierane faksy są podzielone i drukowane na dwóch stronach lub jeżeli została odebrana dodatkowa pusta strona, ustawienie formatu papieru może nie być prawidłowe dla używanego papieru. (Patrz <i>Format papieru</i> <b>&gt;&gt;</b> strona 14). |
|                                                                | Włącz automatyczne zmniejszanie. (Patrz Rozszerzony Podręcznik Użytkownika:<br>Drukowanie zmniejszonego faksu przychodzącego).                                                                                                    |

#### Drukowanie odbieranych faksów

#### Linia telefoniczna lub połączenia

| Problemy                                 | Sugestie                                                                                                    |
|------------------------------------------|----------------------------------------------------------------------------------------------------|
| Wybieranie nie działa.                   | Sprawdź, czy słychać ton wybierania.                                                                                                    |
|                                          | Zmień ustawienie TONOWE/IMPULS. (Patrz Podręcznik szybkiej obsługi).                                                                                                    |
|                                          | Sprawdź wszystkie połączenia przewodu linii.                                                                                                    |
|                                          | Sprawdź, czy urządzenie jest podłączone i włączone.                                                                                                    |
|                                          | Jeśli do urządzenia podłączony jest telefon zewnętrzny, wyślij faks ręcznie, używając słuchawki telefonu zewnętrznego i wybierając na nim numer.                                                                                                    |
| Urządzenie nie odpowiada na<br>wezwania. | Upewnij się, że urządzenie jest w prawidłowym trybie odbioru dla danej konfiguracji. (Patrz Ustawienia trybu odbioru >> strona 25). Sprawdź, czy słychać ton wybierania. Jeżeli to możliwe, zadzwoń na numer urządzenia, aby usłyszeć jego odpowiedź. Jeżeli nadal nie ma odpowiedzi, sprawdź połączenie przewodu linii telefonicznej. Jeżeli podczas wykonywania połączenia urządzenie nie dzwoni, poproś firmę telekomunikacyjną o sprawdzenie linii. |

#### Odbieranie faksów

| Problemy                 | Sugestie                                                                                                    |
|--------------------------|----------------------------------------------------------------------------------------------------|
| Nie można odebrać faksu. | Sprawdź wszystkie połączenia przewodu linii. Upewnij się, że przewód linii telefonicznej jest podłączony do gniazda telefonicznego oraz gniazda LINE w urządzeniu. Jeśli usługa DSL lub VoIP jest dostępna, skontaktuj się z dostawcą usług w celu uzyskania instrukcji podłączenia.                                         |
|                          | Upewnij się, że urządzenie jest w prawidłowym trybie odbioru. Jest on zależny od urządzeń zewnętrznych i usług telefonicznych dostępnych na tej samej linii, do której podłączone jest urządzenie Brother. (Patrz <i>Ustawienia trybu odbioru</i><br>→ strona 25).                                                           |
|                          | Jeśli posiadasz osobną linię faksową i chcesz, aby urządzenie Brother automatycznie odbierało wszystkie przychodzące faksy, wybierz tryb TYLKO FX.                                                                                                    |
|                          | Jeśli urządzenie Brother współużytkuje linię z zewnętrznym automatem<br>zgłoszeniowym, należy wybrać tryb ZEW.TEL/A.SEKR. W trybie<br>ZEW.TEL/A.SEKR. urządzenie Brother będzie automatycznie odbierać faksy<br>przychodzące, a osoby dzwoniące będą mogły zostawiać wiadomości za<br>pośrednictwem automatu zgłoszeniowego. |
|                          | Jeśli urządzenie Brother współużytkuje linię z innymi telefonami i chcesz, by automatycznie odbierało wszystkie przychodzące faksy, wybierz tryb FAX/TEL. W trybie FAX/TEL urządzenie Brother będzie automatycznie odbierać faksy i generować szybki/podwójny dzwonek, alarmujący o potrzebie odebrania połączeń głosowych.  |
|                          | Jeśli nie chcesz, by urządzenie Brother automatycznie odbierało faksy<br>przychodzące, wybierz tryb RECZNY. W trybie RECZNY musisz odpowiadać na<br>wszystkie połączenia przychodzące i przełączać urządzenie na odbieranie<br>faksów.                                                                                       |

#### Odbieranie faksów (Ciąg dalszy)

| Problemy                                  | Sugestie                                                                                                    |
|-------------------------------------------|----------------------------------------------------------------------------------------------------|
| Nie można odebrać faksu.<br>(ciąg dalszy) | Inne urządzenie lub usługa w danym miejscu może odpowiadać na połączenia przychodzące, zanim zrobi to urządzenie Brother. Aby sprawdzić, czy tak jest, zmniejsz ustawienie opóźnienia dzwonienia:                                                                                                    |
|                                           | <ul> <li>Jeśli tryb zgłoszenia ustawiony jest na TYLKO FX lub FAX/TEL, zmniejsz<br/>opóźnienie dzwonienia do 1 dzwonka. (Patrz <i>Opóźnienie dzwonienia</i><br/>&gt;&gt; strona 25).</li> </ul>                                                                                                    |
|                                           | Jeśli tryb zgłoszenia ustawiony jest na ZEW.TEL/A.SEKR., zmniejsz liczbę<br>dzwonków zaprogramowaną w automacie zgłoszeniowym do 2.                                                                                                    |
|                                           | Jeśli tryb zgłoszenia ustawiony jest na RECZNY, NIE zmieniaj ustawienia opóźnienia dzwonienia.                                                                                                    |
|                                           | Poproś kogoś o wysłanie faksu próbnego:                                                                                                    |
|                                           | Jeśli zostanie odebrany, urządzenie działa prawidłowo. Pamiętaj, by<br>przestawić opóźnienie dzwonienia lub ustawienie automatu zgłoszeniowego<br>do wartości początkowej. Jeśli po przestawieniu opóźnienia dzwonienia<br>ponownie wystąpią problemy z odbiorem, będzie to oznaczać, że jakaś<br>osoba, urządzenie lub dostępna usługa odpowiada na faks, zanim zdąży to<br>zrobić urządzenie Brother. |
|                                           | Jeśli nie możesz odebrać faksu, może to oznaczać, że inne urządzenie lub<br>dostępna usługa uniemożliwia odebranie faksu lub wystąpił problem z linią<br>faksu.                                                                                                    |
|                                           | Jeśli używasz telefonicznego automatu zgłoszeniowego (tryb<br>ZEW.TEL/A.SEKR.) na tej samej linii, co urządzenie Brother, upewnij się, że<br>automat zgłoszeniowy jest prawidłowo skonfigurowany. (Patrz <i>Podłączanie</i><br><i>zewnętrznego automatu zgłoszeniowego (TAD)</i> → strona 29).                                                                                                    |
|                                           | <ol> <li>Podłącz zewnętrzny automat zgłoszeniowy w sposób pokazany na ilustracji<br/>na stronie Strona 29.</li> </ol>                                                                                                    |
|                                           | 2 Ustaw automat zgłoszeniowy na odpowiadanie po jednym lub dwóch<br>dzwonkach.                                                                                                    |
|                                           | 3 Nagraj wiadomość powitalną na automat zgłoszeniowy.                                                                                                    |
|                                           | Nagraj pięć sekund ciszy na początku swojej wiadomości powitalnej.                                                                                                    |
|                                           | Ogranicz czas trwania wiadomości do 20 sekund.                                                                                                    |
|                                           | Zakończ wiadomość powitalną kodem aktywacji zdalnej dla osób<br>wysyłających faksy ręcznie. Na przykład: "Po sygnale zostaw wiadomość<br>lub naciśnij *51 i Start, aby wysłać faks".                                                                                                    |
|                                           | 4 Ustaw automat zgłoszeniowy na odpowiadanie na połączenia.                                                                                                    |
|                                           | 5 Ustaw tryb odbioru urządzenia Brother na ZEW.TEL/A.SEKR (Patrz Ustawienia trybu odbioru >> strona 25).                                                                                                    |
|                                           | Upewnij się, że funkcja wykrywania faksu w urządzeniu Brother jest włączona.<br>Wykrywanie faksu jest funkcją umożliwiającą odebranie faksu nawet po odebraniu<br>połączenia głosowego na telefonie zewnętrznym lub wewnętrznym. (Patrz<br><i>Wykrywanie faksu</i> >> strona 26).                                                                                                    |
|                                           | Jeśli błędy transmisji występują często, a możliwą przyczyną są zakłócenia na linii telefonicznej, spróbuj zmienić ustawienie zgodności na PODST. (VOIP). (Patrz Zakłócenia linii telefonicznej/ VoIP >> strona 83).                                                                                                    |

#### Wysyłanie faksów

| Problemy                                                  | Sugestie                                                                                                    |
|-----------------------------------------------------------|----------------------------------------------------------------------------------------------------|
| Niska jakość wysyłania.                                   | Spróbuj zmienić rozdzielczość na WYSOKA lub B. WYSOKA. Wykonaj kopię w celu sprawdzenia działania skanera urządzenia. Jeżeli jakość kopii nie jest dobra, wyczyść skaner. (Patrz <i>Czyszczenie szyby skanera</i> <b>&gt;&gt;</b> strona 51). |
| Treść raportu weryfikacji transmisji<br>brzmi wynik:Błąd. | Prawdopodobnie wystąpiło tymczasowe zakłócenie na linii. Spróbuj wysłać faks ponownie.                                                                                                    |
|                                                           | Jeśli błędy transmisji występują często, a możliwą przyczyną są zakłócenia na linii telefonicznej, spróbuj zmienić ustawienie zgodności na PODST. (VOIP). (Patrz Zakłócenia linii telefonicznej/ VoIP >> strona 83).                          |
| Wysyłane faksy są puste.                                  | Upewnij się, że dokument jest wkładany prawidłowo. (Patrz Wkładanie<br>dokumentów ➤> strona 19).                                                                                                    |
| Pionowe, czarne linie przy wysyłaniu.                     | Pionowe czarne linie na wysyłanych faksach są zwykle spowodowane<br>zanieczyszczeniem lub płynem korekcyjnym na pasku szyby. (Patrz <i>Czyszczenie</i><br><i>szyby skanera</i> →> strona 51).                                                 |

## Obsługa połączeń przychodzących

| Problemy                                   | Sugestie                                                                                                    |
|--------------------------------------------|----------------------------------------------------------------------------------------------------|
| Urządzenie "słyszy" głos jako ton<br>CNG.  | Jeśli włączona jest funkcja wykrywania faksu, urządzenie jest bardziej czułe na<br>dźwięki. Urządzenie może błędnie interpretować głosy lub muzykę na linii jako<br>wezwania urządzenia faksowego i odpowiadać tonami odbierania faksu.<br>Dezaktywuj urządzenie poprzez naciśnięcie przycisku <b>Stop/Exit</b><br>( <b>Stop/Zakończ</b> ). Aby uniknąć tego problemu, wyłącz funkcję wykrywania faksu.<br>(Patrz <i>Wykrywanie faksu</i> <b>&gt;&gt;</b> strona 26).                                                                                                    |
| Wysyłanie wezwania faksu do<br>urządzenia. | Odpowiadając na telefon zewnętrzny lub wewnętrzny, wciśnij kod zdalnej aktywacji (ustawieniem domyślnym jest *51). Gdy urządzenie odpowie, odłóż słuchawkę.                                                                                                    |
| Funkcje niestandardowe na jednej<br>linii. | Jeżeli na tej samej linii, do której podłączone jest urządzenie, dostępne są funkcje oczekiwanie na połączenie, poczta głosowa, automat zgłoszeniowy, system alarmowy lub inna niestandardowa funkcja, może to powodować problem podczas wysyłania lub odbierania faksów.                                                                                                    |
|                                            | Na przykład: Jeśli dostępna jest funkcja połączenia oczekującego lub inna niestandardowa usługa i jej sygnał przechodzi przez linię podczas wysyłania lub odbierania faksu, sygnał ten może czasowo zakłócić lub uszkodzić faks. Funkcja ECM firmy Brother powinna pomóc rozwiązać ten problem. Ten problem związany jest z systemem telefonicznym i dotyczy wszystkich urządzeń, które wysyłają i odbierają informacje na jednej linii współdzielonej z funkcjami niestandardowymi. Jeżeli uniknięcie niewielkich zakłóceń jest ważne dla firmy, zalecana jest oddzielna linia bez funkcji niestandardowych. |

#### Problemy z dostępem do menu

| Problemy                                                                                                    | Sugestie                                                                                                    |
|----------------------------------------------------------------------------------------------------|----------------------------------------------------------------------------------------------------|
| Gdy próbujesz wejść do menu<br>konfiguracji odbierania i menu<br>konfiguracji wysyłania, urządzenie<br>emituje sygnał. | Jeśli przycisk <b>FAX (FAKS)</b> nie świeci się, naciśnij go, aby włączyć tryb faksu. Ustawienia konfiguracji odbierania ( <b>Menu</b> , <b>2</b> , <b>1</b> ) i ustawienia konfiguracji wysyłania ( <b>Menu</b> , <b>2</b> , <b>2</b> ) są dostępne tylko wtedy, gdy urządzenie jest w trybie faksu. |

| Problemy                                          | Sugestie                                                                                                    |
|---------------------------------------------------|----------------------------------------------------------------------------------------------------|
| Nie można wykonać kopii.                          | Upewnij się, że przycisk <b>COPY (KOPIUJ)</b><br><i>kopiować</i> ➤> strona 38).                                                                                                    |
| Na kopiach pojawiają się czarne<br>pionowe linie. | Czarne pionowe linie na kopiach są zwykle spowodowane zanieczyszczeniem lub<br>płynem korekcyjnym na szklanym pasku albo zanieczyszczeniem drutu<br>koronowego. (Patrz <i>Czyszczenie szyby skanera</i> ➤> strona 51 i <i>Czyszczenie</i><br><i>drutu koronowego</i> ➤> strona 52). |
| Kopie są puste.                                   | Upewnij się, że dokument jest wkładany prawidłowo. (Patrz Używanie automatycznego podajnika dokumentów (ADF) ➤> strona 19).                                                                                                    |

#### Problemy z kopiowaniem

#### Problemy z obsługą papieru

| Problemy                                                                                         | Sugestie                                                                                                    |
|--------------------------------------------------------------------------------------------------|----------------------------------------------------------------------------------------------------|
| Urządzenie nie podaje papieru.                                                                   | Jeżeli nie ma papieru, połóż nowy stos papieru na tacy.                                                                                                    |
| Na wyświetlaczu LCD widoczny<br>jest komunikat BRAK PAPIERU lub<br>komunikat o zacięciu papieru. | Jeżeli na tacy papieru znajduje się papier, upewnij się, że jest włożony prosto.<br>Jeżeli papier jest zwinięty, należy go wyprostować. Niekiedy pomaga wyjęcie<br>papieru, obrócenie stosu i włożenie go ponownie na tacę papieru. |
|                                                                                                  | Zmniejsz ilość papieru na tacy, a następnie spróbuj ponownie.                                                                                                    |
|                                                                                                  | Oczyść rolkę podającą papier. PatrzRutynowa konserwacja >> strona 39.                                                                                                    |
|                                                                                                  | Jeśli na wyświetlaczu widoczny jest komunikat o zacięciu papieru i problem<br>występuje nadal, patrz Komunikaty o błędach i konserwacyjne >> strona 62.                                                                             |
| Dokumenty nie są podawane lub są przekrzywione.                                                  | Wyczyść rolki podawania dokumentów. PatrzCzyszczenie podajnika<br>dokumentów ➤➤ strona 51.                                                                                                    |
| Jakiego papieru można używać?                                                                    | Można używać papieru cienkiego, zwykłego, bond, z recyklingu, kopert i etykiet produkowanych dla urządzeń laserowych. (Dalsze informacje: patrz <i>Obsługiwany papier i inne nośniki wydruku</i> <b>&gt;&gt;</b> strona 14).        |
|                                                                                                  | Koperty można ładować z gniazda ręcznego podawania.                                                                                                    |
| Papier się zaciął.                                                                               | Usuń zacięty papier. (Patrz Zacięcia papieru >> strona 68).                                                                                                    |

## Problemy z jakością drukowania

| Problemy                      | Sugestie                                                                                                    |
|-------------------------------|----------------------------------------------------------------------------------------------------|
| Drukowane strony są zwinięte. | Ten problem mógł zostać spowodowany niewłaściwą grubością papieru lub<br>wydrukiem na innej stronie niż zalecana. Spróbuj obrócić stos papieru na<br>tacy.                                                                          |
|                               | <ul> <li>Upewnij się, że wybrany rodzaj papieru odpowiada używanemu rodzajowi<br/>nośnika wydruku. (Patrz Obsługiwany papier i inne nośniki wydruku</li> <li>&gt; strona 14).</li> </ul>                                            |
|                               | Zbyt niska lub zbyt wysoka wilgotność oraz skrajne temperatury mogą powodować zawijanie papieru. (Patrz Informacje ogólne >> strona 106).                                                                                           |
| Drukowane strony są zamazane. | Ustawienie rodzaju papieru może być nieprawidłowe dla używanego rodzaju nośnika lub nośnik drukowania może być zbyt gruby albo mieć chropowatą powierzchnię. (Patrz <i>Obsługiwany papier i inne nośniki wydruku</i> ➤➤ strona 14). |

## Problemy z jakością drukowania (Ciąg dalszy)

| Problemy               | Sugestie                                                                                                    |
|------------------------|----------------------------------------------------------------------------------------------------|
| Wydruki są zbyt jasne. | Jeśli ten problem wystąpi podczas wykonywania kopii lub drukowania<br>odbieranych faksów, ustaw OSZCZĘD.TONER na Wył. w menu konfiguracji<br>urządzenia. (Patrz Rozszerzony Podręcznik Użytkownika: Oszczędzanie<br>toneru).                                     |
|                        | <ul> <li>Ustaw gęstość druku, naciskając Menu, 2, 1, 6 (model FAX-2940) lub Menu,</li> <li>2, 1, 7 (modele FAX-2840 i FAX-2845), następnie naciśnij ▶, aby przyciemnić wydruk. (Patrz Rozszerzony Podręcznik Użytkownika: Ustawianie gęstości druku).</li> </ul> |

#### Inne trudności

| Problemy                   | Sugestie                                                                                                    |
|----------------------------|----------------------------------------------------------------------------------------------------|
| Urządzenie się nie włącza. | Zakłócenia zasilania (np. wyładowanie atmosferyczne lub przepięcie) mogły spowodować uruchomienie się wewnętrznych mechanizmów zabezpieczających urządzenia. Wyłącz urządzenie i odłącz przewód zasilania. Odczekaj dziesięć minut, a następnie podłącz przewód zasilania i włącz urządzenie. |
|                            | Jeśli problem występuje nadal, wyłącz urządzenie. Podłącz przewód zasilania do innego sprawnego gniazdka elektrycznego i włącz urządzenie.                                                                                                    |

# Ustawianie wykrywania tonu wybierania

W przypadku automatycznego wysyłania faksu urządzenie domyślnie odczeka określony czas, zanim zacznie wybierać numer. Zmiana ustawienia tonu wybierania na wykrywanie spowoduje, że urządzenie nawiąże połączenie natychmiast po wykryciu tonu wybierania. To ustawienie może zaoszczędzić nieco czasu w przypadku wysyłania faksu do wielu różnych numerów. Jeśli zmiana ustawienia spowoduje problemy z wybieraniem, przywróć ustawienie domyślne brak wykrywania.

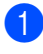

1 Naciśnij przycisk Menu, 0, 5.

- Przy użyciu przycisku ▲ lub ▼ wybierz opcję WYKRYWANIE lub BRAK WYKRYWANIA. Naciśnij przycisk OK.
- 3 Naciśnij przycisk Stop/Exit (Stop/Zakończ).

#### Zakłócenia linii telefonicznej/ VoIP

W razie problemów z wysyłaniem lub odbieraniem faksów na skutek możliwych zakłóceń linii telefonicznej, zalecamy skorzystanie z funkcji korekty. Pozwoli ona odpowiednio ograniczyć prędkość modemu.

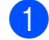

Naciśnij przycisk Menu, 2, 0, 1.

- Przy użyciu przycisku ▲ lub ▼ wybierz opcję PODST. (VOIP), NORMALNA lub WYSOKA.
  - PODST. (VOIP) ogranicza prędkość modemu do 9600 b/s. Po zmianie kompatybilności na PODST. (VOIP) funkcja ECM jest dostępna tylko dla wysyłania faksów.

Dla standardowej linii telefonicznej: W przypadku regularnego występowania zakłóceń na linii, spróbuj wprowadzić to ustawienie.

Jeśli korzystasz z usługi VoIP: Dostawcy usług VoIP oferują obsługę faksowania w różnych standardach. Jeśli regularnie występują błędy transmisji faksowania, spróbuj użyć tego ustawienia.

- NORMALNA ustawia prędkość modemu na 14400 b/s.
- WYSOKA ustawia prędkość modemu na 33600 b/s.

Naciśnij przycisk OK.

Naciśnij przycisk Stop/Exit (Stop/Zakończ).

#### 🖉 Informacja 🗉

VoIP (Voice over IP) jest systemem telefonii wykorzystującym połączenie internetowe zamiast tradycyjnej linii telefonicznej.

# Poprawa jakości drukowania

W przypadku problemów z jakością wydruku, wykonaj kopię. Jeśli kopia wygląda prawidłowo, źródłem problemu prawdopodobnie nie jest urządzenie. W pierwszej kolejności sprawdź połączenia kabla interfejsu i wykonaj następujące kroki. Następnie, jeśli nadal występuje problem z jakością druku, sprawdź poniższą tabelę i postępuj według zaleceń.

# 🖉 Informacja

Firma Brother nie zaleca używania kaset innych niż oryginalne kasety Brother ani napełniania używanych kaset tonerem z innych źródeł.

W celu uzyskania najlepszej jakości wydruku radzimy używać zalecanego papieru. Sprawdź, czy używany papier jest zgodny z naszymi specyfikacjami. (Patrz Obsługiwany papier i inne nośniki wydruku ➤> strona 14).

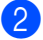

Sprawdź, czy jednostka bębna i toner zostały prawidłowo zainstalowane.

| Przykłady niskiej jakości<br>drukowania                           | Zalecenia                                                                                                    |
|-------------------------------------------------------------------|----------------------------------------------------------------------------------------------------|
| ABCDEEGH                                                          | Wyjmij zespół bębna i zespół kasety z tonerem. Przytrzymaj<br>zespół obiema rękami i ostrożnie nim potrząśnij, aby<br>równomiernie rozprowadzić toner wewnątrz kasety.                                                                       |
| ABCDErdh<br>abcdefghijk<br>ABCD<br>abcde<br>01234<br>Blady wydruk | Sprawdź, czy dla opcji WYMIEŃ TONER wybrano KONTYNUUJ<br>(tryb kontynuacji), naciskając przycisk Menu, 1, 7. (Patrz<br>Rozszerzony Podręcznik Użytkownika: Ustawienia toneru).                                                               |
|                                                                   | Sprawdź otoczenie urządzenia. Złą jakość wydruku mogą<br>powodować takie warunki, jak wysoka wilgotność, wysoka<br>temperatura itp. (Patrz Przewodnik Bezpieczeństwa Produktu:<br>Wybierz bezpieczne miejsce na produkt).                    |
|                                                                   | Jeżeli cała strona jest zbyt jasna, może być włączony tryb<br>oszczędzania toneru. Wyłącz tryb OSZCZĘD. TONER w menu<br>ustawień urządzenia.                                                                                                 |
|                                                                   | <ul> <li>Oczyść drut koronowy jednostki bębna. (Patrz Czyszczenie drutu<br/>koronowego &gt;&gt; strona 52).</li> </ul>                                                                                                    |
|                                                                   | <ul> <li>Włóż nową kasetę z tonerem. (Patrz Wymiana kasety z tonerem</li> <li>&gt; strona 40).</li> </ul>                                                                                                    |
|                                                                   | <ul> <li>Włóż nową jednostkę bębna. (Patrz Wymiana jednostki bębna</li> <li>&gt; strona 45).</li> </ul>                                                                                                    |
|                                                                   | Ustaw gęstość druku, naciskając Menu, 2, 1, 6 (model FAX-2940)<br>lub Menu, 2, 1, 7 (modele FAX-2840 i FAX-2845), następnie<br>naciśnij >, aby przyciemnić wydruk. (Patrz Rozszerzony<br>Podręcznik Użytkownika: Ustawianie gęstości druku). |

| Przykłady niskiej jakości<br>drukowania                       | Zalecenia                                                                                                    |
|---------------------------------------------------------------|----------------------------------------------------------------------------------------------------|
| ABCDEFGH<br>abcdefghijk<br><b>A B C D</b><br><b>a b c d e</b> | <ul> <li>Upewnij się, że używany papier jest zgodny z naszymi<br/>specyfikacjami. (Patrz Obsługiwany papier i inne nośniki wydruku</li> <li>&gt; strona 14).</li> </ul>                                                                  |
|                                                               | Sprawdź otoczenie urządzenia. Warunki takie jak duża<br>wilgotność i wysoka temperatura mogą powodować, że tło jest<br>bardziej zaciemnione. (Patrz Przewodnik Bezpieczeństwa<br>Produktu: Wybierz bezpieczne miejsce na produkt).       |
| 01234                                                         | <ul> <li>Wyczyść powierzchnię bębna. (Patrz Czyszczenie jednostki<br/>bębna &gt;&gt; strona 54).</li> </ul>                                                                                                    |
| Szare tło                                                     | <ul> <li>Włóż nową kasetę z tonerem. (Patrz Wymiana kasety z tonerem</li> <li>&gt; strona 40).</li> </ul>                                                                                                    |
|                                                               | <ul> <li>Włóż nową jednostkę bębna. (Patrz Wymiana jednostki bębna</li> <li>strona 45).</li> </ul>                                                                                                    |
| B                                                             | Upewnij się, że używany papier jest zgodny z naszymi<br>specyfikacjami. Problem ten może być powodowany szorstkością<br>lub grubością papieru. (Patrz Obsługiwany papier i inne nośniki<br>wydruku >> strona 14).                        |
| B                                                             | Upewnij się, że w menu ustawień TYP PAPIERU urządzenia<br>wybrano odpowiednie ustawienie. (Patrz Obsługiwany papier i<br>inne nośniki wydruku >> strona 14).                                                                             |
| D                                                             | <ul> <li>Włóż nową kasetę z tonerem. (Patrz Wymiana kasety z tonerem</li> <li>&gt; strona 40).</li> </ul>                                                                                                    |
| Odbicia                                                       | <ul> <li>Wyczyść powierzchnię bębna. (Patrz Czyszczenie jednostki<br/>bębna &gt;&gt; strona 54).</li> </ul>                                                                                                    |
|                                                               | <ul> <li>Włóż nową jednostkę bębna. (Patrz Wymiana jednostki bębna</li> <li>strona 45).</li> </ul>                                                                                                    |
|                                                               | Jednostka nagrzewnicy może być zabrudzona. Zadzwoń do<br>działu obsługi klienta lub lokalnego dystrybutora firmy Brother.                                                                                                    |
| ABCDEFGH                                                      | <ul> <li>Upewnij się, że używany papier jest zgodny z naszymi<br/>specyfikacjami. Problem ten może być powodowany szorstkością<br/>papieru. (Patrz <i>Obsługiwany papier i inne nośniki wydruku</i></li> <li>&gt; strona 14).</li> </ul> |
| A B Č D<br>a b c d e                                          | <ul> <li>Oczyść drut koronowy i jednostkę bębna. (Patrz Czyszczenie<br/>drutu koronowego &gt;&gt; strona 52 i Wymiana jednostki bębna<br/>&gt;&gt; strona 45).</li> </ul>                                                                |
| 01234                                                         | <ul> <li>Jednostka bębna może być uszkodzona. Włóż nową jednostkę<br/>bębna. (Patrz Wymiana jednostki bębna &gt;&gt; strona 45).</li> </ul>                                                                                              |
| Plamki toneru                                                 | Jednostka nagrzewnicy może być zabrudzona. Zadzwoń do<br>działu obsługi klienta lub lokalnego dystrybutora firmy Brother.                                                                                                    |

| Przykłady niskiej jakości<br>drukowania | Zalecenia                                                                                                    |
|-----------------------------------------|----------------------------------------------------------------------------------------------------|
|                                         | <ul> <li>Upewnij się, że używany papier jest zgodny z naszymi<br/>specyfikacjami. Problem ten może być powodowany szorstkością<br/>papieru. (Patrz Obsługiwany papier i inne nośniki wydruku</li> <li>&gt; strona 14).</li> </ul> |
|                                         | ■ Wybierz GRUBY w opcji typu papieru lub zmień papier na cieńszy.<br>(Patrz Rodzaj papieru >> strona 14).                                                                                                    |
| Niezadrukowane miejsca                  | Sprawdź otoczenie urządzenia. Warunki takie jak wysoka<br>wilgotność mogą być przyczyną niezadrukowanych miejsc. (Patrz<br>Przewodnik Bezpieczeństwa Produktu: Wybierz bezpieczne<br>miejsce na produkt).                         |
|                                         | <ul> <li>Jednostka bębna może być uszkodzona. Włóż nową jednostkę<br/>bębna. (Patrz Wymiana jednostki bębna &gt;&gt; strona 45).</li> </ul>                                                                                       |
|                                         | <ul> <li>Wyczyść drut koronowy wewnątrz zespołu bębna, przesuwając zielony uchwyt. Upewnij się, że zielony uchwyt powrócił na swoją pozycję (A). (Patrz Czyszczenie drutu koronowego</li> <li>&gt; strona 52).</li> </ul>         |
|                                         | <ul> <li>Jednostka bębna może być uszkodzona. Włóż nową jednostkę<br/>bębna. (Patrz Wymiana jednostki bębna &gt;&gt; strona 45).</li> </ul>                                                                                       |
|                                         | Jednostka nagrzewnicy może być zabrudzona. Zadzwoń do<br>działu obsługi klienta lub lokalnego dystrybutora firmy Brother.                                                                                                    |
| Czarna strona                           |                                                                                                    |
| ABODEECH                                | <ul> <li>Upewnij się, że używany papier jest zgodny z naszymi<br/>specyfikacjami. Problem ten może być powodowany szorstkością<br/>lub grubością papieru.</li> </ul>                                                              |
| abcdefghijk<br>ABCD                     | Upewnij się, że w menu ustawień TYP PAPIERU urządzenia<br>wybrano odpowiednie ustawienie. (Patrz Obsługiwany papier i<br>inne nośniki wydruku >> strona 14).                                                                      |
| 01234                                   | Problem może zniknąć samoistnie. Aby usunąć problem,<br>wydrukuj kilka stron, szczególnie jeżeli urządzenie nie było<br>używane przez dłuższy czas.                                                                               |
| Białe linie w poprzek strony            | <ul> <li>Jednostka bębna może być uszkodzona. Włóż nową jednostkę<br/>bębna. (Patrz Wymiana jednostki bębna &gt;&gt; strona 45).</li> </ul>                                                                                       |
|                                         | <ul> <li>Oczyść drut koronowy jednostki bębna. (Patrz Czyszczenie drutu<br/>koronowego &gt;&gt; strona 52).</li> </ul>                                                                                                    |
| ABC<br>DEFGH<br>abcdefghijk             | <ul> <li>Wyczyść powierzchnię bębna. (Patrz Czyszczenie jednostki<br/>bębna &gt;&gt; strona 54).</li> </ul>                                                                                                    |
| ABCD<br>abcde<br>01234                  | ■ Jednostka bębna może być uszkodzona. Włóż nową jednostkę bębna. (Patrz Wymiana jednostki bębna ➤> strona 45).                                                                                                    |
| Linie w poprzek strony                  |                                                                                                    |

| Przykłady niskiej jakości<br>drukowania                                                                          | Zalecenia                                                                                                    |
|----------------------------------------------------------------------------------------------------|----------------------------------------------------------------------------------------------------|
| ADODERGI<br>abcdefghijk<br>A D C D<br>a b c d e<br>C 1 2 C 1<br>Białe linie, pasy lub wstęgi w<br>poprzek strony | <ul> <li>Sprawdź otoczenie urządzenia. Warunki, takie jak duża wilgotność i wysoka temperatura, mogą powodować ten problem z jakością druku. (Patrz Przewodnik Bezpieczeństwa Produktu: <i>Wybierz bezpieczne miejsce na produkt</i>)</li> <li>Wyczyść powierzchnię bębna. (Patrz <i>Czyszczenie jednostki bębna</i> &gt;&gt; strona 54).</li> <li>Jeśli problem nadal występuje po wydrukowaniu kilku stron, włóż nową jednostkę bębna. (Patrz <i>Wymiana jednostki bębna</i> &gt;&gt; strona 45).</li> <li>Wykonaj dziesięć kopii czystych białych arkuszy papieru. (Patrz</li> </ul> |
| Białe plamy lub czarny tekst i<br>grafika w odstępach 94 mm                                                      | <ul> <li>Jak kopiować &gt;&gt; strona 38). Jeśli problem występuje nadal, może to oznaczać, że klej z etykiety pozostał na powierzchni wałka. Wyczyść jednostkę bębna. (Patrz Czyszczenie jednostki bębna &gt;&gt; strona 54).</li> <li>Jednostka bębna może być uszkodzona. Włóż nową jednostkę bębna. (Patrz Wymiana jednostki bębna &gt;&gt; strona 45).</li> </ul>                                                                                                    |
| 94 mm<br>94 mm<br>94 mm<br>94 mm<br>Czarne plamy w odstępach<br>94 mm                                            |                                                                                                    |

| Przykłady niskiej jakości<br>drukowania                                            | Zalecenia                                                                                                    |
|------------------------------------------------------------------------------------|----------------------------------------------------------------------------------------------------|
| ABCDEFGH                                                                           | <ul> <li>W przypadku używania arkuszy etykiet w drukarkach laserowych,<br/>klej z arkuszy może czasami przyklejać się do powierzchni wałka.</li> <li>Wyczyść jednostkę bębna. (Patrz Czyszczenie jednostki bębna</li> <li>&gt;&gt; strona 54).</li> </ul> |
| A B C D<br>a b c d e                                                               | <ul> <li>Upewnij się, że używany papier jest zgodny z naszymi<br/>specyfikacjami. (Patrz Obsługiwany papier i inne nośniki wydruku</li> <li>strona 14).</li> </ul>                                                                                        |
| 01234                                                                              | Nie używaj papieru ze zszywaczami lub zszywkami, ponieważ<br>mogą one zarysować powierzchnię bębna.                                                                                                    |
| Czarne ślady toneru na całej<br>stronie                                            | Nieopakowana jednostka bębna może ulec uszkodzeniu, jeśli<br>zostanie wystawiona na bezpośrednie działanie światła<br>słonecznego lub sztucznego.                                                                                                    |
|                                                                                    | Kaseta z tonerem może być uszkodzona. Włóż nową kasetę z<br>tonerem. (Patrz Wymiana kasety z tonerem >> strona 40).                                                                                                    |
|                                                                                    | <ul> <li>Jednostka bębna może być uszkodzona. Włóż nową jednostkę<br/>bębna. (Patrz Wymiana jednostki bębna &gt;&gt; strona 45).</li> </ul>                                                                                                    |
|                                                                                    | <ul> <li>Wyczyść drut koronowy wewnątrz zespołu bębna, przesuwając<br/>zielony uchwyt. (Patrz Czyszczenie drutu koronowego</li> <li>&gt; strona 52).</li> </ul>                                                                                           |
| abcdefghijk                                                                        | <ul> <li>Upewnij się, że zielony uchwyt drutu koronowego znajduje się w<br/>pozycji początkowej (▲).</li> </ul>                                                                                                    |
| abcde                                                                              | <ul> <li>Jednostka bębna może być uszkodzona. Włóż nową jednostkę<br/>bębna. (Patrz Wymiana jednostki bębna &gt;&gt; strona 45).</li> </ul>                                                                                                    |
| 01234                                                                              | <ul> <li>Kaseta z tonerem może być uszkodzona. Włóż nową kasetę z<br/>tonerem. (Patrz Wymiana kasety z tonerem &gt;&gt; strona 40).</li> </ul>                                                                                                    |
| Czarne linie wzdłuż strony<br>Na zadrukowanych stronach<br>występują plamy toneru. | Jednostka nagrzewnicy może być zabrudzona. Zadzwoń do<br>działu obsługi klienta lub lokalnego dystrybutora firmy Brother.                                                                                                    |
|                                                                                    | Sprawdź, czy dla opcji WYMIEŃ TONER wybrano KONTYNUUJ<br>(tryb kontynuacji), naciskając przycisk Menu, 1, 7. (Patrz<br>Rozszerzony Podręcznik Użytkownika: Ustawienia toneru).                                                                            |
| abcdefghijk<br>ABCD                                                                | Upewnij się, że we wnętrzu urządzenia oraz w pobliżu jednostki<br>bębna i kasety z tonerem nie ma skrawków papieru, karteczek<br>samoprzylepnych, kurzu itp.                                                                                              |
| 01234                                                                              | Kaseta z tonerem może być uszkodzona. Włóż nową kasetę z tonerem. (Patrz Wymiana kasety z tonerem >> strona 40).                                                                                                    |
| Białe linie wzdłuż strony                                                          | <ul> <li>Jednostka bębna może być uszkodzona. Włóż nową jednostkę<br/>bębna. (Patrz Wymiana jednostki bębna &gt;&gt; strona 45).</li> </ul>                                                                                                    |

| Przykłady niskiej jakości<br>drukowania | Zalecenia                                                                                                    |
|-----------------------------------------|----------------------------------------------------------------------------------------------------|
| ABCDEFGH                                | Sprawdź, czy papier lub inny nośnik druku został prawidłowo<br>włożony do tacy na papier i czy prowadnice nie są ustawione zbyt<br>ciasno lub zbyt luźno w stosunku do stosu papieru.                              |
| abcdefghijk<br><b>A B C D</b>           | <ul> <li>Ustaw prawidłowo prowadnice papieru. (Patrz Wkładanie papieru</li> <li>&gt; strona 8).</li> </ul>                                                                                                    |
| abcde<br>01234                          | <ul> <li>W przypadku używania gniazda ręcznego podawania, patrz<br/>Wkładanie papieru do gniazda ręcznego podawania &gt;&gt; strona 9.</li> </ul>                                                                  |
| Druk na stronie jest                    | <ul> <li>Taca na papier może być przepełniona. (Patrz Wkładanie papieru</li> <li>&gt; strona 8).</li> </ul>                                                                                                    |
| przekrzywiony.                          | <ul> <li>Sprawdź typ i jakość papieru. (Patrz Obsługiwany papier i inne<br/>nośniki wydruku &gt;&gt; strona 14).</li> </ul>                                                                                        |
|                                         | Sprawdź, czy wewnątrz urządzenia nie ma obcych przedmiotów, takich jak skrawki papieru.                                                                                                    |
|                                         | Sprawdź, czy dwie zielone dźwignie kopert wewnątrz tylnej<br>pokrywy są ustawione w tej samej pozycji.                                                                                                    |
|                                         | Sprawdź, czy dwie szare dźwignie zapobiegające zwijaniu<br>wewnątrz tylnej pokrywy są ustawione w tej samej pozycji.                                                                                               |
| ABCDEEGH                                | <ul> <li>Sprawdź typ i jakość papieru. Papier może zwijać się w wyniku<br/>wysokich temperatur lub wilgotności. (Patrz Obsługiwany papier i<br/>inne nośniki wydruku &gt;&gt; strona 14).</li> </ul>               |
| abcdefghijk<br>ABCD<br>abcde            | Jeśli nie używasz często urządzenia, papier mógł się znajdować<br>na tacy zbyt długo. Obróć stos papieru na tacy na drugą stronę.<br>Ponadto przekartkuj stos papieru, a następnie obróć papier na<br>tacy o 180°. |
| 01234                                   | Otwórz pokrywę tylną (taca wyjściowa), aby urządzenie wysunęło<br>zadrukowane strony na tacę wyjściową.                                                                                                    |
| Zwinięty lub pofalowany papier          | Sprawdź, czy papier został prawidłowo włożony. (Patrz                                                                                                    |
|                                         | Wkładanie papieru ≻≻ strona 8).                                                                                                    |
| ABCDEFGH                                | Sprawdź typ i jakość papieru. (Patrz Obsługiwany papier i inne<br>nośniki wydruku >> strona 14).                                                                                                    |
| ABCD                                    | Obróć stos papieru w tacy na drugą stronę lub spróbuj obrócić go                                                                                                    |
| abcde<br>01234                          | o 180°.                                                                                                    |
| Pofałdowania lub zagięcia               |                                                                                                    |

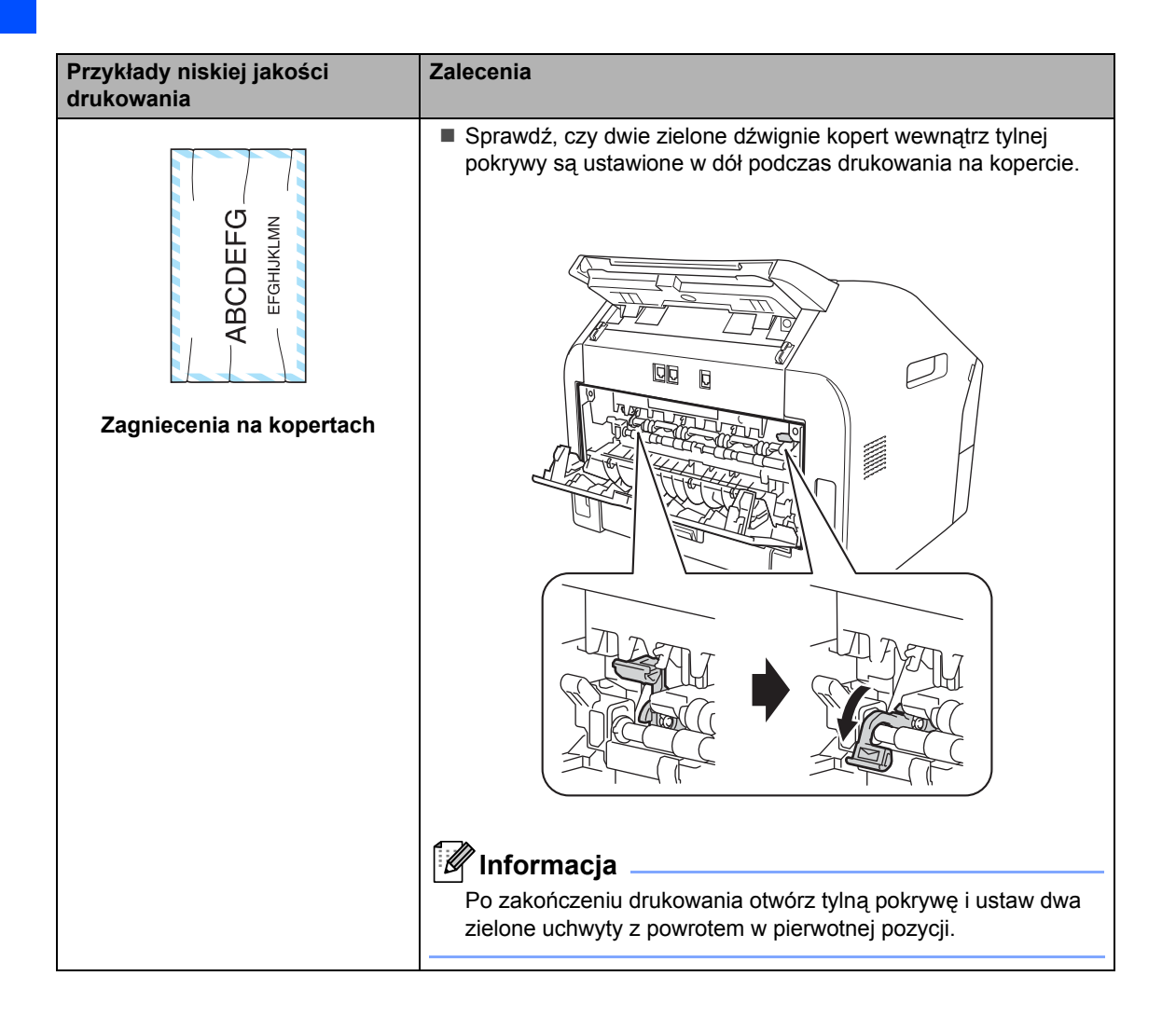

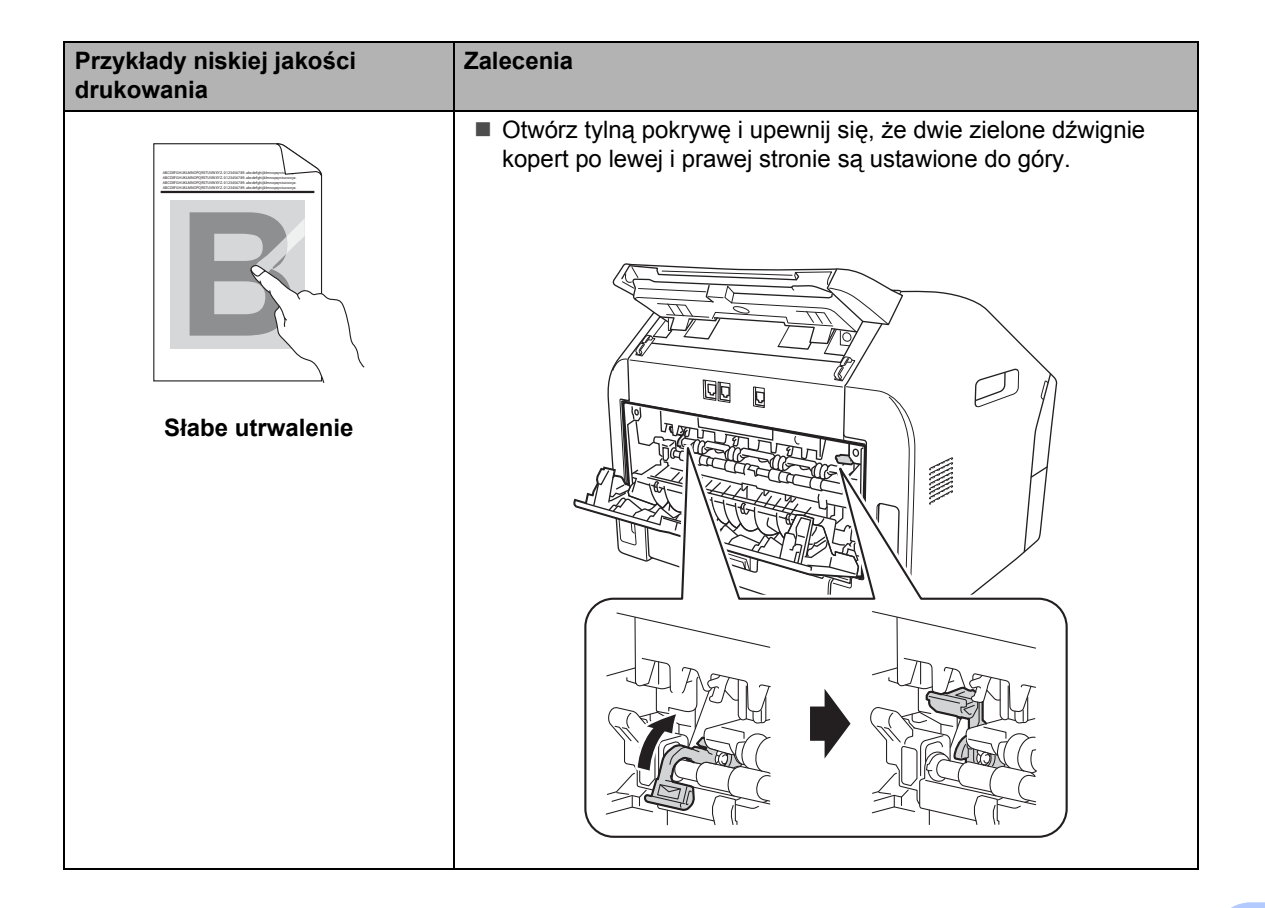

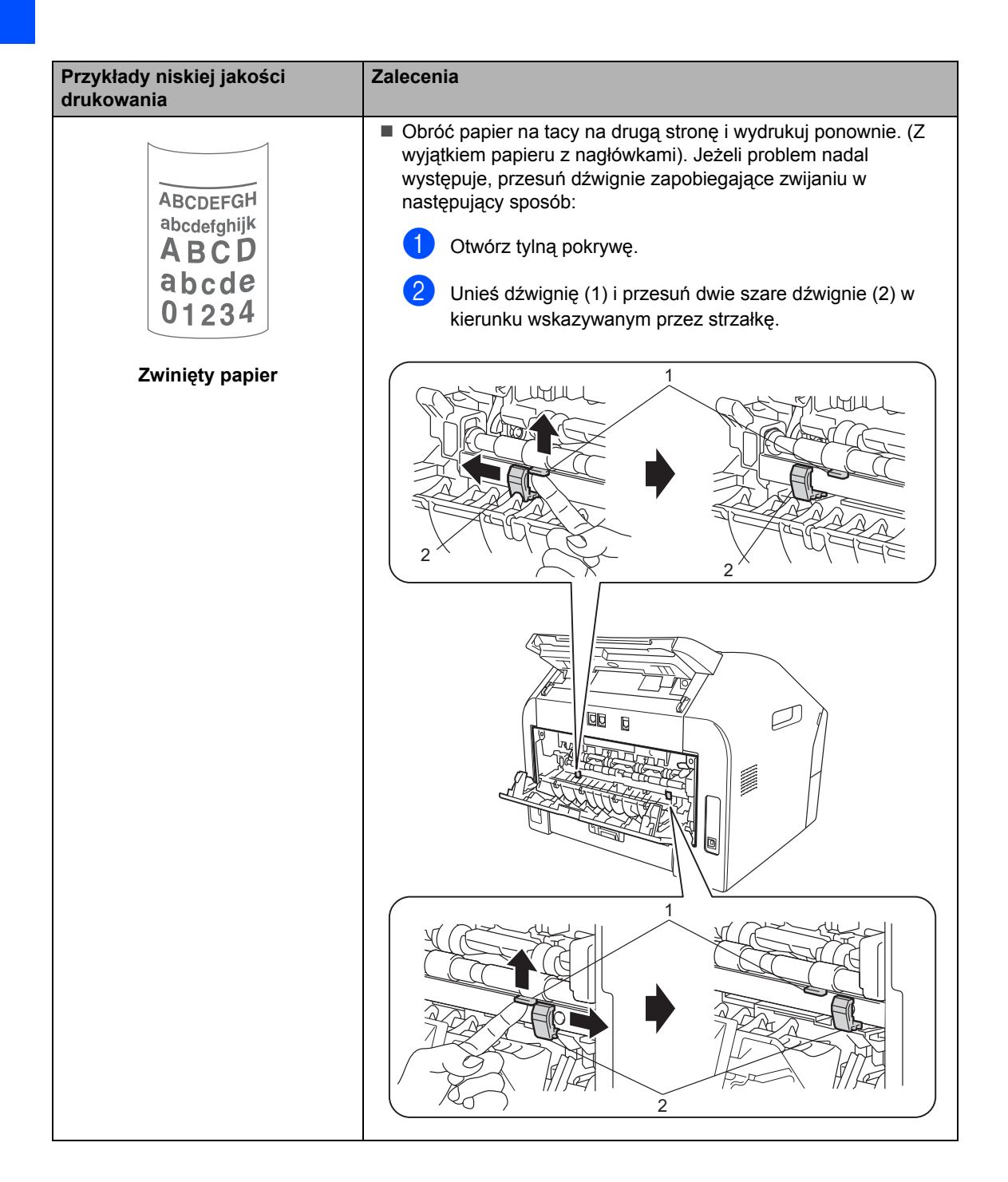

# Informacje o urządzeniu

# Sprawdzanie numeru seryjnego

Numer seryjny można wyświetlić na wyświetlaczu LCD.

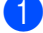

Naciśnij przycisk Menu, 5, 1.

- Numer seryjny urządzenia zostanie wyświetlony na wyświetlaczu LCD.
- 3 Naciśnij przycisk Stop/Exit (Stop/Zakończ).

# Funkcje resetowania

Dostępne są następujące funkcje resetowania:

1 ADRES I FAKS

Funkcja Adres i faks powoduje zresetowanie następujących ustawień:

Książka adresowa

(wybieranie jednoprzyciskowe/szybkie wybieranie/ustawienia grup)

 Zaprogramowane zadania faksowania w pamięci

(transmisja z funkcją pollingu, faks opóźniony)

ID stacji

(nazwa i numery)

Strona tytułowa – Tekst

(komentarze)

Opcje zdalnego faksu

(kod zdalnego dostępu, zapisywanie faksów i wysyłka faksów)

Ustawienia raportów

(raport weryfikacji transmisji/ lista indeksu tel./dziennik faksów)

- Hasło blokady ustawień
- 2 WSZYST. USTAW.

Wszystkie ustawienia urządzenia można wyzerować do wartości fabrycznych.

Firma Brother zdecydowanie zaleca wykonanie tej operacji w momencie pozbywania się urządzenia.

## 🖉 Informacja

Przed wybraniem opcji WSZYST. USTAW. odłącz przewód interfejsu urządzenia.

## Resetowanie urządzenia

- 1 Naciśnij przycisk Menu, 0.
- Naciśnij przycisk ▲ lub ▼, aby wyświetlić RESETUJ.
   Naciśnij przycisk OK.
- 3 Naciśnij ▲ lub ▼, aby wybrać typ funkcji resetowania – ADRES I FAKS lub WSZYST. USTAW.. Naciśnij przycisk OK.
- Wykonaj jedną z następujących czynności:
  - Aby zresetować ustawienia, naciśnij przycisk 1 i przejdź do czynności 6.
  - Aby wyjść bez dokonywania zmian, naciśnij przycisk 2 i przejdź do czynności 6.
- 5 Wyświetlona zostanie prośba o potwierdzenie ponownego uruchomienia urządzenia. Wykonaj jedną z następujących czynności:
  - Aby ponownie uruchomić urządzenie, naciśnij przycisk 1. Urządzenie rozpocznie resetowanie.
  - Aby zakończyć bez ponownego uruchamiania urządzenia, naciśnij przycisk 2. Przejdź do czynności 6.
- Naciśnij przycisk Stop/Exit (Stop/Zakończ).

С

# Menu i funkcje

# Programowanie ekranowe

Urządzenie zostało zaprojektowane tak, aby było łatwe w użytkowaniu. Wyświetlacz LCD umożliwia programowanie za pomocą klawiszy menu.

W celu ułatwienia programowania urządzenia opracowaliśmy szczegółowe instrukcje. Wystarczy wybierać pozycje i programować opcje, jak opisano w kolejnych krokach.

# Tabela menu

Można zaprogramować urządzenie, korzystając z *Tabela menu* >> strona 96. Na tych stronach wymieniono pozycje i opcje dostępne w menu. Aby zaprogramować urządzenie, należy nacisnąć przycisk **Menu**, a następnie numer menu. Na przykład aby ustawić głośność dla opcji SYGNAŁ na CICHO:

- 1) Naciśnij przycisk Menu, 1, 3, 2.
- Przy użyciu przycisku ▲ lub ▼ wybierz opcję CICHO.
- 3 Naciśnij przycisk **OK**.
- Naciśnij przycisk Stop/Exit (Stop/Zakończ).

# Dostęp do trybu menu

- 1) Naciśnij przycisk **Menu**.
- 2 Wybierz opcję.
  - Naciśnij przycisk 1, aby przejść do menu Konfiguracja ogólna.
  - Naciśnij klawisz 2, aby przejść do menu Faks.
  - Naciśnij klawisz 3, aby przejść do menu Kopiuj.
  - Naciśnij klawisz 4, aby przejść do menu Drukuj raporty.
  - Naciśnij klawisz 5, aby przejść do menu Informacje o urządzeniu.
  - Naciśnij klawisz 9, aby przejść do menu Obsługa.<sup>1</sup>
  - Naciśnij przycisk 0, aby przejść do menu Konfiguracja początkowa.
  - Opcja ta zostanie wyświetlona jedynie w przypadku wygenerowania na wyświetlaczu LCD komunikatu o błędzie.

Po każdym poziomie menu można się przemieszczać przy użyciu przycisków ▲ i ▼, w zależności od żądanego kierunku.

- 3 Gdy na wyświetlaczu LCD pojawi się żądana opcja, naciśnij przycisk OK. Na wyświetlaczu LCD pojawi się następny poziom menu.
  - Aby przejść do kolejnej żądanej pozycji menu, naciśnij przycisk ▲ lub ▼.
- 5 Naciśnij przycisk OK. Po zakończeniu ustawiania opcji na wyświetlaczu LCD pojawi się komunikat AKCEPTACJA.
  - Naciśnij przycisk Stop/Exit (Stop/Zakończ), aby wyjść z trybu menu.

# Tabela menu

Ustawienia fabryczne zostały oznaczone czcionką pogrubioną i gwiazdką.

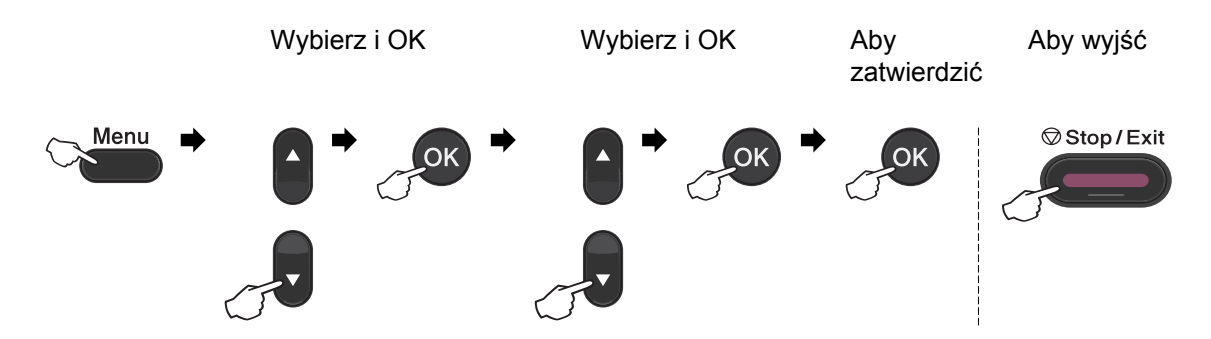

| Poziom 1                                                               | Poziom 2         | Poziom 3           | Poziom 4     | Opcje    | Opisy                                          | Strona           |  |
|------------------------------------------------------------------------|------------------|--------------------|--------------|----------|------------------------------------------------|------------------|--|
| 1.USTAWIENIA                                                           | 1.TIMER<br>TRYBU | _                  | _            | 0 SEK    | Ustawia czas                                   | Patrz <b>♦</b> . |  |
|                                                                        |                  |                    |              | 30 SEK.  | powrotu do trybu<br>faksu.                     |                  |  |
|                                                                        |                  |                    |              | 1 MIN    |                                                |                  |  |
|                                                                        |                  |                    |              | 2 MIN.*  |                                                |                  |  |
|                                                                        |                  |                    |              | 5 MIN.   |                                                |                  |  |
|                                                                        |                  |                    |              | WYŁ.     |                                                |                  |  |
|                                                                        | 2.PAPIER         | 1.TYP              | —            | CIENKI   | Ustawia rodzaj                                 | 14               |  |
|                                                                        |                  | PAPIERU            |              | ZWYKŁY*  | papieru na tacy papieru.                       |                  |  |
|                                                                        |                  |                    |              | GRUBY    |                                                |                  |  |
|                                                                        |                  | 2.FORM.PAP<br>IERU |              | GRUBSZY  |                                                |                  |  |
|                                                                        |                  |                    |              | PAPIER   |                                                |                  |  |
|                                                                        |                  |                    |              | EKOLOG.  |                                                |                  |  |
|                                                                        |                  |                    |              | ETYKIETA |                                                |                  |  |
|                                                                        |                  |                    | 2.FORM.PAP — | A4*      | Ustawia rozmiar<br>papieru na tacy<br>papieru. | 14               |  |
|                                                                        |                  |                    | .0           | LETTER   |                                                |                  |  |
|                                                                        |                  |                    |              |          | EXECUTIVE                                      |                  |  |
|                                                                        |                  |                    |              |          | А5                                             |                  |  |
|                                                                        |                  |                    |              |          | A5 L                                           |                  |  |
|                                                                        |                  |                    |              |          | A6                                             |                  |  |
|                                                                        |                  |                    |              | в5       |                                                |                  |  |
|                                                                        |                  |                    |              | В6       |                                                |                  |  |
|                                                                        | ♦Patrz Rozszer   | zony Podręcznik    | Użytkownika. |          |                                                |                  |  |
| Ustawienia fabryczne zostały oznaczone czcionką pogrubioną i gwiazdką. |                  |                    |              |          |                                                |                  |  |

| Poziom 1      | Poziom 2             | Poziom 3                           | Poziom 4         | Орсје                                                 | Opisy                                                                                           | Strona  |
|---------------|----------------------|------------------------------------|------------------|-------------------------------------------------------|-------------------------------------------------------------------------------------------------|---------|
| 1.USTAWIENIA  | 3.POZIOM             | 1. DZWONEK                         | —                | WYŁ.                                                  | Reguluje głośność                                                                               | 7       |
| (ciąg dalszy) |                      |                                    |                  | CICHO                                                 | uzwonka.                                                                                        |         |
|               |                      |                                    |                  | ŚREDNIO*                                              |                                                                                                 |         |
|               |                      |                                    |                  | GŁOŚNO                                                |                                                                                                 |         |
|               |                      | 2.SYGNAŁ                           | —                | WYŁ.                                                  | Reguluje poziom                                                                                 | 7       |
|               |                      |                                    |                  | CICHO                                                 | sygnalizatora.                                                                                  |         |
|               |                      |                                    |                  | ŚREDNIO*                                              |                                                                                                 |         |
|               |                      |                                    |                  | GŁOŚNO                                                |                                                                                                 |         |
|               |                      | 3. GŁOŚNIK                         | —                | WYŁ.                                                  | Reguluje głośność                                                                               | 7       |
|               |                      |                                    |                  | CICHO                                                 | giosnika.                                                                                       |         |
|               |                      |                                    |                  | ŚREDNIO*                                              |                                                                                                 |         |
|               |                      |                                    |                  | GŁOŚNO                                                |                                                                                                 |         |
|               | 4.EKOLOGIC           | 1.OSZCZĘD.                         | —                | WŁ.                                                   | Zwiększa wydajność                                                                              | Patrz♦. |
|               | ZNY                  | TONER                              |                  | WYŁ.*                                                 | toneru.                                                                                         |         |
|               |                      | 2.CZAS<br>UŚPIENIA                 | _                | Zakres wartości<br>zależy od<br>modelu<br>urządzenia. | Oszczędza energię.                                                                              |         |
|               |                      |                                    |                  | (FAX-2940)<br>03min*                                  |                                                                                                 |         |
|               |                      |                                    |                  | (FAX-2840 i<br>2845)<br>05min*                        |                                                                                                 |         |
|               | 5.KONTRAST<br>LCD    | _                                  | _                |                                                       | Reguluje kontrast<br>wyświetlacza LCD.                                                          |         |
|               |                      |                                    |                  | -⊔∪∎⊔⊔+*                                              |                                                                                                 |         |
|               |                      |                                    |                  | -08000+                                               |                                                                                                 |         |
|               |                      |                                    |                  | -=000+                                                |                                                                                                 |         |
|               | 6.ZABEZPIE<br>CZENIE | 1.BLOK.<br>KLAWISZY                | _                | _                                                     | Uniemozliwia<br>wykonywanie                                                                     |         |
|               |                      | (FAX-2840 i<br>FAX-2845)           |                  |                                                       | większości operacji z<br>wyjątkiem odbioru<br>faksów.                                           |         |
|               |                      | 1.ZABEZPIE<br>CZENIE<br>(FAX-2940) | _                | _                                                     | Uniemożliwia<br>wykonywanie<br>większości operacji z<br>wyjątkiem odbioru<br>faksów do pamięci. |         |
|               | Patrz Rozszer        | zony Podręcznik                    | Użytkownika.     |                                                       |                                                                                                 |         |
|               | Ustawieni            | a fabryczne zosta                  | ały oznaczone cz | cionką pogrubioną i                                   | gwiazdką.                                                                                       |         |

| Poziom 1                                  | Poziom 2                              | Poziom 3            | Poziom 4         | Opcje                     | Opisy                                                                                                  | Strona          |
|-------------------------------------------|---------------------------------------|---------------------|------------------|---------------------------|----------------------------------------------------------------------------------------------------|-----------------|
| 1.USTAWIENIA<br>(ciąg dalszy)             | 6.ZABEZPIE<br>CZENIE<br>(ciąg dalszy) | 2.USTAW.<br>BLOKADY | _                | _                         | Powstrzymuje<br>nieupoważnionych<br>użytkowników przed<br>zmianą bieżących<br>ustawień<br>urządzenia.  |                 |
|                                           | 7.WYMIEŃ<br>TONER                     | —                   | _                | KONTYNUUJ<br><b>STOP*</b> | Ustawia<br>kontynuowanie<br>drukowania do<br>momentu<br>wyświetlenia BRAK<br>TONERU na ekranie<br>LCD. | Patrz <b></b> . |
| Patrz Rozszerzony Podręcznik Użytkownika. |                                       |                     |                  |                           |                                                                                                    |                 |
|                                           | Ustawieni                             | a fabryczne zosta   | ały oznaczone cz | cionką pogrubioną i       | gwiazdką.                                                                                              |                 |

| Poziom 1 | Poziom 2                                    | Poziom 3              | Орсје                                          | Opisy                                                                                                    | Strona           |
|----------|---------------------------------------------|-----------------------|------------------------------------------------|----------------------------------------------------------------------------------------------------|------------------|
| 2.FAX    | 1.USTAW.ODBIÓR<br>(Tylko w trybie<br>faksu) | 1.LICZBA<br>DZWONK.   | (00 - 08)<br>02*                               | Ustawia liczbę<br>dzwonków przed<br>zainicjowaniem przez<br>urządzenie<br>odpowiedzi w trybie<br>TYLKO FX lub<br>FAX/TEL.                                                               | 25               |
|          |                                             | 2.F/T CZAS<br>DZW.    | 20 SEK.<br>30 SEK.*<br>40 SEK.<br>70 SEK.      | Ustawia czas<br>szybkiego/podwójneg<br>o dzwonka w trybie<br>Faks/Tel.                                                                                                    | 25               |
|          |                                             | 3.AUT. ROZP.<br>FAX   | <pre>WŁ.* SEMI** WYŁ. (**Model FAX-2845)</pre> | Odbiera wiadomości<br>faksowe bez<br>konieczności<br>naciśnięcia przycisku<br><b>Start</b> .                                                                                            | 26               |
|          |                                             | 4.KOD<br>ZDAL.STER.   | ₩£. (*51, #51)<br>₩¥£.*                        | Umożliwia odbieranie<br>wszystkich połączeń<br>na telefonach<br>wewnętrznych oraz<br>używanie kodów do<br>włączania i<br>wyłączania<br>urządzenia. Kody te<br>można<br>spersonalizować. | 31               |
|          |                                             | 5. AUTO<br>REDUKCJA   | <b>WŁ.*</b><br>WYŁ.                            | Zmniejsza rozmiar<br>przychodzących<br>faksów.                                                                                                    | Patrz <b>♦</b> . |
|          | ◆Patrz Rozszerzony                          | y Podręcznik Użytkow  | /nika                                          |                                                                                                    |                  |
|          | Ustawienia fat                              | oryczne zostały oznac | zone czcionką pogrub                           | ioną i gwiazdką.                                                                                                    |                  |

| Poziom 2                                                     | Poziom 3                                                                                                    | Орсје                                                                                                    | Opisy                                                                                                    | Strona                                                                                                    |
|--------------------------------------------------------------|----------------------------------------------------------------------------------------------------|----------------------------------------------------------------------------------------------------|----------------------------------------------------------------------------------------------------|----------------------------------------------------------------------------------------------------|
| 1.USTAW.ODBIÓR<br>(Tylko w trybie<br>faksu)<br>(ciąg dalszy) | 6.0DB DO<br>PAMIĘCI<br>(FAX-2840 i FAX-<br>2845)                                                                          | <b>W£.*</b><br>WYŁ.                                                                                                    | Automatycznie<br>zapisuje<br>przychodzące faksy<br>w pamięci, jeżeli w<br>urządzeniu zabraknie<br>papieru.                                                            | Patrz <b>♦</b> .                                                                                                    |
|                                                              | 7. gęstość<br>druku<br>(FAX-2840 i FAX-<br>2845)<br>6. gęstość<br>druku<br>(FAX-2940)                                     | +<br>+<br>+*<br>++<br>+                                                                                                    | Powoduje, że wydruki<br>są ciemniejsze lub<br>jaśniejsze.                                                                                                    |                                                                                                    |
|                                                              | 8.POLLING ODB.<br>(FAX-2840 i FAX-<br>2845)<br>7.POLLING ODB.<br>(FAX-2940)                                               | STANDARD*<br>ZABEZP.<br>TIMER                                                                                                    | Konfiguruje<br>urządzenie do<br>wzywania innego<br>urządzenia<br>faksowego.                                                                                           | -                                                                                                    |
|                                                              | 9.FAX RX STAMP<br>(FAX-2840 i FAX-<br>2845)<br>8.FAX RX STAMP<br>(FAX-2940)                                               | WŁ.<br>WYŁ.*                                                                                                    | Drukuje godzinę i<br>datę odebrania w<br>górnej części faksu.                                                                                                    |                                                                                                    |
| 2.USTAW.NADAW.<br>(Tylko w trybie<br>faksu)                  | 1.KONTRAST                                                                                                    | AUTO*<br>JASNY<br>CIEMNY                                                                                                    | Zmienia jasność lub<br>zaciemnienie<br>wysyłanego faksu.                                                                                                    |                                                                                                    |
|                                                              | 2.ROZDZIELCZ.<br>FX                                                                                                    | STANDARD*<br>WYSOKA<br>B.WYSOKA<br>FOTO                                                                                                    | Ustawia domyślną<br>rozdzielczość<br>wychodzących<br>faksów.                                                                                                    |                                                                                                    |
|                                                              | 3.TIMER                                                                                                    | USTAW<br>CZAS=00:00                                                                                                    | Ustawia godzinę (w<br>formacie 24–<br>godzinnym), o której<br>wysłane zostaną<br>faksy opóźnione.                                                                     |                                                                                                    |
|                                                              | 4.TRANS.PAKIET                                                                                                    | WŁ.<br>WYŁ.*                                                                                                    | Przypisuje wysyłane<br>faksy opóźnione o<br>identycznym odbiorcy                                                                                                    |                                                                                                    |
|                                                              | 1.USTAW.ODBIÓR         (Tylko w trybie faksu)         (ciąg dalszy)         2.USTAW.NADAW.         (Tylko w trybie faksu) | 1. USTAW. ODBIÓR<br>(Tylko w trybie<br>faksu)<br>(ciąg dalszy)6. ODB DO<br>PAMIĘCI<br>(FAX-2840 i FAX-<br>2845)7. GĘSTOŚĆ<br>DRUKU<br>(FAX-2840 i FAX-<br>2845)7. GĘSTOŚĆ<br>DRUKU<br>(FAX-2940)8. POLLING ODB.<br>(FAX-2840 i FAX-<br>2845)7. POLLING ODB.<br>(FAX-2840 i FAX-<br>2845)9. FAX RX STAMP<br>(FAX-2940)9. FAX RX STAMP<br>(FAX-2840 i FAX-<br>2845)2. USTAW. NADAW.<br>(Tylko w trybie<br>faksu)1. KONTRAST2. ROZDZ IELCZ.<br>FX3. TIMER4. TRANS. PAKIET | 1. USTAW. ODBIÓR<br>(Tylko w trybie<br>faksu)<br>(ciąg dalszy)       6. ODB DO<br>PAMIĘCI<br>(FAX-2840 i FAX-<br>2845)       WŁ.*<br>WYŁ.         7. GĘSTOŚĆ<br>DRUKU | 1. USTAW. ODBIÓR       6. ODB DO       WŁ.*       Automatycznie zapisuje przychodzące faksy w pamięci, jeżeli w urządzeniu zabraknie papieru.         (ciąg dalszy)       7. GĘSTOŚĆ       -       Powoduje, że wydruki są cienniejsze lub jaśniejsze.         7. GĘSTOŚĆ       -       -       Powoduje, że wydruki są cienniejsze lub jaśniejsze.         (FAX-2840 i FAX-<br>2845)       -       -       -         6. GĘSTOŚĆ       -       -       -         (FAX-2840 i FAX-<br>2845)       -       -       -         7. POLLING ODB.       STANDARD*       Konfiguruje<br>urządzenie do<br>wzywania innego<br>urządzenia faksowego.       -         (FAX-2840 i FAX-<br>2845)       7. POLLING ODB.       STANDARD*       Drukuje godzinę i<br>datę odebrania w<br>górnej części faksu.         9. FAX RX STAMP<br>(FAX-2940)       WŁ.       Drukuje godzinę i<br>datę odebrania w<br>górnej części faksu.         2. USTAW. NADAW.       1. KONTRAST       AUTO*       Zmienia jasność lub<br>zaciemnienie<br>wysyłanego faksu.         (Tylko w trybie<br>faksu)       1. KONTRAST       AUTO*       Zmienia jasność lub<br>zaciemienie<br>wysyłanego faksu.         2. ROZDZIELCZ.       STANDARD*       Ustawia domyślną<br>rozdzielczość<br>wychodzących<br>faksów.       Ustawia godzinę (w<br>formacie 24-<br>godzinnym), o której<br>wysłane zostaną<br>faksy opóźnione o |

| Poziom 1                                                               | Poziom 2                  | Poziom 3            | Opcje              | Opisy                                                                                                    | Strona           |  |  |
|------------------------------------------------------------------------|---------------------------|---------------------|--------------------|----------------------------------------------------------------------------------------------------|------------------|--|--|
| 2.FAX                                                                  | 2.USTAW.NADAW.            | 5.NDCZAS RZ.        | REZERW.FAXU:WŁ.    | Wysyła faks bez                                                                                                    | Patrz♦.          |  |  |
| (ciąg dalszy)                                                          | (Tylko w trybie<br>faksu) |                     | REZERW.FAXU:WYŁ.   | używania pamięci.                                                                                                    |                  |  |  |
|                                                                        | (ciag dalszv)             |                     | WŁ.                |                                                                                                    |                  |  |  |
|                                                                        | (eleg dele_)              |                     | WYŁ.*              |                                                                                                    |                  |  |  |
|                                                                        |                           | 6.POLL.NAD.         | STANDARD*          | Konfiguruje<br>urządzenie z<br>dokumentem do<br>odtworzenia w innym<br>urządzeniu<br>faksowym.                                                                                   |                  |  |  |
|                                                                        |                           | 7.STR.TYT.WŁ/WYŁ    | REZERW.FAXU:WŁ.    | Automatycznie                                                                                                    |                  |  |  |
|                                                                        |                           |                     | REZERW.FAXU:WYŁ.   | wysyła<br>zaprogramowaną                                                                                                    |                  |  |  |
|                                                                        |                           |                     | WŁ.                | stronę tytułową.                                                                                                    |                  |  |  |
|                                                                        |                           |                     | WYŁ.*              |                                                                                                    |                  |  |  |
|                                                                        |                           |                     | WYDRUK PRÓBNY      |                                                                                                    |                  |  |  |
|                                                                        |                           | 8.STR.TYTTEKST      | _                  | Ustawia własne<br>komentarze<br>utworzone dla strony<br>tytułowej faksu.                                                                                                    |                  |  |  |
|                                                                        |                           | 9.TRYB<br>MIĘDZYN.  | WŁ.<br>WYŁ.*       | W razie trudności z<br>wysyłaniem faksów<br>za granicę należy<br>włączyć to<br>ustawienie.                                                                                       |                  |  |  |
|                                                                        | 3.KSIĄŻKA<br>Adres.       | 1.WYB.1<br>PRZYCISK | _                  | Zapamiętuje do 22<br>numerów wybierania<br>jednoprzyciskowego,<br>umożliwiającego<br>wybranie numeru<br>poprzez naciśnięcie<br>jednego przycisku (i<br>przycisku <b>Start</b> ). | 33               |  |  |
|                                                                        |                           | 2.WYB.SKRÓCONE      | _                  | Zapamiętuje do 200<br>numerów szybkiego<br>wybierania,<br>umożliwiającego<br>wybranie numeru<br>poprzez naciśnięcie<br>tylko kilku przycisków<br>(i przycisku <b>Start</b> ).    | 33               |  |  |
|                                                                        |                           | 3.USTAW. GRUP       | —                  | Konfiguruje numery 8 grup do rozsyłania.                                                                                                    | Patrz <b>♦</b> . |  |  |
|                                                                        | 4.USTAW.<br>RAPORTU       | 1.RAPORT<br>TRANS.  | WŁ.+OBRAZ<br>WYŁ.* | Włącza lub wyłącza<br>raport weryfikacji<br>transmisji.                                                                                                    | 22               |  |  |
|                                                                        | ADotra Dozoana            | v Dodrooznik Literi | WYŁ.+OBRAZ         |                                                                                                    |                  |  |  |
|                                                                        |                           |                     |                    |                                                                                                    |                  |  |  |
| Ustawienia fabryczne zostały oznaczone czcionką pogrubioną i gwiazdką. |                           |                     |                    |                                                                                                    |                  |  |  |
| Poziom 1                                  | Poziom 2                             | Poziom 3                                   | Opcje                                                                                 | Opisy                                                                                                    | Strona           |  |  |
|-------------------------------------------|--------------------------------------|--------------------------------------------|---------------------------------------------------------------------------------------|----------------------------------------------------------------------------------------------------|------------------|--|--|
| 2 . FAX<br>(ciąg dalszy)                  | 4.USTAW.<br>RAPORTU<br>(ciąg dalszy) | 2. JOURNAL                                 | CO 50 FAKSÓW*<br>CO 6 GODZIN<br>CO 12 GODZIN<br>CO 24 GODZINY<br>CO 2 DNI<br>CO 7 DNI | Ustawia<br>częstotliwość<br>automatycznego<br>drukowania dziennika<br>faksów.                                                                                                    | Patrz <b>♦</b> . |  |  |
|                                           | 5. ZDALNY<br>ODB. FAX                | 1.PRZEKAZ/ZAPISZ                           | PRZEKAZ FAXU<br>REJESTR DOK.<br>WYŁ.*                                                 | Konfiguruje<br>urządzenie do<br>przekazywania<br>wiadomości<br>faksowych tak, aby<br>faksy przychodzące<br>zapisywane były w<br>pamięci (aby można<br>je było zdalnie<br>odtworzyć). |                  |  |  |
|                                           |                                      | (Wydruk<br>zapasowy)<br>2.ZDALNY<br>DOSTĘP | <b>*</b>                                                                              | Jeżeli wybrano<br>wysyłanie faksów,<br>można włączyć<br>zabezpieczenie w<br>postaci kopii<br>zapasowej.<br>Ustawia własny kod<br>odtwarzania<br>zdalnego.                            |                  |  |  |
|                                           |                                      | 3. druk<br>dokumentu                       | _                                                                                     | Drukuje<br>przychodzące faksy<br>zapisane w pamięci.                                                                                                    |                  |  |  |
|                                           | 6.BLOK.<br>WYBIER.                   | 1.TARCZA WYB.                              | WPISZ DWUKR. #<br>WŁĄCZONE<br>WYŁĄCZONE*                                              | Można skonfigurować<br>urządzenie, aby<br>ograniczało<br>wybieranie podczas<br>używania klawiatury.                                                                                  |                  |  |  |
|                                           |                                      | 2.WYB.1<br>PRZYCISK                        | WPISZ DWUKR. #<br>WŁĄCZONE<br>WYŁĄCZONE*                                              | Można skonfigurować<br>urządzenie, aby<br>ograniczało<br>wybieranie numerów<br>wybierania<br>jednoprzyciskowego.                                                                     |                  |  |  |
|                                           |                                      | 3.WYB.SKRÓCONE                             | WPISZ DWUKR. #<br>WŁĄCZONE<br>WYŁĄCZONE*                                              | Można skonfigurować<br>urządzenie, aby<br>ograniczało<br>wybieranie numerów<br>szybkiego<br>wybierania.                                                                              |                  |  |  |
| Patrz Rozszerzony Podręcznik Użytkownika. |                                      |                                            |                                                                                       |                                                                                                    |                  |  |  |
|                                           | Ustawienia fat                       | oryczne zostały oznac                      | zone czcionką pogrub                                                                  | ioną i gwiazdką.                                                                                                    |                  |  |  |

| Poziom 1                                                               | Poziom 2                                  | Poziom 3         | Opcje                               | Opisy                                                                                                    | Strona          |  |  |  |
|------------------------------------------------------------------------|-------------------------------------------|------------------|-------------------------------------|----------------------------------------------------------------------------------------------------|-----------------|--|--|--|
| 2 . FAX<br>(ciąg dalszy)                                               | 7.FAX W<br>OCZEKIW.                       | _                | _                                   | Można sprawdzić,<br>które zadania<br>znajdują się w<br>pamięci i anulować<br>wybrane<br>zaplanowane<br>zadania.                                                                                                    | Patrz <b></b> . |  |  |  |
|                                                                        | 0.RÓŻNE                                   | 1.KOMPATYBILNOŚĆ | WYSOKA*<br>NORMALNA<br>PODST.(VOIP) | Reguluje wyrównanie<br>przy problemach z<br>transmisją.<br>Dostawcy usług VoIP<br>oferują obsługę<br>faksowania w<br>różnych standardach.<br>Jeśli często zdarzają<br>się błędy w transmisji<br>faksów, wybierz opcję<br>PODST. (VOIP). | 83              |  |  |  |
|                                                                        | Patrz Rozszerzony Podręcznik Użytkownika. |                  |                                     |                                                                                                    |                 |  |  |  |
| Ustawienia fabryczne zostały oznaczone czcionką pogrubioną i gwiazdką. |                                           |                  |                                     |                                                                                                    |                 |  |  |  |

| Poziom 1                                                               | Poziom 2    | Poziom 3 | Opcje                                      | Opisy                                                                | Strona  |  |  |
|------------------------------------------------------------------------|-------------|----------|--------------------------------------------|----------------------------------------------------------------------|---------|--|--|
| 3.KOPIA                                                                | 1.JAKOŚĆ    | _        | <b>AUTO*</b><br>TEKST<br>FOTO              | Można wybrać<br>rozdzielczość kopii<br>dla danego typu<br>dokumentu. | Patrz♠. |  |  |
|                                                                        |             |          | WYKRES                                     |                                                                      |         |  |  |
|                                                                        | 2.JASNOŚĆ   | _        |                                            | Reguluje jasność<br>kopii.                                           |         |  |  |
|                                                                        |             |          |                                            |                                                                      |         |  |  |
|                                                                        | 3. KONTRAST | _        | -00000+<br>-00000+*<br>-00000+*<br>-00000+ | Reguluje kontrast<br>kopii.                                          |         |  |  |
| Patrz Rozszerzony Podręcznik Użytkownika.                              |             |          |                                            |                                                                      |         |  |  |
| Ustawienia fabryczne zostały oznaczone czcionką pogrubioną i gwiazdką. |             |          |                                            |                                                                      |         |  |  |

| Poziom 1                                                               | Poziom 2           | Poziom 3            | Opcje | Opisy                                                                                                    | Strona           |  |
|------------------------------------------------------------------------|--------------------|---------------------|-------|----------------------------------------------------------------------------------------------------|------------------|--|
| 4.DRUK<br>RAPORTÓW                                                     | 1. WERYF. RAPORT   | 1.PODGLĄD NA<br>LCD | _     | Można przeglądać<br>raporty weryfikacji                                                                                                    | Patrz <b>♦</b> . |  |
|                                                                        |                    | 2.DRUK RAPORTU      | _     | ostatnich 200<br>wychodzących<br>faksów i drukować<br>ostatni raport.                                                                       |                  |  |
|                                                                        | 2.TEL INDEX        | 1.NUMERYCZNIE       | —     | Lista nazw i numerów                                                                                                    |                  |  |
|                                                                        | LIST               | 2.ALFABETYCZNI<br>E | _     | zapisanych w pamięci<br>wybierania<br>jednoprzyciskowego i<br>wybierania szybkiego<br>w porządku<br>liczbowym lub<br>alfabetycznym.         |                  |  |
|                                                                        | 3.dziennik<br>Faxu | _                   | _     | Pokazuje informacje<br>o ostatnich 200<br>przychodzących oraz<br>wychodzących<br>faksach. (TX oznacza<br>transmisję. RX<br>oznacza odbiór). |                  |  |
|                                                                        | 4.USTAW.UŻYTKOW.   | _                   | —     | Lista ustawień.                                                                                                    |                  |  |
| Patrz Rozszerzony Podręcznik Użytkownika.                              |                    |                     |       |                                                                                                    |                  |  |
| Ustawienia fabryczne zostały oznaczone czcionką pogrubioną i gwiazdką. |                    |                     |       |                                                                                                    |                  |  |

| Poziom 1                                                               | Poziom 2            | Poziom 3 | Opcje                                   | Opisy                                                                                                    | Strona           |  |
|------------------------------------------------------------------------|---------------------|----------|-----------------------------------------|----------------------------------------------------------------------------------------------------|------------------|--|
| 5.SPECYF.APARATU                                                       | 1.NR SERYJNY        | _        | _                                       | Można sprawdzić<br>numer seryjny<br>swojego urządzenia.                                                                      | 93               |  |
|                                                                        | 2.LICZNIK<br>STRON  | _        | CAŁOŚĆ<br>FAX/LISTY<br>KOPIA<br>WYDRUKI | Można sprawdzić<br>całkowitą liczbę<br>stron, jakie<br>urządzenie<br>wydrukowało<br>podczas całego<br>okresu użytkowania.    | Patrz <b>♦</b> . |  |
|                                                                        | 3.TRWAŁOŚĆ<br>BĘBNA | _        | _                                       | Można sprawdzić<br>pozostałą żywotność<br>bębna, wskazywaną<br>w formie wartości<br>procentowej<br>całkowitej<br>żywotności. |                  |  |
| Patrz Rozszerzony Podręcznik Użytkownika.                              |                     |          |                                         |                                                                                                    |                  |  |
| Ustawienia fabryczne zostały oznaczone czcionką pogrubioną i gwiazdką. |                     |          |                                         |                                                                                                    |                  |  |

| Poziom 1                                                                                                   | Poziom 2                                                               | Poziom 3            | Орсје                                                    | Opisy                                                                                          | Strona           |  |  |
|----------------------------------------------------------------------------------------------------|------------------------------------------------------------------------|---------------------|----------------------------------------------------------|------------------------------------------------------------------------------------------------|------------------|--|--|
| 0.WSTĘPNE<br>USTAW.                                                                                        | 1.TRYB ODBIORU                                                         | _                   | <b>TYLKO FX*</b><br>FAX/TEL<br>ZEW.TEL/A.SEKR.<br>RĘCZNY | Można wybrać tryb<br>odbioru, który<br>najbardziej<br>odpowiada danym<br>potrzebom.            | Patrz <b>♦</b> . |  |  |
|                                                                                                    | 2.DATA I GODZINA                                                       | 1.DATA I<br>GODZINA | _                                                        | Umieszcza datę i<br>godzinę na<br>wyświetlaczu LCD<br>oraz na nagłówkach<br>wysyłanych faksów. | Patrz‡.          |  |  |
|                                                                                                    |                                                                        | 2.AUTO ZM.<br>CZASU | <b>WŁ.*</b><br>WYŁ.                                      | Automatycznie<br>zmienia czas<br>(letni/zimowy).                                               | Patrz <b>♦</b> . |  |  |
|                                                                                                    | 3.IDENT. STACJI                                                        | _                   | FAX:<br>TEL:<br>NAZWA:                                   | Wstawia nazwę i<br>numer faksu na<br>każdej stronie<br>przesyłanej faksem.                     | Patrz‡.          |  |  |
|                                                                                                    | 4.TONOWE/IMPULS                                                        | _                   | TONOWE*<br>IMPULS                                        | Wybiera tryb<br>wybierania numerów.                                                            |                  |  |  |
|                                                                                                    | 5.WYBIERANIE TON                                                       |                     | WYKRYWANIE<br><b>BRAK<br/>WYKRYWANIA*</b>                | Można skrócić<br>przerwę wykrywania<br>tonu wybierania.                                        | 83               |  |  |
|                                                                                                    | 6.UST.LINII TEL.                                                       | _                   | <b>ZWYKŁA*</b><br>ISDN<br>PBX                            | Wybiera rodzaj linii<br>telefonicznej.                                                         | Patrz <b>♦</b> . |  |  |
|                                                                                                    | 7.resetuj                                                              | 1.ADRES I<br>FAKS   | 1.RESET<br>2.WYJŚĆ                                       | Przywraca wszystkie<br>zapisane numery<br>telefonu i ustawienia<br>faksu.                      | 93               |  |  |
|                                                                                                    |                                                                        | 2.WSZYST.<br>USTAW. | 1.RESET<br>2.WYJŚĆ                                       | Przywraca wszystkie<br>fabryczne ustawienia<br>urządzenia.                                     | Patrz <b>♦</b> . |  |  |
|                                                                                                    | 0.MIEJSCOWY JĘZ.                                                       | _                   | (Wybierz język.)                                         | Umożliwia zmianę<br>języka wyświetlacza<br>LCD dla kraju<br>użytkownika.                       | Patrz‡.          |  |  |
| <ul> <li>Patrz Rozszerzony Podręcznik Użytkownika.</li> <li>‡Patrz Podręcznik szybkiej obsługi.</li> </ul> |                                                                        |                     |                                                          |                                                                                                |                  |  |  |
|                                                                                                    | Ustawienia fabryczne zostały oznaczone czcionką pogrubioną i gwiazdką. |                     |                                                          |                                                                                                |                  |  |  |

# Wprowadzanie tekstu

Podczas ustawiania pewnych elementów menu, takich jak ID stacji, konieczne jest wprowadzenie tekstu. Na klawiszach nadrukowane są litery. Klawisze: **0**, **#** i \* *nie* mają nadrukowanych liter, ponieważ służą do wstawiania znaków specjalnych.

Aby uzyskać dostęp do żądanego znaku, naciśnij odpowiedni klawisz bloku numerycznego tyle razy, ile określono w poniższej tabeli.

| Naciśnij<br>klawisz | raz | dwa razy | trzy razy | cztery razy | pięć razy |
|---------------------|-----|----------|-----------|-------------|-----------|
| 2                   | А   | В        | С         | 2           | А         |
| 3                   | D   | E        | F         | 3           | D         |
| 4                   | G   | н        | Ι         | 4           | G         |
| 5                   | J   | К        | L         | 5           | J         |
| 6                   | М   | Ν        | 0         | 6           | М         |
| 7                   | Р   | Q        | R         | S           | 7         |
| 8                   | Т   | U        | V         | 8           | Т         |
| 9                   | W   | х        | Y         | Z           | 9         |

#### Wstawianie spacji

Aby wprowadzić spację w numerze faksu, naciśnij klawisz ► raz pomiędzy cyframi. Aby wprowadzić spację w nazwie, naciśnij klawisz ► dwukrotnie pomiędzy literami.

#### Dokonywanie poprawek

Jeśli wprowadzono niewłaściwy znak i chcesz go zmienić, naciśnij klawisz ◀ lub ▶, aby przesunąć kursor do nieprawidłowego znaku, następnie naciśnij klawisz Clear (Wyczyść).

#### **Powtarzanie liter**

Aby wprowadzić literę znajdującą się na tym samym klawiszu co poprzednia litera, naciśnij ▶, aby przesunąć kursor w prawo zanim ponownie wciśniesz klawisz litery.

#### Znaki specjalne i symbole

Naciśnij klawisz \*, **#** lub **0**, a następnie klawisz **4** lub **▶**, aby przesunąć kursor na wybrany symbol lub znak. Naciśnij klawisz **OK**, aby wybrać ten znak. Przedstawione poniżej symbole i znaki są wyświetlane w zależności od wybranej pozycji menu.

| Naciśnij klawisz *  | aby wstawić | (spację) ! " # \$ % & ' ( ) * + , / € |
|---------------------|-------------|---------------------------------------|
| Naciśnij klawisz #  | aby wstawić | :;<=>?@[]^_                           |
| Naciśnij <b>0</b> . | aby wstawić | ĄĆĘŁŃÓŚŻO                             |

С

# Informacje ogólne

# 🖉 Informacja

W tym rozdziale znajduje się podsumowanie specyfikacji urządzenia. Dodatkowe specyfikacje zamieszczono na stronie <u>http://www.brother.com/</u>.

| Model  |                        |                         | FAX-2840              | FAX-2845       | FAX-2940   |
|--------|------------------------|-------------------------|-----------------------|----------------|------------|
| Typ dr | ukarki                 |                         | Laser                 |                |            |
| Metoda | a drukowan             | ia                      | Elektrograficzna drul | karka laserowa |            |
| Pojem  | ność pamię             | ci                      | 16 MB                 |                |            |
| LCD (w | /yświetlacz            | ciekłokrystaliczny)     | 16 znaków × 2 wiers   | ze             |            |
| Źródło | zasilania              |                         | 220-240 V AC 50/60    | ) Hz           |            |
| Zużyci | e energii <sup>1</sup> | Wartość szczytowa       | Około 1080 W przy 2   | 25°C           |            |
| (Średn | ie)                    | Kopiowanie <sup>2</sup> | Około 360 W przy 25   | 5°C            |            |
|        |                        | Gotowość                | Około 55 W przy 25°   | O.             |            |
|        |                        | Głęboki spoczynek       | Około 1,5 W           |                |            |
|        | 'y                     |                         | 368 mm -              | 311 mm         | - 360 mm - |
| Ciężar | (z materiała           | imi eksploatacyjnymi)   | 8,8 kg                | 9,0 kg         | 8,8 kg     |
| Poziom | Moc                    | Praca (kopiowanie)      | Lwad = 6,16 B (A)     |                |            |
| naiasu | dźwięku<br>3 4         | Czuwanie                | Lwad = 4,25 B (A)     |                |            |
|        | Ciśnienie              | Praca (drukowanie)      | LPAm = 53 dB (A)      |                |            |
|        | akustycz<br>ne         | Czuwanie                | LPAm = 30 dB (A)      |                |            |

<sup>1</sup> Połączenie USB z komputerem dla FAX-2940

<sup>2</sup> Podczas kopiowania jednej strony

<sup>3</sup> Zmierzono zgodnie z metodą podaną w RAL-UZ122.

<sup>4</sup> Sprzęt biurowy o poziomie hałasu LwAd > 6,30 B (A) nie nadaje się do użytku w pomieszczeniach, w których praca wymaga dużej koncentracji. Ze względu na emisję hałasu sprzęt taki należy umieszczać w osobnych pomieszczeniach.

Specyfikacje

| Model           |                | FAX-2840                                                                                                    | FAX-2845     | FAX-2940 |  |  |
|-----------------|----------------|----------------------------------------------------------------------------------------------------|--------------|----------|--|--|
| Temperatura     | Praca          | 10–32,5°C                                                                                                    |              |          |  |  |
|                 | Przechowywanie | 0–40°C                                                                                                    |              |          |  |  |
| Wilgotność      | Praca          | od 20 do 80% (bez k                                                                                                    | kondensacji) |          |  |  |
|                 | Przechowywanie | od 10 do 90% (bez kondensacji)                                                                                                    |              |          |  |  |
| ADF (automatycz | ny podajnik    | Do 20 stron (80 g/m <sup>2</sup> )                                                                                                   |              |          |  |  |
| dokumentów)     |                | Do 30 stron (schodkowo)<br>Zalecane otoczenie robocze:<br>Temperatura: 20–30°C<br>Wilgotność: 50%–70%<br>Papier: 80 g/m <sup>2</sup> |              |          |  |  |

# Rozmiar dokumentu

| Model                       |           | FAX-2840       | FAX-2845 | FAX-2940 |
|-----------------------------|-----------|----------------|----------|----------|
| Rozmiar                     | Szerokość | 147,3–215,9 mm |          |          |
| dokumentu<br>(jednostronny) | Długość   | 147,3–355,6 mm |          |          |

# Nośniki druku

| Model                                                                                        |                                                   |                                         | FAX-2840                                                                                                    | FAX-2845                                                                                | FAX-2940     |  |  |
|----------------------------------------------------------------------------------------------|---------------------------------------------------|-----------------------------------------|----------------------------------------------------------------------------------------------------|-----------------------------------------------------------------------------------------|--------------|--|--|
| Wejście                                                                                      | Таса                                              | Rodzaj papieru                          | Papier zwykły, papie                                                                                                    | er cienki i papier z rec                                                                | yklingu      |  |  |
| papieru                                                                                      | papieru                                           | Format papieru                          | Listowy, A4, B5 (ISO/JIS), A5, A5 (długa krawędź), B6 (ISO),<br>A6, Executive                                             |                                                                                         |              |  |  |
|                                                                                              |                                                   | Gramatura papieru                       | 60–105 g/m <sup>2</sup>                                                                                                   |                                                                                         |              |  |  |
|                                                                                              |                                                   | Maksymalna<br>pojemność tacy<br>papieru | Do 250 arkuszy papieru 80 g/m <sup>2</sup> Papier zwykły                                                                  |                                                                                         |              |  |  |
| Gniazdo<br>ręcznego Rodzaj papieru Koperty, etykiety <sup>1</sup> , papier cienki,<br>zwykły |                                                   |                                         |                                                                                                    | Koperty, etykiety <sup>1</sup> , papier cienki, gruby, z recyklingu, Bond lub<br>zwykły |              |  |  |
|                                                                                              | (Reczne)                                          | Format papieru                          | pieru Szerokość: 76,2–216 mm                                                                                              |                                                                                         |              |  |  |
|                                                                                              |                                                   |                                         | Długość: 116–406,4                                                                                                    | mm                                                                                      |              |  |  |
|                                                                                              |                                                   | Gramatura papieru                       | 60–163 g/m <sup>2</sup>                                                                                                   |                                                                                         |              |  |  |
|                                                                                              |                                                   | Maksymalna<br>pojemność tacy<br>papieru | Jeden arkusz papier                                                                                                    | ru na raz – 80 g/m <sup>2</sup> Pa                                                      | apier zwykły |  |  |
| Wyjście<br>papieru                                                                           | Taca wydruku kładzionego stroną zadrukowaną w dół |                                         | Do 100 arkuszy papieru 80 g/m <sup>2</sup> Papier zwykły                                                                  |                                                                                         |              |  |  |
|                                                                                              | Taca wydr<br>stroną zad                           | uku kładzionego<br>Irukowaną w górę     | <ul> <li>Jeden arkusz (stroną zadrukowaną do góry do tacy wydr</li> <li>kładzionego stroną zadrukowaną w górę)</li> </ul> |                                                                                         |              |  |  |

<sup>1</sup> W przypadku etykiet zaleca się wyjmowanie zadrukowanych arkuszy etykiet z tacy wyjściowej bezpośrednio po ich wyjściu z urządzenia w celu uniknięcia powstawania plam.

# Faks

| Model                           |         | FAX-2840                                                     | FAX-2845                  | FAX-2940                  |  |
|---------------------------------|---------|--------------------------------------------------------------|---------------------------|---------------------------|--|
| Zgodność                        |         | ITU-T Super Group 3                                          |                           |                           |  |
| Szybkość modemu                 |         | 33 600 b/s (z automatycznym przejściem do trybu zastępczego) |                           |                           |  |
| Szerokość skanowania            |         | Maks. 208 mm                                                 |                           |                           |  |
| Szerokość drukow                | vania   | Maks. 208 mm                                                 |                           |                           |  |
| Skala szarości                  |         | 8-bitowa/256 pozion                                          | nów                       |                           |  |
| Rozdzielczość                   | Poziomo | 8 punktów/mm                                                 | 8 punktów/mm              |                           |  |
|                                 | Pionowo | Standardowa: 3,85 linii/mm                                   |                           |                           |  |
|                                 |         | Wysoka: 7,7 linii/mm                                         | 1                         |                           |  |
|                                 |         | Foto: 7,7 linii/mm                                           |                           |                           |  |
|                                 |         | Bardzo wysoka: 15,4                                          | 1 linii/mm                |                           |  |
| Wybieranie jednoprzyciskowe     |         | 22 (11 × 2)                                                  |                           |                           |  |
| Szybkie wybierani               | e       | 200 stacji                                                   |                           |                           |  |
| Grupy                           |         | Do 8                                                         |                           |                           |  |
| Rozsyłanie                      |         | 272 stacji                                                   |                           |                           |  |
| Automatyczne wybieranie ponowne |         | 3 razy na 5 minut                                            |                           |                           |  |
| Pamięć transmisji               |         | Do 400 <sup>1</sup> stron                                    | Do 400 <sup>1</sup> stron | Do 500 <sup>1</sup> stron |  |
| Odbiór po wyczerpaniu papieru   |         | Do 400 <sup>1</sup> stron                                    | Do 400 <sup>1</sup> stron | Do 500 <sup>1</sup> stron |  |

Słowo "strony" odnosi się do "karty testu ITU-T nr 1" (typowy list firmowy, rozdzielczość standardowa, kod JBIG). Specyfikacje i materiały drukowane mogą ulec zmianom bez uprzedniego powiadamiania.

# Kopia

| Model                             | FAX-2840                   | FAX-2845                    | FAX-2940     |
|-----------------------------------|----------------------------|-----------------------------|--------------|
| Kolorowe/czarno-białe             | Czarno-białe               |                             |              |
| Szerokość kopii                   | Maks. 204 mm (format A4    | ·)                          |              |
| Kopie wielokrotne                 | Układa lub sortuje do 99 s | stron                       |              |
| Zmniejszenie/powiększ<br>enie     | 25% do 400% (przyrost o    | 1%)                         |              |
| Rozdzielczość                     | Do 300 × 600 dpi           |                             |              |
| Czas wykonania<br>pierwszej kopii | Mniej niż 12 sekund (w try | /bie gotowości i dla standa | rdowej tacy) |

# Interfejsy

| Model | FAX-2840 | FAX-2845 | FAX-2940                                                         |
|-------|----------|----------|------------------------------------------------------------------|
| USB   | -        | _        | Hi-Speed USB 2.0 <sup>12</sup>                                   |
|       |          |          | Należy używać kabla USB 2.0 (typ<br>A/B) o długości do 2 metrów. |

<sup>1</sup> Urządzenie jest wyposażone w interfejs Hi-Speed USB 2.0. Urządzenie może zostać również podłączone do komputera z interfejsem USB 1.1.

<sup>2</sup> Porty USB innego producenta nie są obsługiwane.

# Elementy eksploatacyjne

| Model           |                   | FAX-2840             | FAX-2845        | FAX-2940 | Nr zamówienia |
|-----------------|-------------------|----------------------|-----------------|----------|---------------|
| Kaseta z        | Inbox             | Ok. 1000 stron (A4)  | 1               |          | —             |
| tonerem         | Standard<br>owa   | Ok. 1200 stron (A4)  | 1               |          | TN-2210       |
|                 | Wysokow<br>ydajna | Ok. 2600 stron (A4)  | 1               |          | TN-2220       |
| Jednostka bębna |                   | Ok. 12 000 stron (A4 | 4) <sup>2</sup> |          | DR-2200       |

<sup>1</sup> Przeciętna deklarowana wydajność kasety z tonerem została oszacowana zgodnie z normą ISO/IEC 19752.

<sup>2</sup> Wydajność bębna jest wartością szacunkową i może różnić się w zależności od sposobu użytkowania.

# Indeks

# Α

| ADF (automatyczny podajnik dokumer<br>używanie | ntów)<br>19 |
|------------------------------------------------|-------------|
| Automat zgłoszeniowy (TAD)                     | -           |
| podłączanie                                    | 29          |
| Automatyczne                                   |             |
| ponowne wybieranie numeru faksu                | 34          |
| wykrywanie faksu                               |             |
| Wykrywanie faksu                               | 26          |
| Automatyczny                                   |             |
| odbiór faksu                                   | 24          |
|                                                |             |

# В

|        | _   |   |          |
|--------|-----|---|----------|
| Rehen  | OPC | 2 | ₹7       |
| DÇDCII | 010 |   | <i>,</i> |

# С

| Czyszczenie     |    |
|-----------------|----|
| drut koronowy   | 52 |
| jednostka bębna | 54 |
| skanera         | 51 |

### D

| Dokument         |    |
|------------------|----|
| sposób wkładania |    |
| Druk             |    |
| jakość           | 81 |
| problemy         | 77 |

### Е

#### F

Faks, urządzenie wolnostojące

| 25 |
|----|
| 26 |
| 31 |
| 83 |
| 21 |
| 83 |
|    |

# G

| Głośność, ustawianie |   |
|----------------------|---|
| dzwonek              | 7 |
| głośnik              | 7 |
| sygnalizator         | 7 |

### L

| Informacje o urządzeniu             |    |
|-------------------------------------|----|
| funkcje resetowania                 | 93 |
| liczniki stron                      | 60 |
| numer seryjny                       | 93 |
| resetowanie urządzenia              | 94 |
| sprawdzanie pozostałego okresu      |    |
| eksploatacji części                 | 60 |
| Instrukcje dotyczące bezpieczeństwa | i  |

### J

| Jakość<br>drukowanie8                    | 31  |
|------------------------------------------|-----|
| Jakość drukowania8                       | 34  |
| Jednoprzyciskowe                         |     |
| korzystanie3                             | 33  |
| ustawianie3                              | 34  |
| wybieranie jednoprzyciskowe              |     |
| zmiana                                   | 35  |
| zmiana3                                  | 35  |
| Jednostka bębna                          |     |
| czyszczenie52, 5                         | 54  |
| sprawdzanie (pozostały okres eksploatacj | ji) |
| 6                                        | 60  |
| wymiana4                                 | 15  |

### Κ

| Kaseta z tonerem                     |    |
|--------------------------------------|----|
| wymiana                              | 40 |
| Klawisz Ponowne wybieranie/Pauza     | 34 |
| Klawisz Rozdzielczość                | 6  |
| Kody faksu                           |    |
| kod odbioru faksu                    | 31 |
| kod odbioru telefonu                 | 32 |
| zmiana                               | 32 |
| Komunikat o braku pamięci            | 63 |
| Komunikaty o błędach na wyświetlaczu |    |
|                                      |    |

| LCD                            | 62    |
|--------------------------------|-------|
| Błąd bębna                     | 45    |
| Błąd łącza                     | 62    |
| Brak pamięci                   | 63    |
| Brak papieru                   | 63    |
| Koniec toneru                  | 40    |
| Mało toneru                    | 40    |
| Nie moż. dr. XX                | 64    |
| NIE MOŻ. INIC XX               | 65    |
| Nie moż. skan XX               | 65    |
| Wymień bęben                   | 46    |
| Wymień toner                   | 40    |
| Zatrzymanie bębna              | 46    |
| Konserwacja, rutynowa          |       |
| sprawdzanie pozostałego okresu |       |
| eksploatacji części            | 60    |
| Wymiana                        |       |
| jednostka bębna                | 45    |
| wymiana                        |       |
| kaseta z tonerem               | 40    |
| Koperty11, 14, 1               | 5, 17 |
| Kopiowanie                     | 38    |
| Kopiuj                         |       |
| klawisze                       | 6     |
| Korekta                        | 83    |
| Książka adresowa               | 6     |

# L

| LCD (wyświetlacz ciekłokrystaliczny) 6, | 95 |
|-----------------------------------------|----|
| Linia telefoniczna                      |    |
| połączenia                              | 29 |
| problemy                                | 78 |
| wieloliniowa (PBX)                      | 30 |
| zakłócenia                              | 83 |

# Μ

| Materiały | eksploatacyjne |  |
|-----------|----------------|--|
|           |                |  |

### Ν

Numer seryjny jak znaleźć

..... Zobacz na wewnętrznej stronie przedniej okładki

# 0

Opóźnienie dzwonienia, ustawianie ......25

### Ρ

| Papier<br>pojemność tacy<br>rozmiar | 14<br>15<br>15 |
|-------------------------------------|----------------|
| sposób wkładania                    | 8 9            |
| do gniazda recznego podawania       | o, o           |
| do tacy papieru                     |                |
| typ                                 | 15             |
| zalecany                            | 14 15          |
| Podłaczanie                         | . 14, 10       |
| tolofon zownotrzny                  | 20             |
|                                     | 30             |
| zewnętrzny IAD (automat             |                |
| zgłoszeniowy)                       | 29             |
| połączenia grupowe                  |                |
| zmiana                              | 35             |
| Połączenia wieloliniowe (PBX)       | 30             |
| POMOC                               |                |
| Komunikaty na wyświetlaczu LCD      | 95             |
| Tabela menu                         | 96             |
| Programowanie urządzenia            | 95             |
| Przeglad panelu sterowania          | 4              |
|                                     |                |

# R

| Raporty                              |     |
|--------------------------------------|-----|
| Weryfikacja transmisji               | 22  |
| Ręczne                               |     |
| odbieranie                           | 24  |
| wybieranie                           | 33  |
| Rozdzielczość                        |     |
| faks (standardowa, wysoka, bardzo    |     |
| wysoka, foto)                        | 110 |
| kopiowanie                           | 111 |
| Rozwiązywanie problemów              | 61  |
| jeśli występują problemy             |     |
| drukowanie                           | .77 |
| jakość drukowania                    | 81  |
| jakość kopiowania                    | 81  |
| linia telefoniczna                   | 83  |
| obsługa papieru                      | 81  |
| odbieranie faksów                    | 78  |
| połączenia przychodzące              | 80  |
| wysyłanie faksów                     | 80  |
| komunikaty konserwacyjne na          |     |
| wyświetlaczu LCD                     | 62  |
| komunikaty o błędach na wyświetlaczu |     |
| LCD                                  | 62  |
| zacięcie dokumentu                   | 68  |

zacięcie papieru ......68, 69, 73

# S

| Szybkie wybieranie          | 34 |
|-----------------------------|----|
| korzystanie                 | 33 |
| połączenia grupowe          |    |
| zmiana                      | 35 |
| Szybkie wybieranie          |    |
| zmiana                      | 35 |
| szybkie wybieranie          |    |
| korzystanie                 | 33 |
| ustawianie                  | 35 |
| ustawianie                  | 35 |
| wybieranie jednoprzyciskowe |    |
| korzystanie                 | 33 |
| ustawianie                  | 34 |
| Wyszukiwanie                | 33 |

# T

| Tabela menu                             | .96 |
|-----------------------------------------|-----|
| TAD (Automat zgłoszeniowy),             |     |
| zewnętrzny                              | .24 |
| nagrywanie wiadomości                   | .29 |
| TAD (automat zgłoszeniowy), zewnętrzny  | /   |
| podłączanie                             | .29 |
| TAD (telefoniczny automat zgłoszeniowy) | ,   |
| zewnętrzny                              |     |
| podłączanie                             | .29 |
| Tekst, wprowadzanie                     | 105 |
| Tel/R lub Tel/Wycisz/R                  | 6   |
| Telefon bezprzewodowy (innej marki niż  |     |
| Brother)                                | .31 |
| Telefon wewnętrzny, korzystanie         | .31 |
| Telefon zewnętrzny, podłączanie         | .30 |
| Tryb Faks/Tel                           |     |
| czas dzwonienia faksu/telefonu (podwó   | jny |
| dzwonek)                                | .25 |
| kod odbioru faksu                       | .31 |
| kod odbioru telefonu                    | .32 |
| odbieranie faksów                       | .31 |
| odbieranie z telefonów wewnętrznych .   | .31 |
| opóźnienie dzwonienia                   | .25 |
| Wykrywanie faksu                        | .26 |
| Tryb, włączanie                         |     |
| faks                                    | .21 |
| kopiowanie                              | .38 |

# V

| VolP |                           | 83 |
|------|---------------------------|----|
| VOIL | ••••••••••••••••••••••••• | 00 |

### W

| Wybieranie                           |    |
|--------------------------------------|----|
| automatyczne ponowne wybieranie      |    |
| numeru faksu                         | 34 |
| jednoprzyciskowe                     | 33 |
| pauza                                | 34 |
| ręczne                               | 33 |
| szybkie wybieranie                   | 33 |
| za pomocą klawisza książki adresowej | 33 |
| Wymiana                              |    |
| jednostki bębna                      | 45 |
| kaseta z tonerem                     | 40 |

# brother.

Te urządzenia są dopuszczone do użytkowania wyłącznie w kraju zakupu. Lokalne przedstawicielstwa firmy Brother lub ich sprzedawcy obsługują tylko urządzenia zakupione w ich krajach.